# BAB 3 ANALISIS DAN PERANCANGAN

#### 3.1 Analisis Sistem

Analisis sistem dapat didefinisikan sebagai penguraian dari suatu sistem yang utuh ke dalam bagian - bagian komponennya dengan maksud untuk mengidentifikasikan dan mengevaluasikan permasalahan dan hambatan yang terjadi beserta kebutuhan - kebutuhan yang dibutuhkan sehingga dapat diusulkan perbaikan. Analisis dapat juga diartikan memahami sistem pemikiran yang kompleks dengan memecahnya ke dalam unsur - unsur yang lebih sederhana sehingga hubungan antar unsur - unsur itu menjadi jelas.

#### 3.1.1 Analisis Masalah

Analisis masalah merupakan tahapan awal dari proses analisis sistem. Langkah ini bertujuan untuk mengetahui masalah yang terjadi dalam sistem yang sedang berjalan. Analisis masalah yang ada di Puspa Iptek Sundial meliputi hal hal sebagai berikut.

- Puspa Iptek Sundial belum memiliki media promosi yang interaktif untuk memberikan informasi yang menggambarkan nuansa dan fasilitas secara langsung.
- Calon pengunjung masih mengalami kesulitan untuk mendapatkan informasi secara lengkap terhadap fasilitas dan nuansa wisata edukasi di Puspa Iptek Sundial.

### 3.1.2 Analisis Sistem yang Berjalan

Analisis ini bertujuan untuk memberikan gambaran yang lebih detail bagaimana cara kerja atau prosedur dari sistem yang sedang berjalan. Berdasarkan penelitian yang telah dilakukan, terdapat beberapa cara promosi yang dilakukan oleh Puspa Iptek Sundial yaitu sebagai berikut.

#### 3.1.2.1 Promosi dengan Sosial Media

Sosial media yang digunakan oleh Puspa Iptek Sundial adalah Facebook dan Instagram. Informasi yang didapatkan dari sosial media tidak memberikan gambaran visual yang sangat menyeluruh mengenai fasilitas dan wahana yang ada di Puspa Iptek Sundial. Informasi yang didapatkan di media sosial hanya berupa foto dan *caption*. Untuk lebih jelasnya prosedur promosi dengan media sosial dapat dilihat di Gambar 3.1

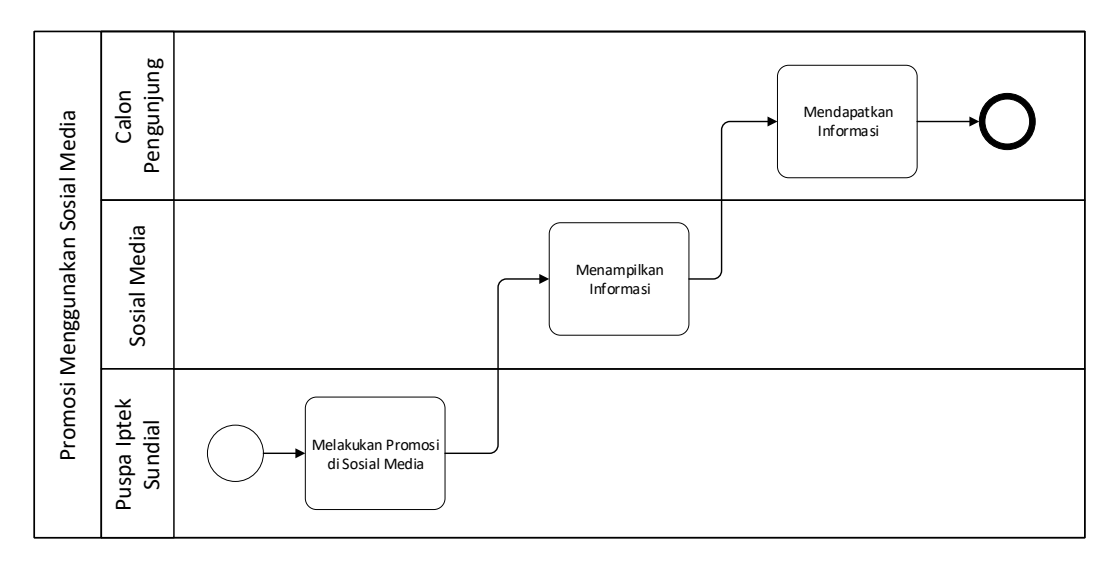

Gambar 3.1 Promosi dengan Sosial Media

#### 3.1.2.2 Promosi dengan Survei Langsung

Promosi dengan cara ini biasanya dilakukan oleh perwakilan yang nantinya akan datang secara rombongan mulai dari TK hingga SMA. Calon pengunjung datang langsung ke Puspa Iptek Sundial, dan kemudian oleh bagian *marketing* akan diberikan brosur. Di dalam brosur tersebut memuat informasi seperti profil Puspa Iptek Sundial, fasilitas, program kegiatan, serta peta lokasi Puspa Iptek Sundial. Bagian *marketing* akan mengajak berkeliling untuk memperlihatkan fasilitas dan wahana apa saja yang ada di Puspa Iptek Sundial, bagian *marketing* juga akan menjelaskan secara lisan jika ada hal yang tidak dimengerti oleh calon pengunjung. Untuk lebih jelasnya prosedur promosi dengan survei langsung dapat dilihat pada Gambar 3.2

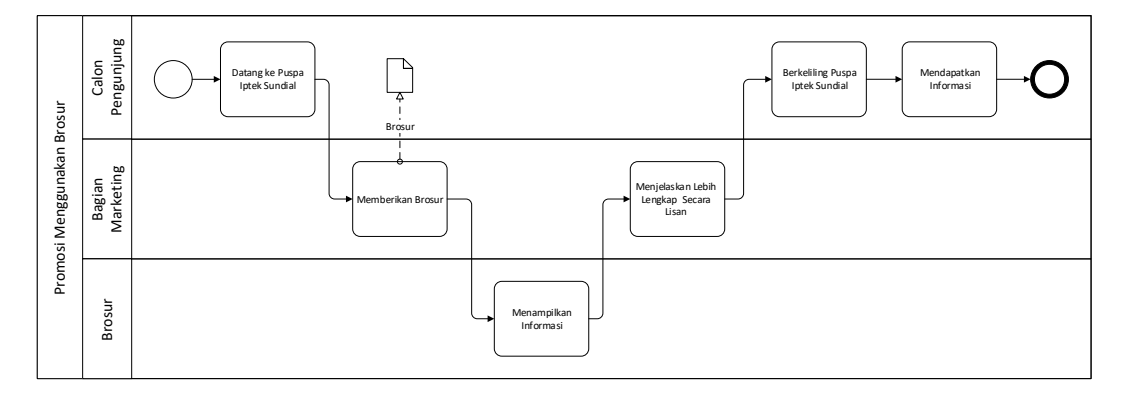

Gambar 3.2 Promosi dengan Survei Langsung

#### 3.1.3 Analisis Kebutuhan Aplikasi Sejenis

Analisis aplikasi sejenis merupakan analisis yang akan membahas mengenai aplikasi yang menjadi acuan dalam pembangunan sebuah aplikasi. Dalam analisis aplikasi sejenis akan dibahas mengenai berbagai hal yang ada di dalam aplikasi sejenis di antaranya meliputi konten, cara menggunakan serta komponen-komponen apa saja yang ada dalam aplikasi tersebut sehingga dapat menjadi acuan bagi kebutuhan yang akan dibangun. Aplikasi *virtual tour* yang akan di *review* antara lain adalah *virtual tour* Museum Maritim dan *virtual tour* Institut Teknologi Bandung.

#### 3.1.3.1 Virtual Tour Museum Maritim

Aplikasi virtual tour yang dimiliki Museum Maritim saat ini adalah aplikasi berbasis website. Virtual tour ini memiliki fitur navigasi seperti tombol arah, tombol zoom in zoom out, dan tombol kontrol lainnya yang terletak di sebelah kanan bawah, fast travel di sebelah kiri bawah, dan juga dilengkapi hotspot untuk berpindah – pindah area. Virtual tour Museum Maritim hanya terdiri dari empat scene atau area dan tidak dilengkapi dengan denah. Virtual tour ini bisa diakses pada halaman web <u>http://www.maritimemuseum.id/</u>

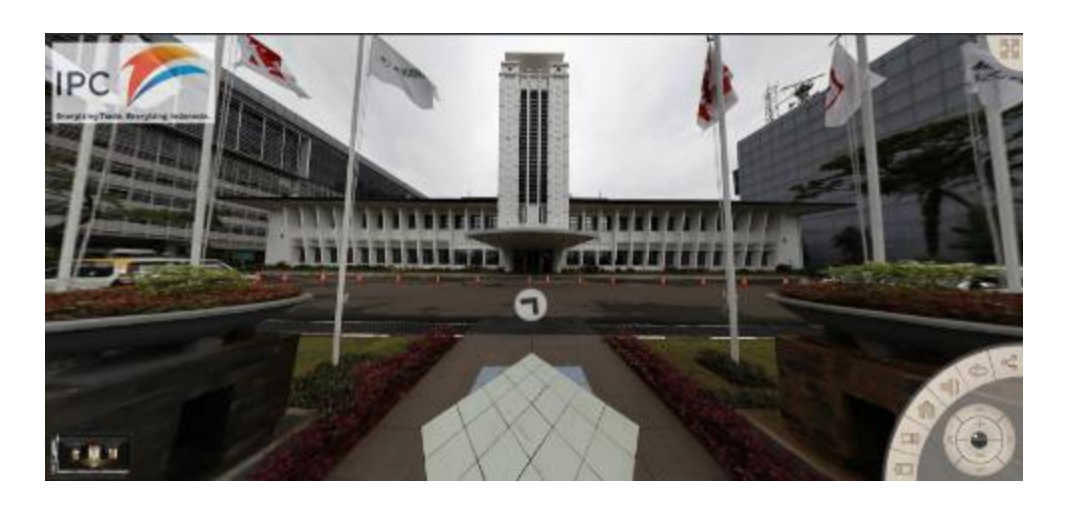

Gambar 3.3 Tampilan Virtual Tour Museum Maritim

## 3.1.3.2 Virtual Tour Museum Nasional

Dalam *virtual tour* ini tersedia menu navigasi di kiri bawah layar di antaranya terdapat tombol arah untuk melihat gambar panorama ke kanan kiri atas bawah, terdapat menu *zoom in* dan *zoom out*, tombol volume untuk mengatur musik *background* yang tengah diputar. Di kiri atas layar terdapat fitur *fast travel* di mana pengguna dapat berpindah dari satu tempat ke tempat lain secara langsung. Di *virtual tour* ini terdapat fitur *hotspot* berupa tanda panah biru untuk menuju area panorama yang diinginkan. Di bagian bawah layar terdapat tombol "View Museum Object" yang berfungsi menampilkan daftar objek atau benda – benda yang terdapat di Museum Nasional. Benda – benda tersebut bisa di pilih untuk menampilkan informasi yang lebih detail.

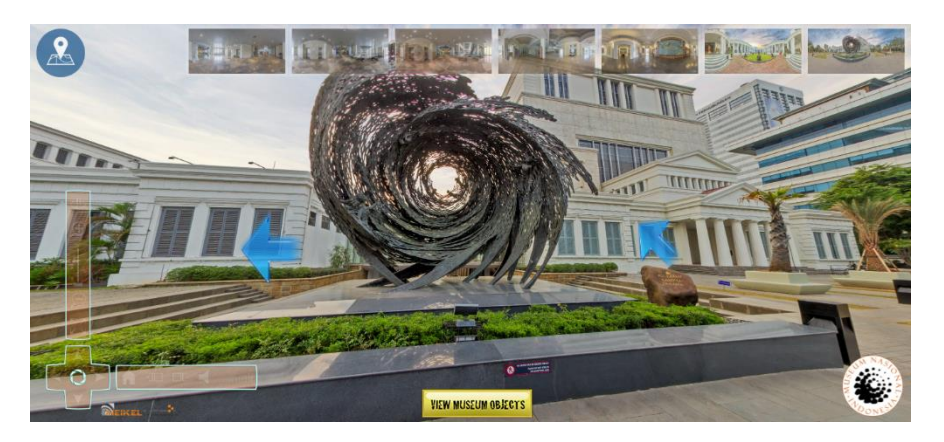

Gambar 3.4 Tampilan Virtual Tour Museum Nasional

Berikut ini adalah perbandingan kebutuhan aplikasi *virtual tour* yang sejenis dapat dilihat pada Tabel 3.1

| Parameter            | Museum Maritim                                                                      | Museum Nasional                                                                                                    | Puspa Iptek                                                                                                    |
|----------------------|-------------------------------------------------------------------------------------|----------------------------------------------------------------------------------------------------|----------------------------------------------------------------------------------------------------|
| Bahasa               | Inggris                                                                             | 1 Indonesia<br>2 Inggris                                                                                              | Indonesia                                                                                                    |
| Akses                | Membutuhkan akses internet                                                          | Membutuhkan akses<br>internet                                                                                         | Membutuhkan<br>akses internet                                                                                     |
| Elemen<br>Multimedia | 1 Teks<br>2 Gambar                                                                  | 1 Teks<br>2 Gambar                                                                                                    | 1 Teks<br>2 Gambar<br>3 Suara                                                                                     |
| Navigasi             | 1 <i>Hotspot</i><br>2 Navigasi                                                      | 1 Hotspot<br>2 Navigasi<br>3 Fast Travel<br>4 Denah                                                                   | 1 <i>Hotspot</i><br>2 Navigasi<br>3 <i>Fast Travel</i><br>4 Denah                                                 |
| Informasi            | Menyajikan informasi<br>mengenai lokasi –<br>lokasi di lingkungan<br>Museum Maritim | Menyajikan informasi<br>mengenai objek –<br>objek museum serta<br>lokasi – lokasi<br>lingkungan di<br>Museum Nasional | Menyajikan<br>informasi<br>mengenai lokasi –<br>lokasi dan alat<br>peraga di<br>lingkungan Puspa<br>Iptek Sundial |
| Jenis<br>Panorama    | Cubic Panorama                                                                      | Cubic Panorama                                                                                                    | Cubic Panorama                                                                                                    |

Tabel 3.1 Perbandingan Kebutuhan Aplikasi Sejenis

## 3.1.4 Analisis Sistem yang Akan Dibangun

Sistem yang akan dibangun merupakan aplikasi berbasis *website* yang berfungsi untuk melakukan *tour* secara virtual melalui gadget atau komputer. *Platfom website* dipilih karena memiliki beberapa kelebihan, di antaranya dapat diakses dengan mudah melalui browser sehingga memudahkan pengguna dalam mengakses aplikasi tanpa harus mend*ownload* dan meng*install*nya terlebih dahulu. *Virtual tour* digunakan karena memiliki beberapa kelebihan, di antaranya dapat menampilkan informasi visual yang lebih baik dan interaktif dibandingkan dengan sebuah informasi visual statis sehingga menjadi solusi dari permasalahan yang ada.

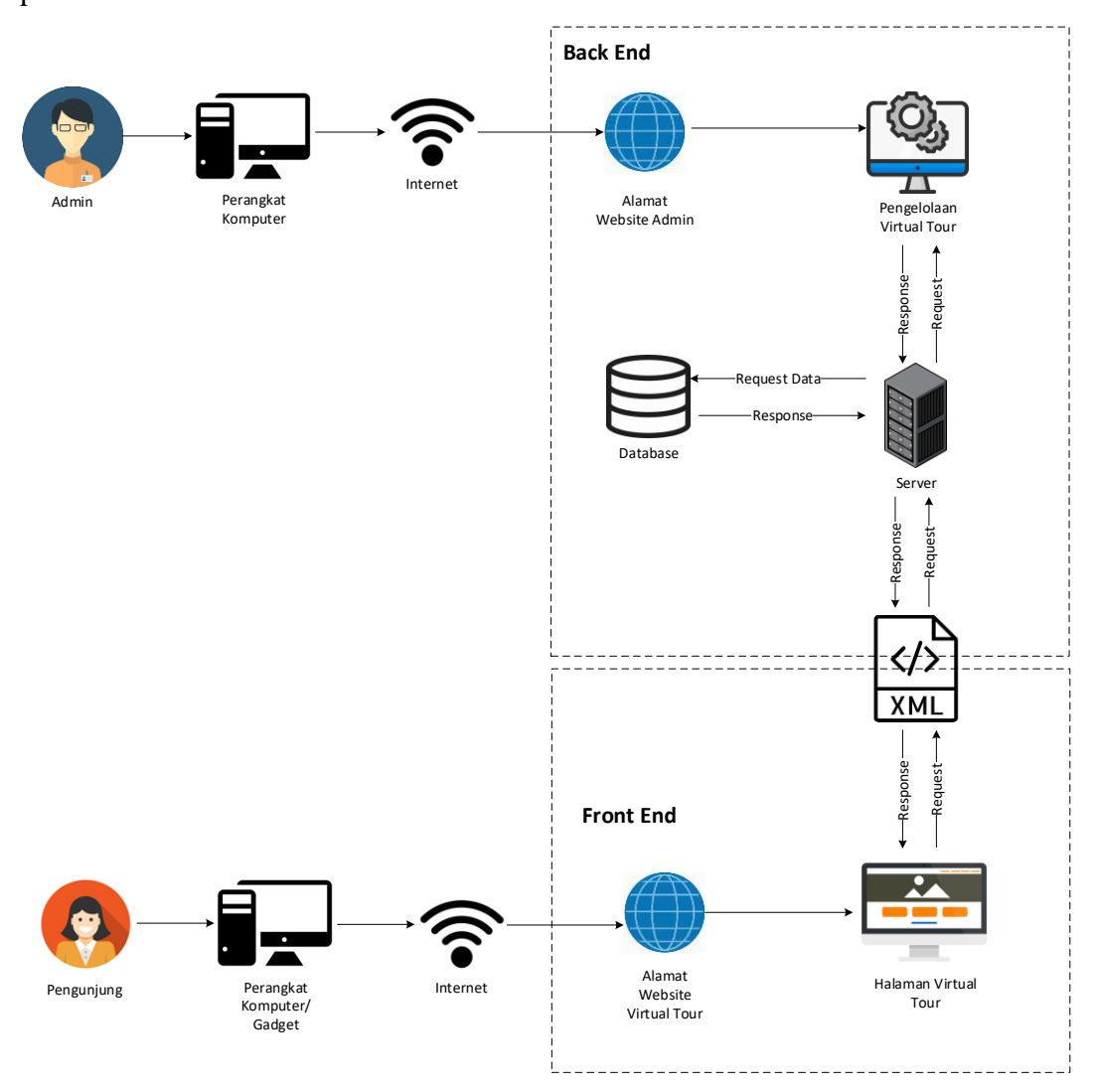

Berikut ini merupakan arsitektur dari sistem yang akan dibangun dapat dilihat pada Gambar 3.5

Gambar 3.5 Arsitektur Sistem

Keterangan:

- a. Front End
  - 1. Pengunjung dengan menggunakan perangkat komputer atau gadget yang telah terhubung dengan internet mengakses alamat domain *website virtual tour*.
  - 2. Sistem akan melakukan *request* data ke server.
  - 3. Jika data yang di-*reques*t telah berhasil diperoleh maka akan menampilkan halaman *website virtual tour*

#### b. Back End

- 1. Admin menggunakan perangkat komputer yang terhubung dengan internet untuk mengakses alamat domain *website* admin.
- 2. Admin dapat melakukan pengelolaan virtual tour.
- Data yang diperlukan untuk pengelolaan *virtual tour* dikirimkan dari XML dan *database* melalui server.

#### 3.1.5 Analisis Virtual Tour

Pembangunan aplikasi *virtual tour* sebagai media promosi pada wisata edukasi Puspa Iptek Sundial bertujuan untuk membantu calon pengunjung untuk mengenali lingkungan dan mengetahui informasi yang terdapat di Puspa Iptek Sundial. Pada aplikasi ini memungkinkan pengguna melakukan pengamatan informasi tempat secara tidak langsung dengan melakukan representasi dunia nyata ke dalam bentuk dunia virtual dengan menggunakan gambar panorama dari dunia nyata yang diproyeksikan ke dalam teknologi komputer.

Gambaran proses pembuatan dari aplikasi *virtual tour* dapat digambarkan dengan alur seperti terlihat pada Gambar 3.6

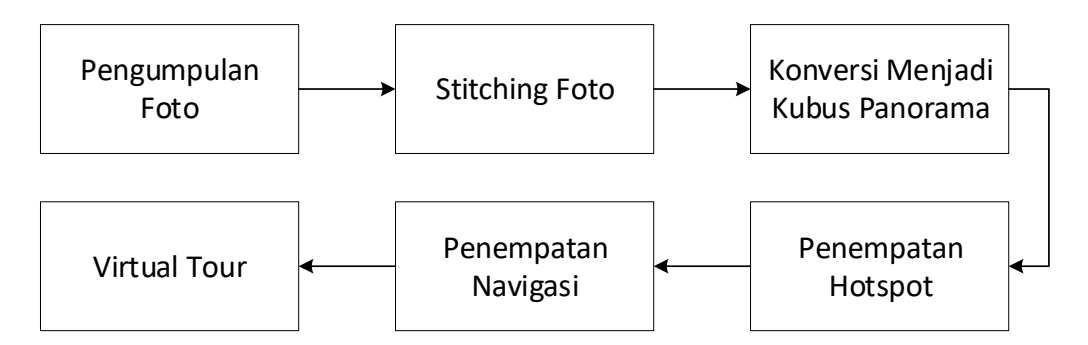

Gambar 3.6 Alur Pembuatan Virtual Tour

Untuk membuat *virtual tour* langkah pertama yang dilakukan adalah dengan mengumpulkan foto di area Puspa Iptek Sundial pada titik – titik yang penting dan strategis. Kemudian foto – foto yang telah terkumpul tersebut di lakukan penggabungan atau disebut dengan proses *stitching* yang keluarannya berupa foto panorama. Foto panorama yang terbentuk di konversi menjadi kubus panorama yang terdiri dari enam foto yaitu kiri, kanan, depan, belakang, atas, dan bawah. Dan

langkah selanjutnya yaitu penambahan *hotspot* sebagai penghubung antara panorama satu dengan panorama yang lainnya.

## 3.1.5.1 Pengumpulan Foto

Untuk membangun sebuah aplikasi *virtual tour* diperlukan data utama yaitu data foto lokasi. Dalam pengambilan data foto diperlukan teknik pemotretan yang sesuai agar foto panorama dapat menghasilkan panorama yang optimal pada saat ditampilkan ke dalam aplikasi *virtual tour*.

## 3.1.5.1.1 Teknik Pengambilan Foto

Pada teknik pemotretan dilakukan pengambilan foto dengan melingkar secara horizontal hingga 360 derajat pada setiap bagian. Proses pengambilan foto dimulai dengan memotret bagian tengah secara memutar, bagian bawah secara memutar dengan sudut kemiringan kamera sebesar 45 derajat, dan bagian atas secara memutar dengan sudut kemiringan kamera 45 derajat. Gambaran dari teknik pengambilan foto ini dapat dilihat pada Gambar 3.7

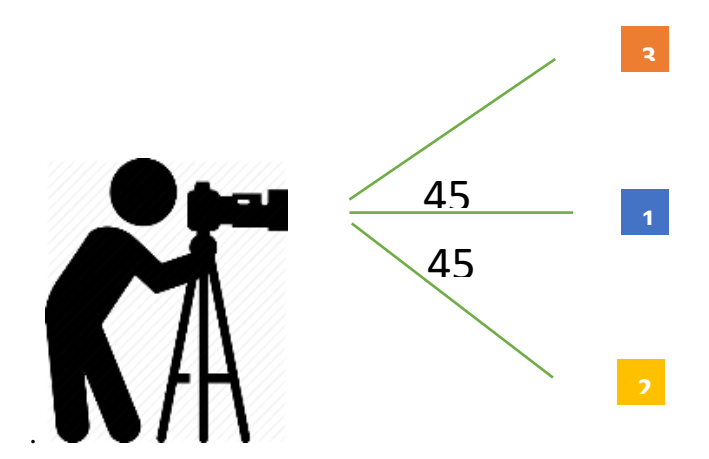

Gambar 3.7 Teknik Pengambilan Foto

Pengaturan eksposur yang digunakan untuk pengambilan gambar adalah menggunakan mode manual, hal ini untuk menghindari pembacaan cahaya yang berbeda oleh kamera dari setiap arah pengambilan gambar. Untuk menghasilkan panorama yang optimal maka antara satu foto dengan foto lainnya setidaknya harus terdapat 30% bagian yang *overlap* atau memiliki kesamaan objek. Contoh pengambilan foto *overlap* dapat dilihat pada Gambar 3.8

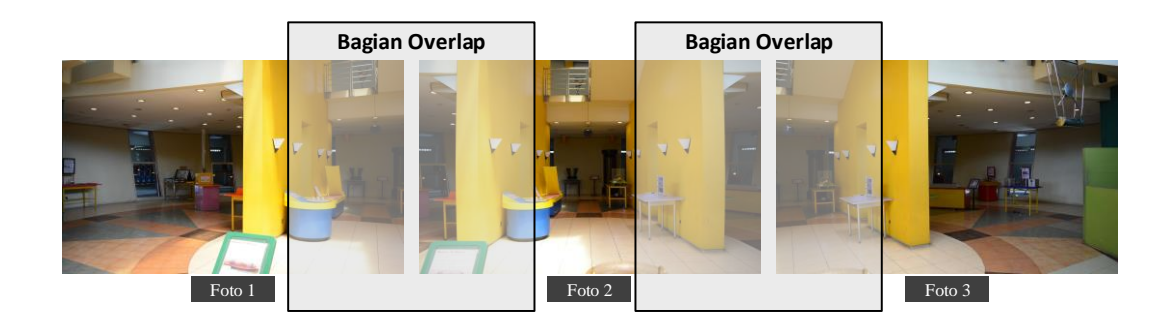

Gambar 3.8 Teknik Overlaping pada Foto

## 3.1.5.1.2 Analisis Data

Untuk membangun sebuah aplikasi *virtual tour* maka dibutuhkan data atau material utama yaitu foto dari lokasi lingkungan yang sesungguhnya. Pengambilan foto dipilih dan dilakukan pada lokasi – lokasi yang dianggap penting dan strategis dari lingkungan Puspa Iptek Sundial dan lingkungan Puspa Agro Organik. Dari area – area tersebut maka didapatkan 18 lokasi foto yang terdiri dari 14 foto di area Puspa Iptek Sundial dan 4 foto di area Puspa Agro Organik. Lokasi – lokasi tersebut dapat dilihat pada Tabel 3.2

| No   | Lokosi            | Aroo        | A 1900 |        | Foto  |      |  |
|------|-------------------|-------------|--------|--------|-------|------|--|
| 140. | LUKASI            | Alta        | Atas   | Tengah | Bawah | Foto |  |
| 1    | Pintu Masuk Puspa | Puspa Iptek | 16     | 12     | 16    | 44   |  |
|      | Iptek Sundial     | Sundial     |        |        |       |      |  |
| 2    | Halaman Kiri      | Puspa Iptek | 16     | 12     | 16    | 44   |  |
|      | Gedung            | Sundial     |        |        |       |      |  |
| 3    | Halaman Kanan     | Puspa Iptek | 16     | 12     | 16    | 44   |  |
|      | Gedung            | Sundial     |        |        |       |      |  |
| 4    | Halaman Depan     | Puspa Iptek | 16     | 12     | 16    | 44   |  |
|      | Gedung            | Sundial     |        |        |       |      |  |
| 5    | Lantai 1 Kiri     | Puspa Iptek | 16     | 12     | 16    | 44   |  |
|      |                   | Sundial     |        |        |       |      |  |
| 6    | Lantai 1 Depan    | Puspa Iptek | 16     | 12     | 16    | 44   |  |
|      |                   | Sundial     |        |        |       |      |  |
| 7    | Lantai 1 Kanan    | Puspa Iptek | 16     | 12     | 16    | 44   |  |
|      |                   | Sundial     |        |        |       |      |  |
| 8    | Lantai 1 Lorong   | Puspa Iptek | 16     | 12     | 16    | 44   |  |
|      |                   | Sundial     |        |        |       |      |  |

**Tabel 3.2 Data Pengambilan Foto** 

| 9  | Lantai 1 Tengah                   | Puspa Iptek<br>Sundial | 16 | 12 | 16 | 44 |
|----|-----------------------------------|------------------------|----|----|----|----|
| 10 | Kantin                            | Puspa Iptek<br>Sundial | 16 | 12 | 16 | 44 |
| 11 | Kids Corner                       | Puspa Iptek<br>Sundial | 16 | 12 | 16 | 44 |
| 12 | Lantai 2 Kiri                     | Puspa Iptek<br>Sundial | 16 | 12 | 16 | 44 |
| 13 | Lantai 2 Kanan                    | Puspa Iptek<br>Sundial | 16 | 12 | 16 | 44 |
| 14 | Lantai 3                          | Puspa Iptek<br>Sundial | 16 | 12 | 16 | 44 |
| 15 | Pintu Masuk Puspa<br>Agro Organik | Puspa Agro<br>Organik  | 16 | 12 | 16 | 44 |
| 16 | Panahan                           | Puspa Agro<br>Organik  | 16 | 12 | 16 | 44 |
| 17 | Kandang Kelinci                   | Puspa Agro<br>Organik  | 16 | 12 | 16 | 44 |
| 18 | Parkiran                          | Puspa Agro<br>Organik  | 16 | 12 | 16 | 44 |

# 3.1.5.1.3 Hasil Pengambilan Foto

Untuk menghasilkan sebuah foto panorama yang optimal maka dibutuhkan 44 foto untuk satu lokasi yang terdiri dari 16 foto bagian atas, 12 foto bagian tengah, dan 16 foto bagian bawah. Berikut adalah sampel data foto yang diperlukan untuk satu lokasi dapat dilihat pada Tabel 3.3

| No. | Foto | Bagian | Ukuran <i>File</i> | Resolusi    |
|-----|------|--------|--------------------|-------------|
| 1   |      | Atas   | 3,00 MB            | 4496 x 3000 |
| 2   |      | Atas   | 2,78 MB            | 4496 x 3000 |

Tabel 3.3 Sampel Data Foto Lantai 1 Tengah

| 3  | Atas | 3,76 MB | 4496 x 3000 |
|----|------|---------|-------------|
| 4  | Atas | 2,84 MB | 4496 x 3000 |
| 5  | Atas | 3,44 MB | 4496 x 3000 |
| 6  | Atas | 3,50 MB | 4496 x 3000 |
| 7  | Atas | 3,35 MB | 4496 x 3000 |
| 8  | Atas | 3,11 MB | 4496 x 3000 |
| 9  | Atas | 3,10 MB | 4496 x 3000 |
| 10 | Atas | 3,47 MB | 4496 x 3000 |
| 11 | Atas | 3,94 MB | 4496 x 3000 |
| 12 | Atas | 3,77 MB | 4496 x 3000 |

| 13 | Atas   | 3,29 MB | 4496 x 3000 |
|----|--------|---------|-------------|
| 14 | Atas   | 3,14 MB | 4496 x 3000 |
| 15 | Atas   | 3,48 MB | 4496 x 3000 |
| 16 | Atas   | 3,61 MB | 4496 x 3000 |
| 17 | Tengah | 3,48 MB | 4496 x 3000 |
| 18 | Tengah | 3,69 MB | 4496 x 3000 |
| 19 | Tengah | 3,98 MB | 4496 x 3000 |
| 20 | Tengah | 3,29 MB | 4496 x 3000 |
| 21 | Tengah | 3,16 MB | 4496 x 3000 |
| 22 | Tengah | 3,21 MB | 4496 x 3000 |

| 23 |   | Tengah | 3,31 MB | 4496 x 3000 |
|----|---|--------|---------|-------------|
| 24 |   | Tengah | 3,57 MB | 4496 x 3000 |
| 25 |   | Tengah | 3,91 MB | 4496 x 3000 |
| 26 |   | Tengah | 4,02 MB | 4496 x 3000 |
| 27 |   | Tengah | 3,93 MB | 4496 x 3000 |
| 28 |   | Tengah | 3,72 MB | 4496 x 3000 |
| 29 |   | Bawah  | 4,09 MB | 4496 x 3000 |
| 30 |   | Bawah  | 4,13 MB | 4496 x 3000 |
| 31 | 2 | Bawah  | 4,06 MB | 4496 x 3000 |
| 32 |   | Bawah  | 4,28 MB | 4496 x 3000 |

| 33 | Bawah | 4,04 MB | 4496 x 3000 |
|----|-------|---------|-------------|
| 34 | Bawah | 4,11 MB | 4496 x 3000 |
| 35 | Bawah | 4,13 MB | 4496 x 3000 |
| 36 | Bawah | 4,13 MB | 4496 x 3000 |
| 37 | Bawah | 4,14 MB | 4496 x 3000 |
| 38 | Bawah | 4,17 MB | 4496 x 3000 |
| 39 | Bawah | 4,29 MB | 4496 x 3000 |
| 40 | Bawah | 3,78 MB | 4496 x 3000 |
| 41 | Bawah | 4,14 MB | 4496 x 3000 |
| 42 | Bawah | 3,76 MB | 4496 x 3000 |

| 43 | Bawah | 4,34 MB | 4496 x 3000 |
|----|-------|---------|-------------|
| 44 | Bawah | 4,41 MB | 4496 x 3000 |

#### 3.1.5.2 Pengolahan Data Foto

Data foto yang telah terkumpul dari tiap – tiap titik lokasi kemudian diolah menjadi foto panorama yang nantinya akan diproyeksikan ke dalam aplikasi *virtual tour* Puspa Iptek Sundial.

#### 3.1.5.2.1 Analisis *Tools* yang Digunakan

Berikut adalah *tools* yang digunakan dalam proses pengolahan data foto menjadi foto panorama yaitu sebagai berikut.

a. PTGui

PTGui digunakan dalam proses *stitching* foto menjadi sebuah gambar panorama. Dalam PTGui pengguna diberikan akses penuh untuk mengatur parameter – parameter yang ada seperti mengatur *output* yang akan dihasilkan seperti mengatur jenis, ukuran, atau *file* format gambar. Berikut ini adalah tampilan PTGui dapat dilihat pada Gambar 3.9

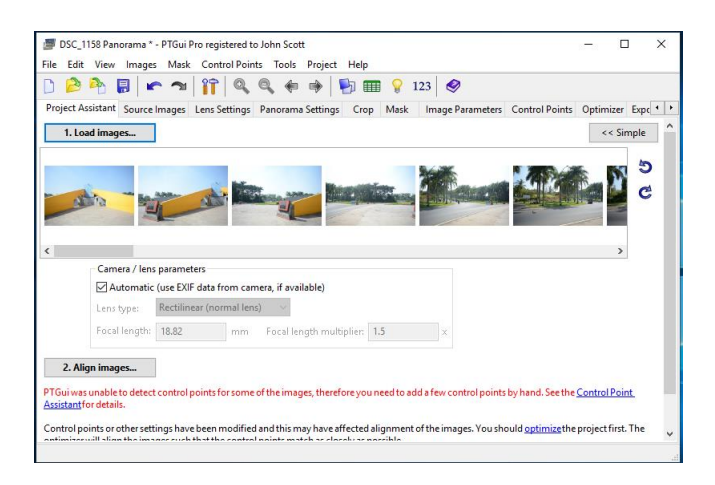

Gambar 3.9 Antarmuka PTGui

Di dalam PTgui terdapat fitur yang penting selain fitur utamanya untuk *stitching* foto yaitu fitur untuk *masking*. Di fitur ini pengguna bisa menghapus atau menghilangkan objek yang tidak diinginkan atau istilahnya *noise* dalam foto seperti tripod dan bayangan pengguna saat proses pengambilan foto. Proses ini penting dilakukan agar panorama yang dihasilkan bersih dan lebih optimal. Berikut adalah contoh proses *masking* pada PTGui dapat dilihat pada Gambar 3.10

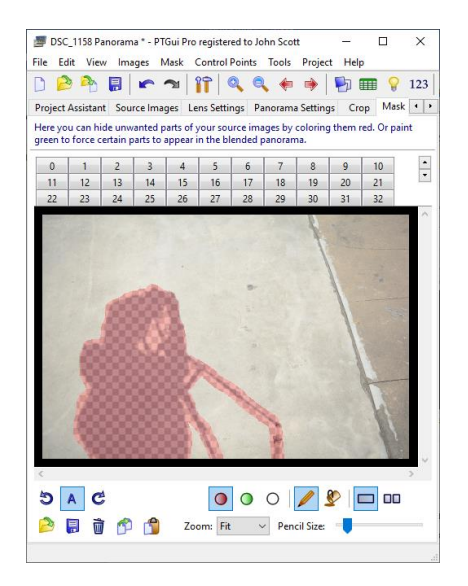

Gambar 3.10 Proses Masking

b. Krpano

Krpano memiliki dua fungsi utama yaitu Krpano Tools dan Viewer. Krpano Tools digunakan dalam proses konversi dari gambar panorama yang telah di stitching menjadi proyeksi kubus. Berikut adalah contoh tampilan saat proses konversi menjadi format kubus dapat dilihat pada Gambar 3.11

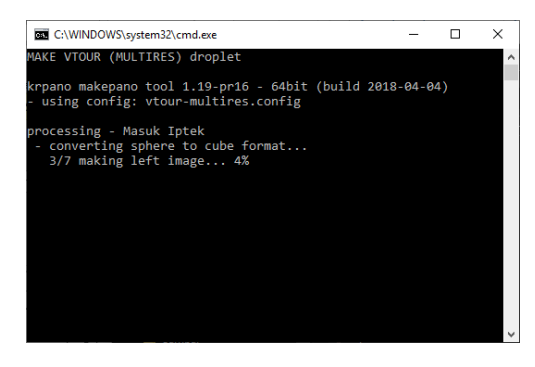

Gambar 3.11 Proses Konversi Panorama pada Krpano

Krpano *viewer* berfungsi untuk menampilkan gambar panorama, *hotspot* dan elemen – elemen *virtual tour* lainnya. Gambar panorama diproyeksikan ke dalam 6 sisi kubus dengan titik pandang berada di tengah – tengahnya sehingga memberikan pengalaman seolah – olah pengguna berada pada lokasi yang sesungguhnya. Berikut adalah tampilan proyeksi kubus pada Krpano *viewer* dapat dilihat pada Gambar 3.12

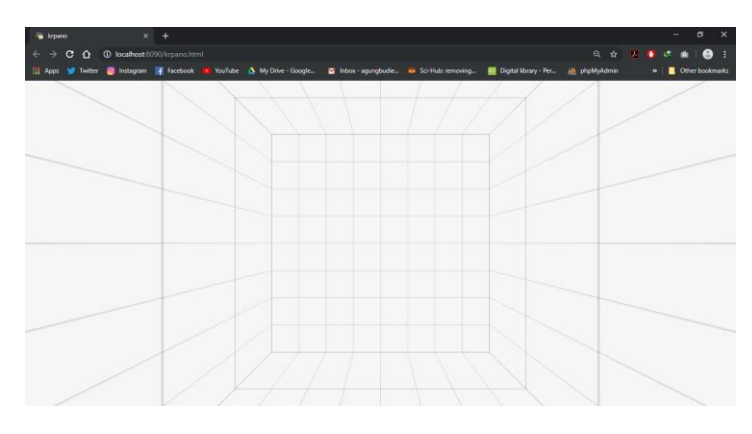

Gambar 3.12 Tampilan Proyeksi Kubus pada Krpano Viewer

## 3.1.5.2.2 Stitching Foto Menjadi Panorama

Proses *stitching* yaitu penggabungan foto biasa menjadi sebuah foto panorama 360 derajat. Gambaran umum proses pengolahan foto tersebut yang dapat dilihat pada Gambar 3.13

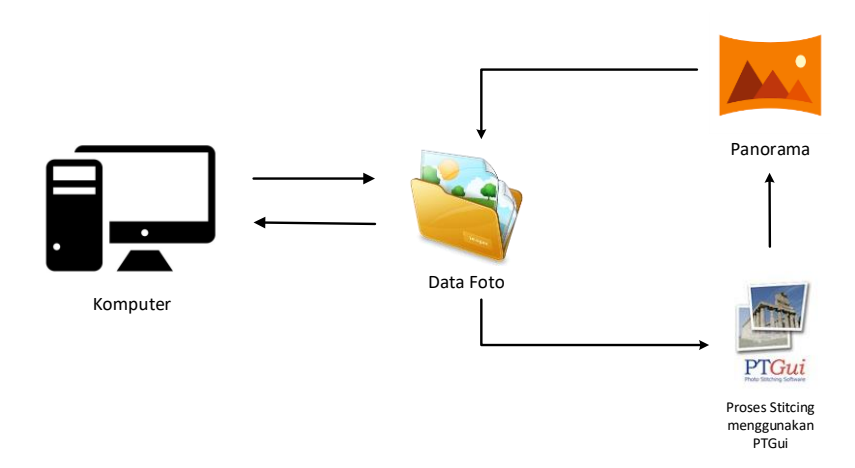

Gambar 3.13 Gambaran Proses Pengolahan Foto

Dalam proses penggabungan beberapa foto menjadi sebuah foto panorama dinamakan proses *Image Stitching*. Ide dasar dari proses ini adalah bahwa pada dua

buah gambar yang bersebelahan selalu terdapat bagian atau pemandangan yang sama (*overlap*). Setelah bagian-bagian yang *overlap* ditemukan, maka beberapa gambar tersebut dapat ditumpuk dengan gambar lain pada bagian yang *overlap* dan menjadi sebuah gambar panorama yang komplit.

Untuk melakukan proses *stitching*, pertama-tama harus ditemukan dulu bagian-bagian mana dari foto-foto tersebut yang mirip atau sama. Diasumsikan bahwa ketika foto-foto tersebut diambil, ada bagian-bagian dari pemandangan yang terambil dua kali pada pengambilan foto yang berurutan. Berikut adalah proses *key matching* pada 5 sampel foto dari 44 foto keseluruhan di lantai 1 bagian tengah.

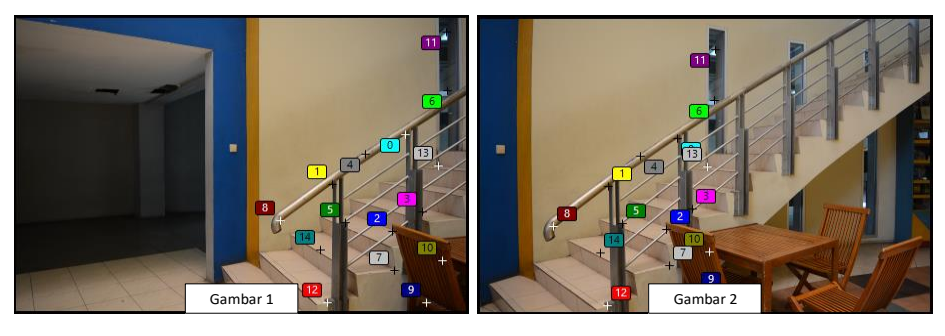

Gambar 3.14 Proses Key Matching Sampel Foto Lantai 1 Tengah (1-2)

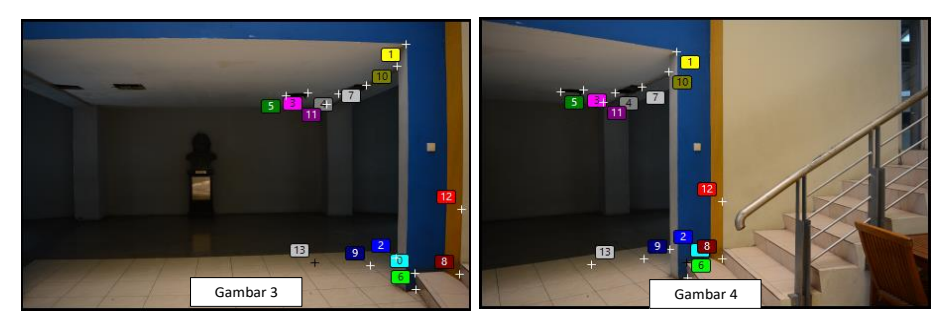

Gambar 3.15 Proses Key Matching Sampel Foto Lantai 1 Tengah (3-4)

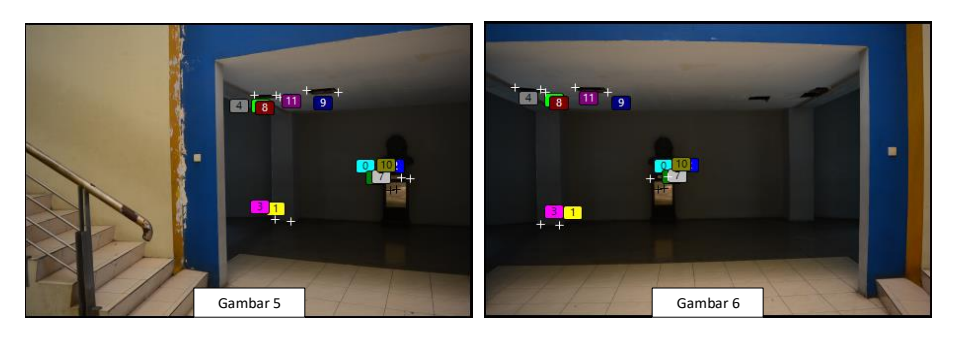

Gambar 3.16 Proses Key Matching Sampel Foto Lantai 1 Tengah (5-6)

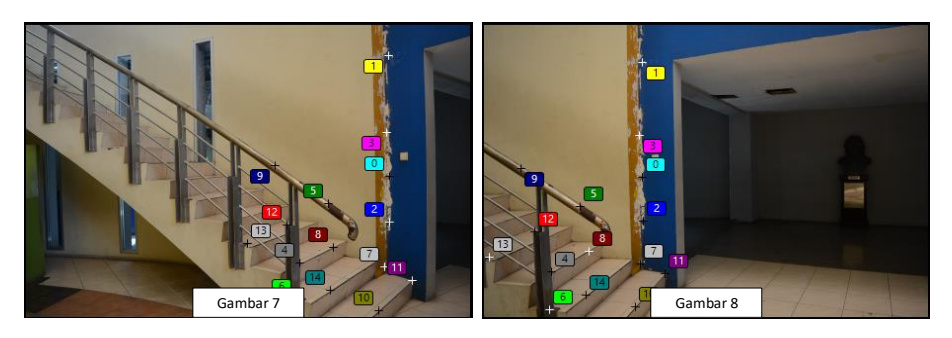

Gambar 3.17 Proses Key Matching Sampel Foto Lantai 1 Tengah (7-8)

Dari hasil proses *stitching* di lokasi lantai 1 bagian tengah Puspa Iptek Sundial, maka dari sampel foto tersebut didapatkan hasil seperti pada Gambar 3.18

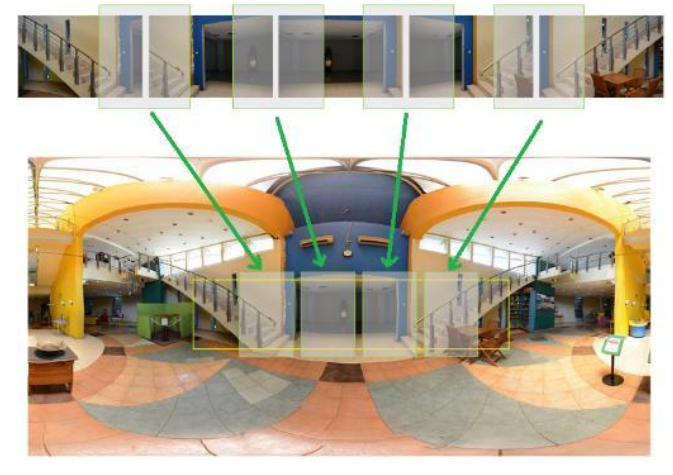

Gambar 3.18 Teknik Stitching Foto

Pada pengambilan foto pada Gambar 3.18 dilakukan sampel 5 buah foto dengan jumlah seluruh foto menggunakan teknis seperti pada Gambar 3.48 adalah 44 foto. Hasil dari seluruh proses *stitching* pada lokasi lantai 1 tengah dapat dilihat pada Gambar 3.19

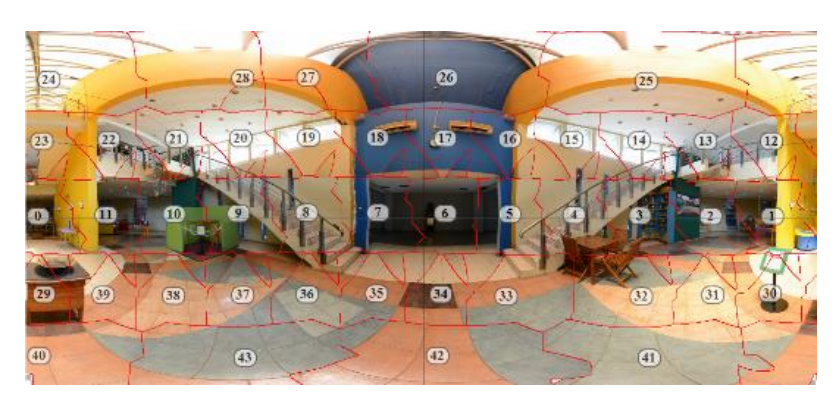

Gambar 3.19 Hasil Stitching Foto

Daftar foto panorama lokasi – lokasi di Puspa Iptek Sundial hasil proses *stitching* dapat dilihat pada Tabel 3.4

| No. | Gambar Panorama | Nama Lokasi          | Ukuran | Resolusi    |
|-----|-----------------|----------------------|--------|-------------|
| 1   |                 | Masuk Puspa<br>Iptek | 8,2 MB | 5652 x 2826 |
| 2   |                 | Halaman<br>Depan     | 7,7 MB | 5652 x 2826 |
| 3   |                 | Halaman<br>Kanan     | 6,8 MB | 5652 x 2826 |
| 4   |                 | Halaman Kiri         | 6,0 MB | 5652 x 2826 |
| 5   |                 | Lantai 1 Kiri        | 3,1 MB | 5652 x 2826 |
| 6   |                 | Lantai 1 Depan       | 3,7 MB | 5652 x 2826 |
| 7   |                 | Lantai 1 Kanan       | 2,9 MB | 5652 x 2826 |

 Tabel 3.4 Daftar Panorama Hasil Stitching

| 8  |                   | Lantai 1           | 3,2 MB  | 5652 x 2826 |
|----|-------------------|--------------------|---------|-------------|
|    |                   | Lorong             |         |             |
| 9  |                   | Lantai 1<br>Tengah | 6,6 MB  | 5652 x 2826 |
|    |                   | Tengan             |         |             |
| 10 |                   | Kantin             | 5,7 MB  | 5652 x 2826 |
|    |                   |                    |         |             |
| 11 |                   | Kids Corner        | 8,6 MB  | 5652 x 2826 |
|    |                   |                    |         |             |
| 12 | · · · · · · · · · | Lantai 2 Kanan     | 2,1 MB  | 5652 x 2826 |
|    |                   |                    |         |             |
| 13 |                   | Lantai 2 Kiri      | 2,6 MB  | 5652 x 2826 |
|    |                   |                    |         |             |
| 14 |                   | Lantai 3           | 8,6 MB  | 5652 x 2826 |
|    |                   |                    |         |             |
| 15 |                   | Masuk Agro         | 11,4 MB | 5652 x 2826 |
|    |                   |                    |         |             |
| 13 |                   | MIASUK Agro        | 11,4 MB | 3032 x 2820 |

| 16 | Panahan            | 11,4 MB | 5652 x 2826 |
|----|--------------------|---------|-------------|
| 17 | Kandang<br>Kelinci | 14,2 MB | 5652 x 2826 |
| 18 | Parkiran           | 7,6 MB  | 5652 x 2826 |

## 3.1.5.2.3 Konversi Menjadi Kubus Panorama

Hasil dari proses *stitching* akan di konversi ke dalam kubus panorama. Kubus Panorama merupakan metode *mapping* yang memproyeksikan panorama ke dalam enam permukaan kubus dan disimpan dalam bentuk 6 gambar yang berbeda dari 6 sudut pandang. Kubus panorama dapat menutupi kelemahan yang ada pada *Sphere Mapping* seperti keterbatasan sudut pandang, distorsi gambar dan titik buta.

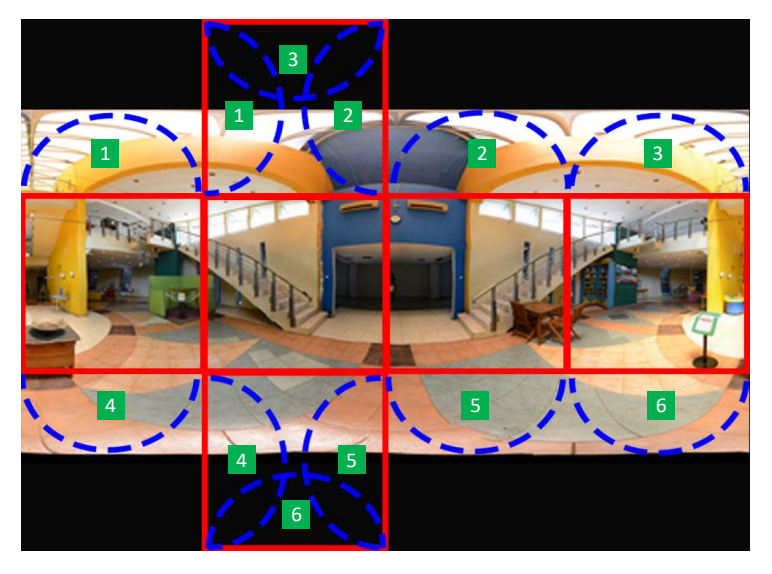

Gambar 3.20 Konversi Gambar Menjadi Kubus

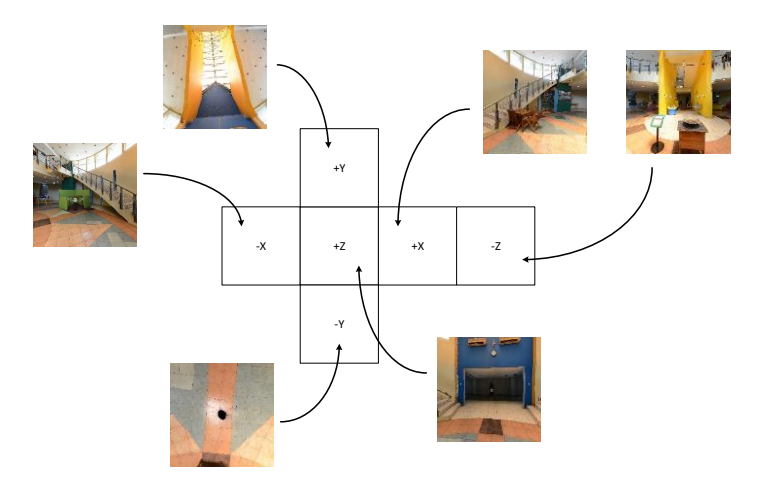

Gambar 3.21 Pemetaan Foto pada Kubus

Setelah seluruh foto dilakukan proses penggabungan menjadi panorama kubus maka hasilnya dapat dilihat seperti pada Gambar 3.22

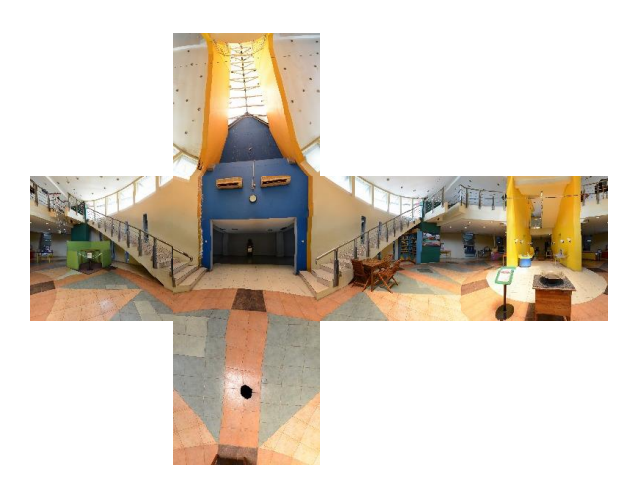

Gambar 3.22 Hasil Konversi Menjadi Kubus

## 3.1.5.3 Penempatan Hotspot

*Hotspot* adalah titik penanda navigasi untuk melakukan perpindahan dari lokasi satu ke lokasi lainnya. Dalam aplikasi *virtual tour* Puspa Iptek Sundial ini *hotspot* terdapat pada Gambar panorama dan terletak pada denah.

## 3.1.5.3.1 Penempatan Hotspot pada Panorama

Selain fungsi navigasi, *hotspot* juga memiliki fungsi lain seperti menampilkan teks, gambar, suara, maupun video. Dalam aplikasi *virtual tour* Puspa Iptek Sundial terdapat tiga jenis *hotspot* seperti pada Tabel 3.5

| Gambar | Nama Hotspot | Keterangan                                                                                                    |
|--------|--------------|----------------------------------------------------------------------------------------------------|
| $\sim$ | Navigasi     | Berfungsi untuk berpindah dari satu scene ke scene<br>lain                                                                 |
|        | Info         | Berfungsi untuk menampilkan informasi terkait fasilitas atau alat peraga                                                   |
|        | Media        | Berfungsi untuk menampilkan gambar maupun<br>memainkan video terkait dengan informasi di<br>lingkungan Puspa Iptek Sundial |
| Ŷ      | Audio        | Berfungsi untuk memainkan audio narasi terkait<br>dengan informasi di lingkungan Puspa Iptek<br>Sundial                    |

*Hotspot – hotspot* tersebut akan ditempatkan pada koordinat -90 sampai 90 untuk vertikal dan dari koordinat -180 sampai 180 untuk horizontal. Berikut adalah contoh penempatan *hotspot* pada lokasi lantai 1 tengah gedung Puspa Iptek Sundial seperti yang terlihat pada Gambar 3.23

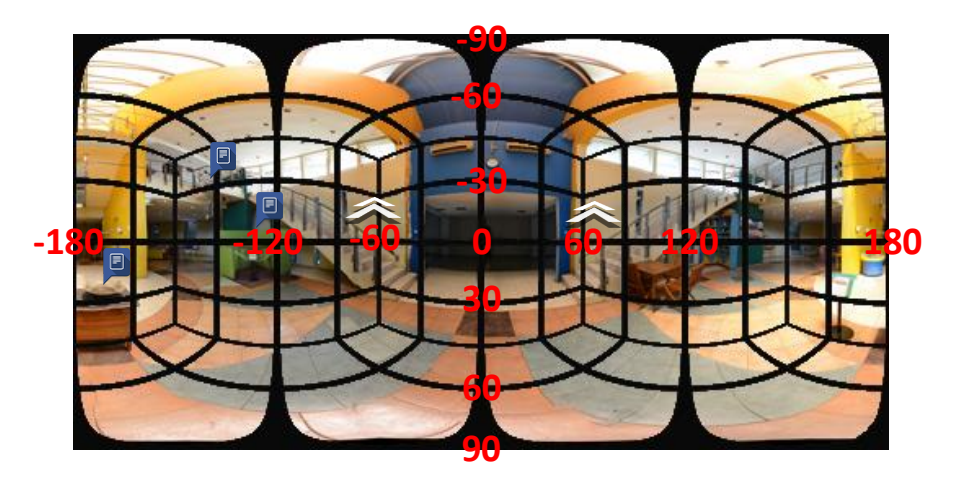

Gambar 3.23 Penempatan Hotspot pada Panorama Lantai 1 Tengah

Di lokasi lantai 1 tengah terdapat 7 *hotspot* yang terdiri dari *hotspot* navigasi, info, dan audio. *Hotspot – hotspot* tersebut dapat dilihat pada Tabel 3.6

| No. | Jenis Hotspot | ath  | atv | Keterangan             |
|-----|---------------|------|-----|------------------------|
| 1   | Navigasi      | 61   | -10 | Menuju Lantai 2 Kanan  |
| 2   | Navigasi      | -61  | -10 | Menuju Lantai 2 Kanan  |
| 4   | Info          | -130 | -30 | Info Sepeda Gantung    |
| 5   | Info          | -125 | 0   | Info Kepala Terpenggal |
| 6   | Info          | -167 | 18  | Info Baskom Air Mancur |

Tabel 3.6 Daftar Hotspot di Lokasi Lantai 1 Tengah

# 3.1.5.3.2 Penempatan Hotspot pada Denah

Berikut adalah penempatan hotspot pada denah bangunan Puspa Iptek Sundial.

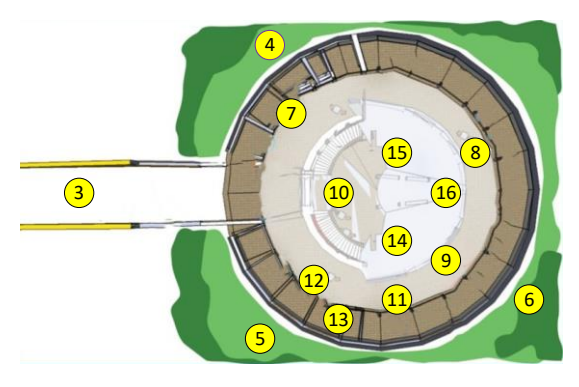

Gambar 3.24 Denah Puspa Iptek Sundial

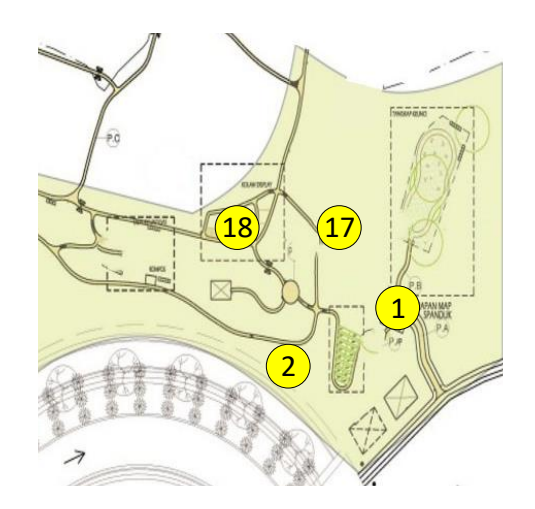

Gambar 3.25 Denah Puspa Agro Organik

| No. | Nama Lokasi                     | Hotspot      |
|-----|---------------------------------|--------------|
| 1   | Parkiran                        | 2, 3         |
| 2   | Pintu Masuk Puspa Agro Organik  | 1, 3, 17     |
| 3   | Pintu Masuk Puspa Iptek Sundial | 2, 4, 5, 7   |
| 4   | Halaman Kiri                    | 3, 6         |
| 5   | Halaman Kanan                   | 3, 6         |
| 6   | Halaman Depan                   | 4, 5         |
| 7   | Lantai 1 Kiri                   | 8            |
| 8   | Lantai 1 Depan                  | 7, 9, 10     |
| 9   | Lantai 1 Kanan                  | 8, 11        |
| 10  | Lantai 1 Tengah                 | 8, 14, 15    |
| 11  | Mushola, Toilet, dan Souvenir   | 5, 9, 12, 13 |
| 12  | Kids Corner                     | 11, 13       |
| 13  | Kantin                          | 11, 12       |
| 14  | Lantai 2 Kanan                  | 10, 15, 16   |
| 15  | Lantai 2 Kiri                   | 10, 14, 16   |
| 16  | Lantai 3                        | 14, 15       |
| 17  | Panahan dan Alat Peraga Outdoor | 2, 18        |
| 18  | Kandang Kelinci                 | 2, 17        |

Tabel 3.7 Keterangan Lokasi Hotspot

# 3.1.5.3.3 Struktur Hotspot

Berdasarkan lokasi - lokasi *hotspot* pada Tabel 3.34, maka dapat dibuat struktur *hotspot* seperti pada Gambar 3.26

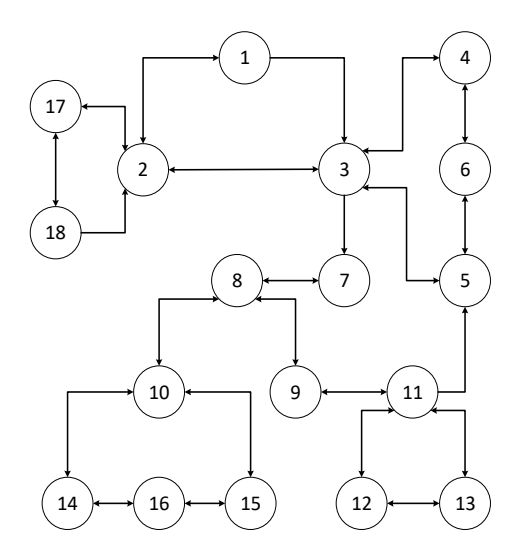

Gambar 3.26 Struktur Hotspot

## Keterangan *Hotspot*:

- Nomor 1 (Parkiran) akan menampilkan *hotspot* untuk berpindah ke lokasi nomor 2 (Pintu Masuk Puspa Agro Organik) dan nomor 3 (Pintu Masuk Puspa Iptek Sundial)
- Nomor 2 (Pintu Masuk Puspa Agro Organik) akan menampilkan *hotspot* untuk berpindah ke lokasi nomor 1 (Parkiran), nomor 3 (Pintu Masuk Puspa Iptek Sundial), dan nomor 17 (Panahan dan Alat Peraga *Outdoor*)
- Nomor 3 (Pintu Masuk Puspa Iptek Sundial) akan menampilkan *hotspot* untuk berpindah lokasi ke lokasi nomor 4 (Halaman Kiri), nomor 5 (Halaman Kanan), dan nomor 7 (Lantai 1 Kiri)
- Nomor 4 (Halaman Kiri) akan menampilkan *hotspot* untuk berpindah lokasi ke lokasi nomor 3 (Pintu Masuk Puspa Iptek Sundial), dan nomor 6 (Halaman Depan)
- Nomor 5 (Halaman Kanan) akan menampilkan *hotspot* untuk berpindah ke lokasi nomor 3 (Pintu Masuk Puspa Iptek Sundial), dan nomor 6 (Halaman Depan)
- 6. Nomor 6 (Halaman Depan) akan menampilkan *hotspot* untuk berpindah ke lokasi nomor 4 (Halaman Kiri) dan nomor 5 (Halaman Kanan)
- Nomor 7 (Lantai 1 Kiri) akan menampilkan *hotspot* untuk berpindah ke lokasi nomor 8 (Lantai 1 Depan).
- Nomor 8 (Lantai 1 Depan) akan menampilkan *hotspot* untuk berpindah ke lokasi nomor 7 (Lantai 1 Kiri), nomor 9 (Lantai 1 Kanan), dan nomor 10 (Lantai 1 Tengah)
- Nomor 9 (Lantai 1 Kanan) akan menampilkan *hotspot* untuk berpindah ke lokasi nomor 8 (Lantai 1 Depan) dan nomor 11 (Mushola, Toilet, dan *Souvenir*)
- Nomor 10 (Lantai 1 Tengah) akan menampilkan *hotspot* untuk berpindah ke lokasi nomor 8 (Lantai 1 Depan), nomor 14 (Lantai 2 Kanan), dan nomor 15 (Lantai 2 Kiri)

- Nomor 11 (Mushola, Toilet, dan *Souvenir*) akan menampilkan *hotspot* untuk berpindah ke lokasi nomor 5 (Halaman Kanan), nomor 9 (Lantai 1 Kanan), nomor 12 (Kantin), dan nomor 13 (*Kids Corner*)
- 12. Nomor 12 (Kantin) akan menampilkan *hotspot* untuk berpindah ke lokasi nomor 11 (Mushola, Toilet, dan *Souvenir*) dan nomor 13 (*Kids Corner*)
- 13. Nomor 13 (*Kids Corner*) akan menampilkan *hotspot* untuk berpindah ke lokasi nomor 11 (Mushola, Toilet, dan *Souvenir*) dan nomor 12 (Kantin)
- Nomor 14 (Lantai 2 Kanan) akan menampilkan *hotspot* untuk berpindah ke lokasi nomor 10 (Lantai 1 Tengah), nomor 15 (Lantai 2 Kiri), dan nomor 16 (Lantai 3)
- Nomor 15 (Lantai 2 Kiri) akan menampilkan *hotspot* untuk berpindah ke lokasi nomor 10 (Lantai 1 Tengah), nomor 14 (Lantai 2 Kanan), dan nomor 16 (Lantai 3)
- Nomor 16 (Lantai 3) akan menampilkan *hotspot* untuk berpindah ke lokasi nomor 14 (Lantai 2 Kanan) dan nomor 15 (Lantai 2 Kiri)
- Nomor 17 (Panahan dan Alat Peraga *Outdoor*) akan menampilkan *hotspot* untuk berpindah ke lokasi nomor 2 (Pintu Masuk Puspa Agro Organik) dan nomor 18 (Kandang Kelinci)
- Nomor 18 (Kandang Kelinci) akan menampilkan *hotspot* untuk berpindah ke lokasi nomor 2 (Pintu Masuk Puspa Agro Organik) dan nomor 17 (Panahan dan Alat Peraga *Outdoor*)

#### 3.1.5.4 Penempatan Navigasi

Dalam menggunakan aplikasi *virtual tour* maka perlu disediakannya menu navigasi yang berfungsi sebagai alat kontrol pengguna dalam menggunakan aplikasi *virtual tour*. Menu navigasi ini ditempatkan di posisi bagian bawah layar. Selain terdapat tombol untuk mengontrol panorama, di menu navigasi ini juga terdapat daftar *scene* yang berfungsi sebagai *fast travel* sehingga pengguna bisa lebih leluasa untuk berpindah – pindah *scene* dan tidak hanya mengandalkan fitur *hotspot* saja. Berikut adalah tampilan menu navigasi aplikasi *virtual tour* Puspa Iptek Sundial dapat dilihat pada Gambar 3.27

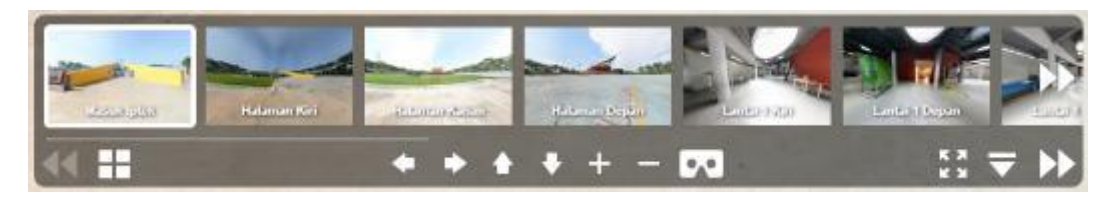

Gambar 3.27 Menu Navigasi

Berikut ini adalah penjelasan tombol – tombol pada menu navigasi dapat dilihat pada Tabel 3.8

| Gambar     | Nama Navigasi         | Keterangan                                |
|------------|-----------------------|-------------------------------------------|
| +          | Arah Kiri             | Untuk menggeser panorama ke arah kiri     |
| •          | Arah Kanan            | Untuk menggeser panorama ke arah<br>kanan |
|            | Arah Atas             | Untuk menggeser panorama ke arah atas     |
| ♥          | Arah Bawah            | Untuk menggeser panorama ke arah<br>bawah |
| +          | Zoom In               | Untuk memperbesar jarak pandang           |
| _          | Zoom Out              | Untuk memperkecil jarak pandang           |
|            | Scene Sebelumnya      | Untuk berpindah ke scene sebelumnya       |
|            | Scene Selanjutnya     | Untuk berpindah ke scene selanjutnya      |
| K X<br>K X | Fullscreen            | Untuk masuk ke mode layar penuh           |
| ▼          | Sembunyikan Navigasi  | Untuk menyembunyikan menu/bar<br>navigasi |
|            | Tampilkan/Sembunyikan | Untuk menampilkan atau                    |
|            | Daftar Scene          | menyembunyikan daftar scene               |
|            | VR                    | Untuk masuk ke mode Virtual Reality       |

# Tabel 3.8 Daftar Navigasi

## 3.1.6 Analisis Kebutuhan Perangkat Lunak

Spesifikasi kebutuhan perangkat lunak yang akan dibangun dibagi menjadi dua kebutuhan, yaitu kebutuhan non fungsional dan kebutuhan fungsional. Spesifikasi kebutuhan perangkat lunak non fungsional dapat dilihat pada Tabel 3.4 sedangkan spesifikasi kebutuhan perangkat lunak fungsional dapat dilihat pada Tabel 3.9

| Nomor                                                                                                    | Spesifikasi Kebutuhan Non Fungsional                                                                       |  |  |
|----------------------------------------------------------------------------------------------------|----------------------------------------------------------------------------------------------------|--|--|
| SKPL-NF01                                                                                                    | Aplikasi yang dibangun berbasis website                                                                    |  |  |
| SKPL-NF02                                                                                                    | Aplikasi dapat dijalankan jika ada koneksi internet                                                        |  |  |
| SKPL-NF03                                                                                                    | Sistem yang dibangun menggunakan spesifikasi perangkat keras yang memenuhi standar minimum yang diperlukan |  |  |
| SKPL-NF04Data yang dipakai untuk pembangunan aplikasi adalah data yang diami<br>langsung dari Puspa Iptek Sundial |                                                                                                    |  |  |

Tabel 3.9 Spesifikasi Kebutuhan Non Fungsional

## Tabel 3.10 Spesifikasi Kebutuhan Fungsional

| Nomor    | Spesifikasi Kebutuhan Fungsional                                                    |  |  |
|----------|-------------------------------------------------------------------------------------|--|--|
| SKPL F01 | Aplikasi dapat menampilkan foto panorama untuk membantu pengunjung                  |  |  |
| SKFL-F01 | mengetahui arsitektur, alat peraga, dan fasilitas di Puspa Iptek Sundial            |  |  |
| SKDI E02 | Aplikasi dapat menggerakkan gambar panorama dengan pergerakan secara                |  |  |
| SKFL-FU2 | 360 derajat vertikal maupun horizontal.                                             |  |  |
| SKPL-F03 | Aplikasi dapat mengatur jarak pandang terhadap foto panorama                        |  |  |
| SKDI E04 | Aplikasi menyediakan hotspot untuk melakukan perpindahan dari lokasi satu           |  |  |
| SKFL-F04 | ke lokasi lainnya.                                                                  |  |  |
| SKDI E05 | Aplikasi menyediakan hotspot berupa informasi yang berguna untuk                    |  |  |
| SKFL-F05 | menampilkan keterangan pada suatu titik tertentu.                                   |  |  |
| SKPL-F06 | Aplikasi menyediakan <i>hotspot</i> untuk memutar narasi pada suatu titik tertentu. |  |  |
| SKDI E06 | Aplikasi menyediakan fitur fast travel untuk memudahkan pengguna berganti           |  |  |
| SKFL-F00 | lokasi.                                                                             |  |  |
| SKDI E07 | Aplikasi menyediakan denah untuk menampilkan area secara keseluruhan dan            |  |  |
| SKFL-F07 | memudahkan pengguna untuk berganti lokasi                                           |  |  |
| SKDI EUS | Aplikasi menyediakan halaman petunjuk penggunaan untuk membantu                     |  |  |
| SKLL-LOO | pengguna memahami cara pakai aplikasi panorama.                                     |  |  |

## 3.1.6.1 Spesifikasi Kebutuhan Non-Fungsional

Analisis spesifikasi kebutuhan non fungsional menggambarkan kebutuhan sistem yang mengutamakan pada perilaku yang dimiliki oleh sistem sebagai bahan

analisis kekurangan dan kebutuhan yang harus dipenuhi dalam perancangan sistem yang akan diterapkan

#### 3.1.6.1.1 Spesifikasi Kebutuhan Perangkat Keras

Komputer terdiri dari perangkat keras dan perangkat lunak yang saling berhubungan. Perangkat lunak dapat memberikan perintah kepada perangkat keras untuk melakukan suatu perintah tertentu, sehingga dapat menjalankan suatu sistem di dalamnya. Perangkat keras yang dibutuhkan berdasarkan kebutuhan minimal yang harus dipenuhi untuk menggunakan aplikasi ini adalah sebagai berikut

a. Komputer

Kebutuhan perangkat keras yang dibutuhkan untuk komputer dapat dilihat pada Tabel 3.11

| No. | Perangkat Keras    | Spesifikasi |
|-----|--------------------|-------------|
| 1   | RAM                | 2 GB        |
| 2   | Harddisk           | 200 GB      |
| 3   | Processor          | 1,5 Ghz     |
| 4   | VGA                | 112 MB      |
| 5   | Mouse dan Keyboard | Standar     |

**Tabel 3.11 Kebutuhan Perangkat Keras Komputer** 

#### b. Mobile

Kebutuhan perangkat keras yang dibutuhkan untuk *mobile* dapat dilihat pada Tabel 3.12

Tabel 3.12 Kebutuhan Perangkat Keras Mobile

| No. | Perangkat Keras | Spesifikasi |
|-----|-----------------|-------------|
| 1   | RAM             | 2 GB        |
| 2   | Storage         | 16 GB       |
| 3   | Processor       | 1,6 Ghz     |

#### **3.1.6.1.2** Kebutuhan Perangkat Lunak

Perangkat lunak digunakan dalam sebuah sistem yang merupakan perintah yang diberikan kepada perangkat keras agar dapat saling berinteraksi di antara keduanya. Perangkat lunak yang dibutuhkan berdasarkan kebutuhan minimal yang harus dipenuhi untuk menggunakan aplikasi ini adalah sebagai berikut

a. Komputer

Kebutuhan perangkat lunak yang dibutuhkan untuk personal komputer dapat dilihat pada Tabel 3.13

| No. | Perangkat Lunak | Spesifikasi                                                     |
|-----|-----------------|-----------------------------------------------------------------|
| 1   | Sistem Operasi  | Windows 7, Windows 8, Windows 8.1,<br>Windows 10, Mac OS, Linux |
| 2   | Web Browser     | Google Chrome, Mozilla Firefox, Microsoft<br>Edge, Safari       |

**Tabel 3.13 Kebutuhan Perangkat Lunak Komputer** 

## b. Mobile

Kebutuhan perangkat lunak yang dibutuhkan untuk personal komputer dapat dilihat pada Tabel 3.14

| No. | Perangkat Lunak | Spesifikasi                            |
|-----|-----------------|----------------------------------------|
| 1   | Sistem Operasi  | Android 4.0, iOS 10                    |
| 2   | Web Browser     | Google Chrome, Mozilla Firefox, Safari |

Dengan menggunakan bahasa pemrograman *Javascript*, PHP, dan CSS, aplikasi yang akan dibangun yaitu berupa aplikasi yang diakses oleh *website* dengan koneksi internet dan dapat berjalan pada sistem operasi Windows, Mac OS dan Linux dengan web browser yang kompatibel seperti Microsoft Edge, Google Chrome, Mozilla Firefox, Safari, dan lain-lain. Tetapi kemungkinan tampilan *virtual tour* akan berbeda pada ukuran antarmuka pada setiap web browser atau perangkat yang digunakan.

#### 3.1.6.1.3 Kebutuhan Pengguna

Spesifikasi pengguna aplikasi dimaksudkan untuk mengetahui siapa saja aktor yang terlibat dalam menjalankan aplikasi. Aplikasi ini bersifat sebagai media promosi yang interaktif untuk memperkenalkan lingkungan Puspa Iptek Sundial, maka analisa pengguna yang akan menggunakan aplikasi ini adalah calon pengunjung atau semua orang yang membutuhkan informasi mengenai Puspa Iptek Sundial. Analisis kebutuhan pengguna dapat dilihat pada Tabel 3.15

| Pengguna      | Tugas                     | Pengalaman pengguna                   |
|---------------|---------------------------|---------------------------------------|
| Pengunjung    | Mengakses website virtual | 1. Memiliki pengalaman browsing.      |
|               | tour Puspa Iptek Sundial  | 2. Mengetahui cara penggunaan virtual |
|               |                           | tour                                  |
|               |                           |                                       |
| Administrator | Melakukan update          | 1. Memiliki dasar di bidang komputer  |
|               | informasi pada aplikasi   | yang baik.                            |
|               | virtual tour Puspa Iptek  | 2. Memiliki pengalaman browsing di    |
|               | Sundial                   | internet.                             |
|               |                           | 3. Mengenal cara penggunaan           |
|               |                           | administrator panel                   |
|               |                           |                                       |

Tabel 3.15 Kebutuhan Pengguna

## 3.1.6.2 Spesifikasi Kebutuhan Fungsional

Analisis spesifikasi kebutuhan fungsional menggambarkan proses kegiatan yang akan diterapkan dalam sebuah sistem dan menjelaskan kebutuhan yang diperlukan sistem agar sistem dapat berjalan dengan baik serta sesuai dengan kebutuhan. Analisis kebutuhan fungsional ini dimodelkan dengan menggunakan Pemodelan sistem dimodelkan dengan model pendekatan terstruktur ini didasari oleh referensi dan *tools* yang digunakan.

#### 3.1.6.2.1 Diagram Konteks

Diagram konteks adalah diagram yang menggambarkan *input*, *process*, dan *output* pada sistem perangkat lunak yang akan dibangun. Berikut diagram konteks dari aplikasi *virtual tour* Puspa Iptek Sundial dapat dilihat pada Gambar 3.28

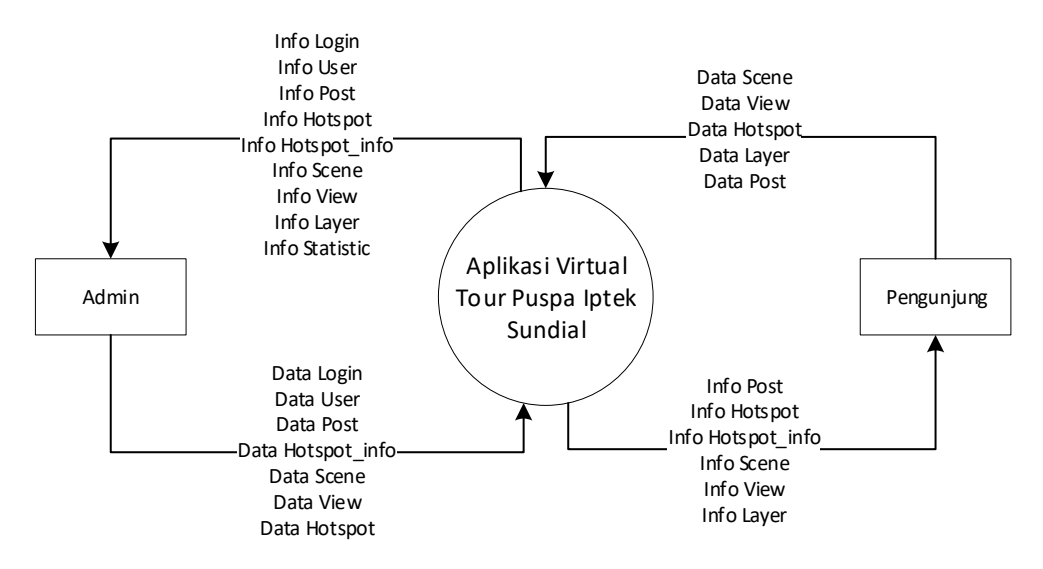

Gambar 3.28 Diagram Konteks

## 3.1.6.2.2 Data Flow Diagram

Data Flow Diagram merupakan suatu media untuk menggambarkan aliran data yang mengalir pada suatu sistem atau aplikasi. Berikut ini adalah DFD dari aplikasi virtual tour Puspa Iptek Sundial.

## 3.1.6.2.2.1 DFD Halaman Pengunjung

Berikut adalah DFD pada halaman pengunjung Puspa Iptek Sundial

a. DFD Level 1 Halaman Pengunjung

DFD level 1 halaman pengunjung terdiri dari melihat beranda, profil, program pendidikan, *virtual tour*, dan hubungi kami seperti yang terlihat pada Gambar 3.29

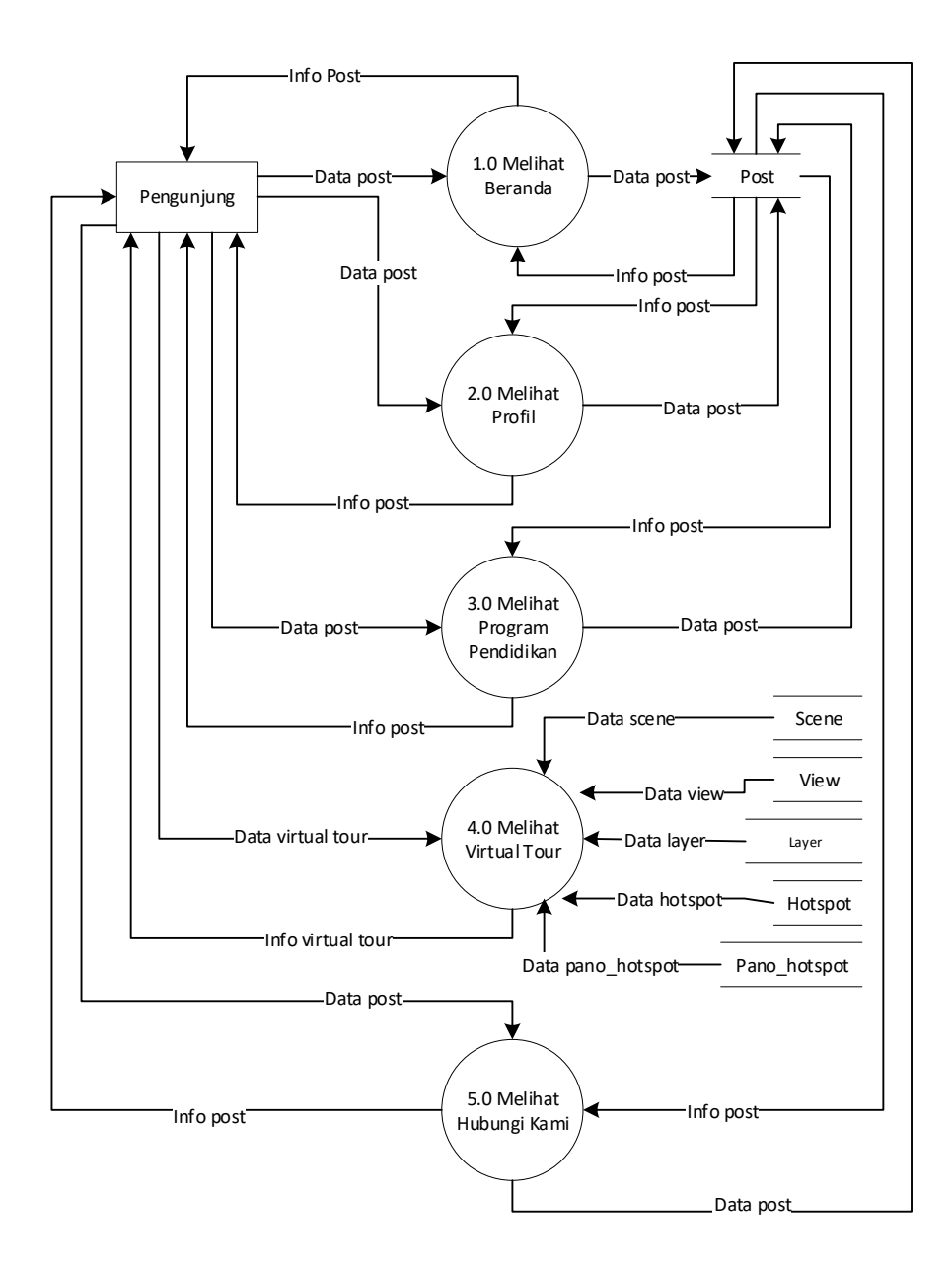

Gambar 3.29 DFD Level 1 Halaman Pengunjung

b. DFD Level 2 Melihat Profil

DFD level 2 melihat profil terdiri dari melihat tentang kami dan melihat kerja sama dengan lembaga lain seperti yang terlihat pada Gambar 3.30

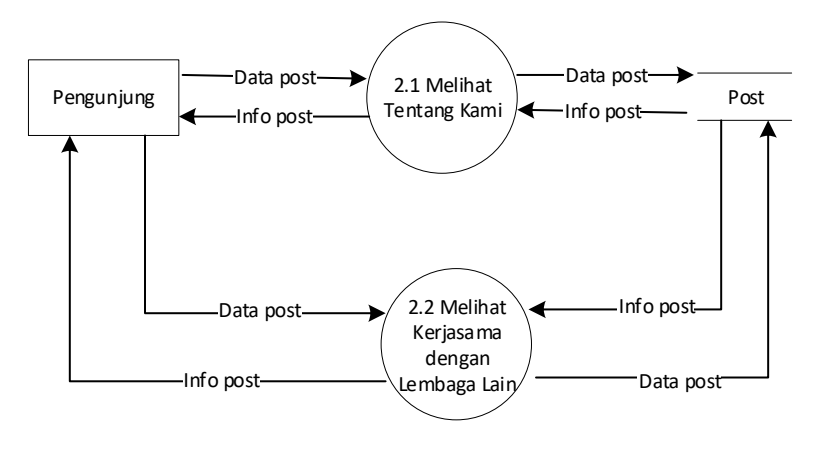

Gambar 3.30 DFD Level 2 Melihat Profil

c. DFD Level 2 Melihat Program Pendidikan

DFD level 2 melihat profil terdiri dari melihat program pendidikan, melihat tata tertib & cara pembayaran, dan melihat percobaan sains seperti yang terlihat pada Gambar 3.31

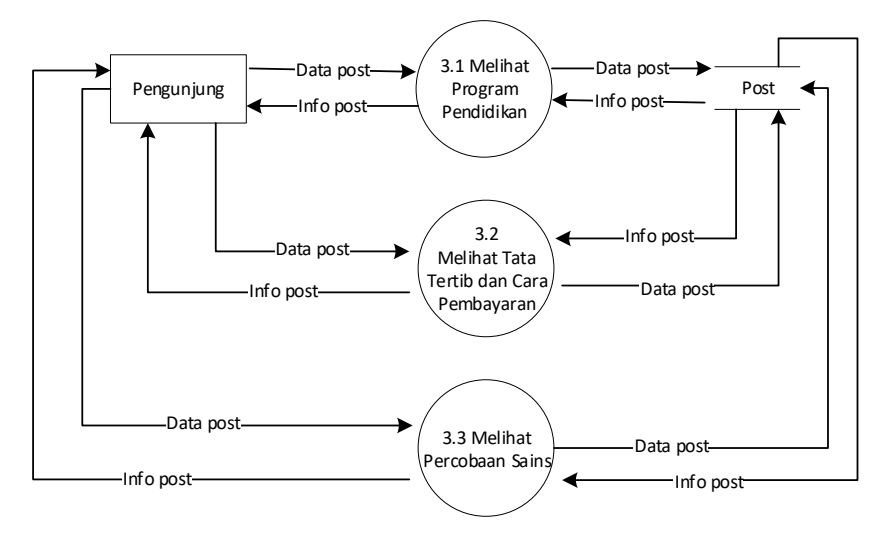

Gambar 3.31 DFD Level 2 Melihat Program Pendidikan
### d. DFD Level 2 Melihat Virtual Tour

DFD level 2 melihat *virtual tour* terdiri dari melihat melihat *scene*, melakukan kontrol, memilih *hotspot*, melihat denah, dan melihat petunjuk penggunaan seperti yang terlihat pada Gambar 3.32

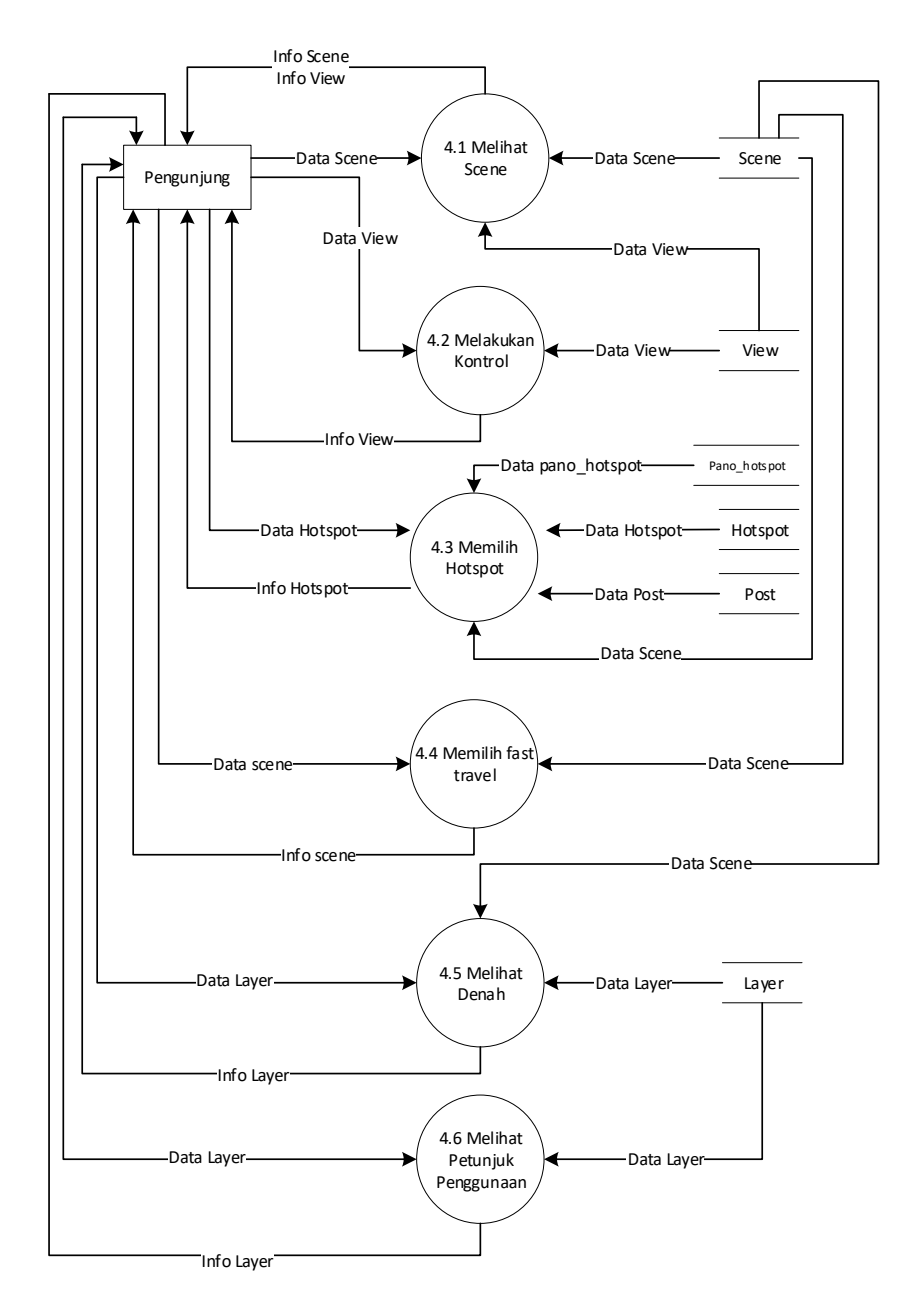

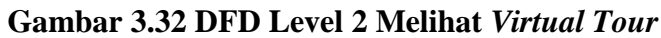

e. DFD Level 3 Melakukan Kontrol

DFD level 3 melakukan kontrol terdiri dari geser panorama, atur jarak pandang seperti yang terlihat pada Gambar 3.33

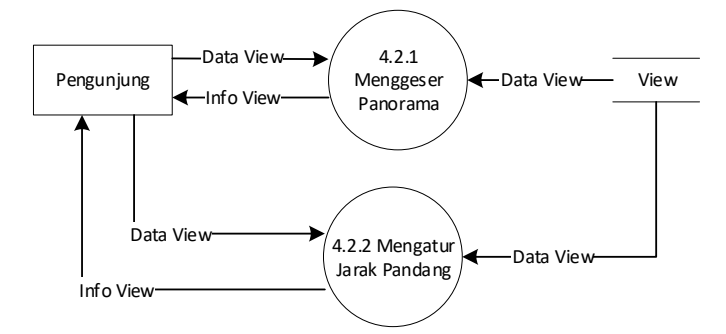

Gambar 3.33 DFD Level 3 Melakukan Kontrol

f. DFD Level 3 Memilih Hotspot

DFD level 2 memilih *hotspot* terdiri dari mengganti *scene*, melihat informasi, melihat media, mendengarkan narasi seperti yang terlihat pada Gambar 3.34

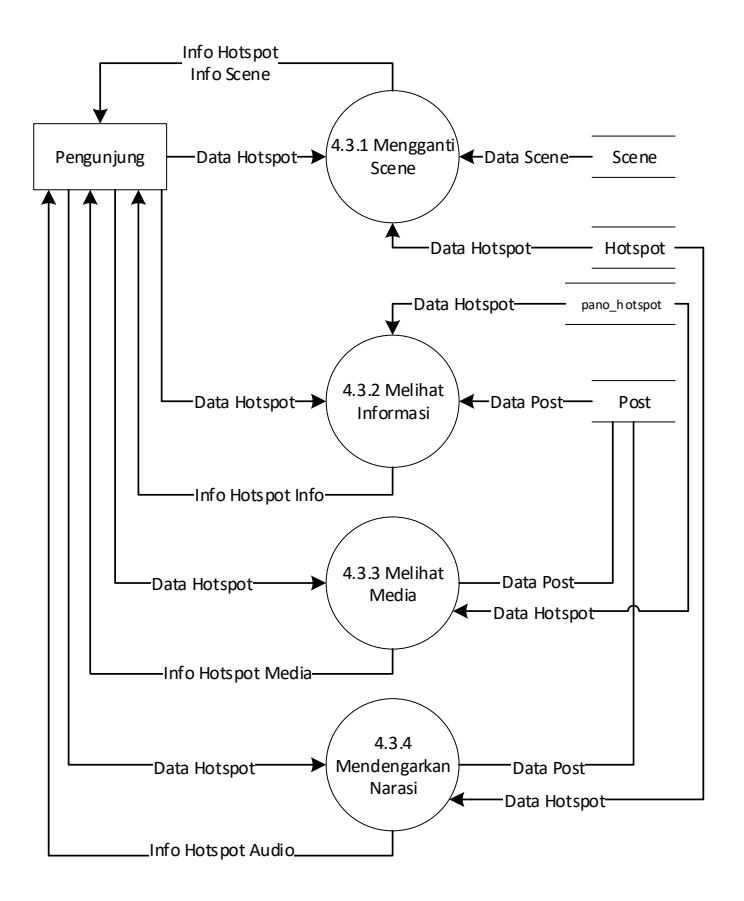

Gambar 3.34 DFD Level 3 Memilih Hotspot

#### 3.1.6.2.2.2 DFD Halaman Admin

Berikut adalah DFD pada halaman admin Puspa Iptek Sundial

a. DFD Level 1 Halaman Admin

DFD level 1 halaman admin terdiri dari melakukan *login*, melihat *dashboard*, mengelola *hotspot* info, mengelola halaman, mengelola berita, mengelola program pendidikan, dan mengelola *user* seperti yang terlihat pada Gambar 3.35

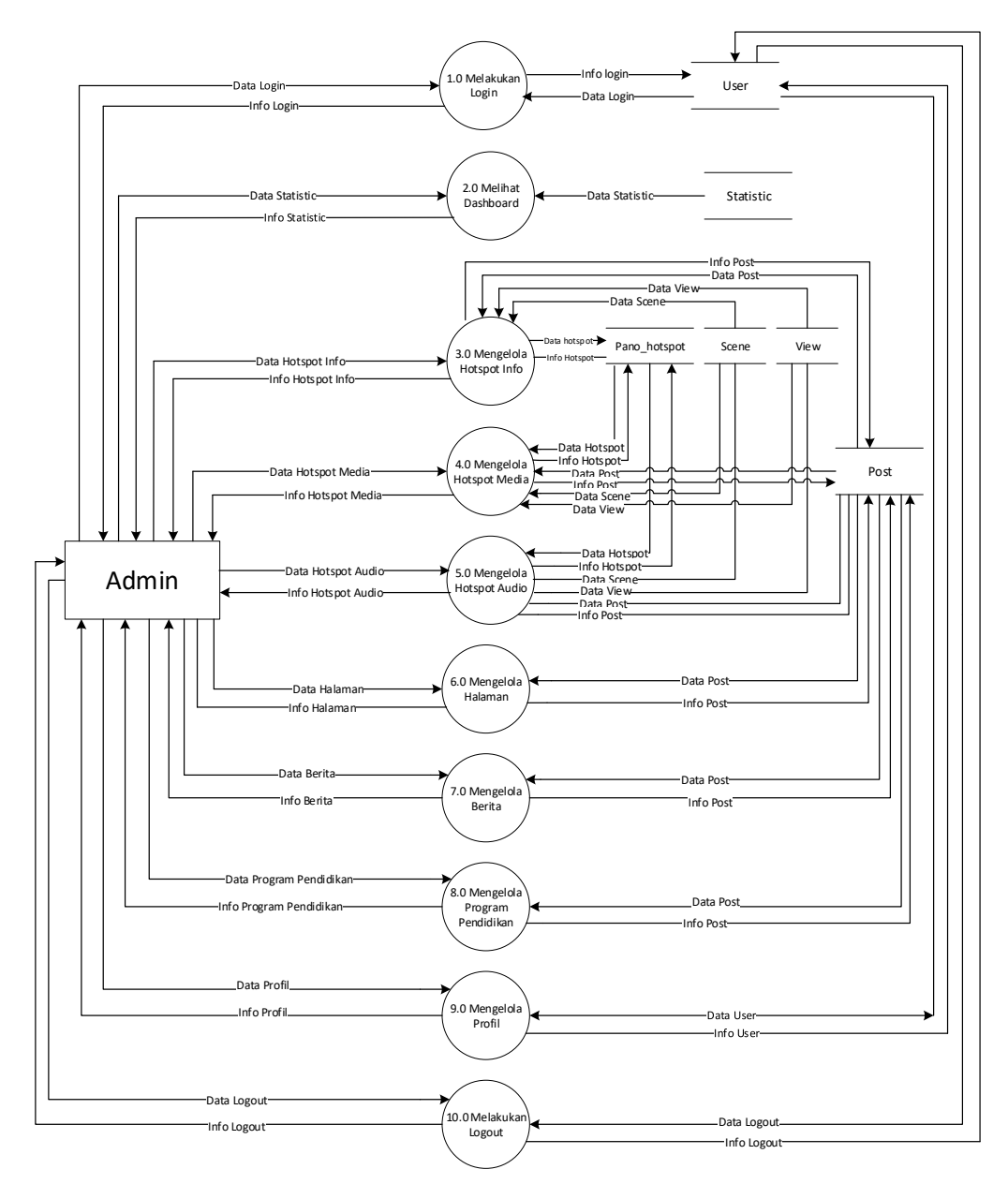

Gambar 3.35 DFD Level 1 Halaman Admin

#### b. DFD Level 2 Mengelola Hotspot Info

DFD level 2 mengelola *hotspot* info terdiri dari menambah *hotspot* info, mengubah *hotspot* info, menghapus *hotspot* info, dan mencari hotspot info seperti yang terlihat pada Gambar 3.36

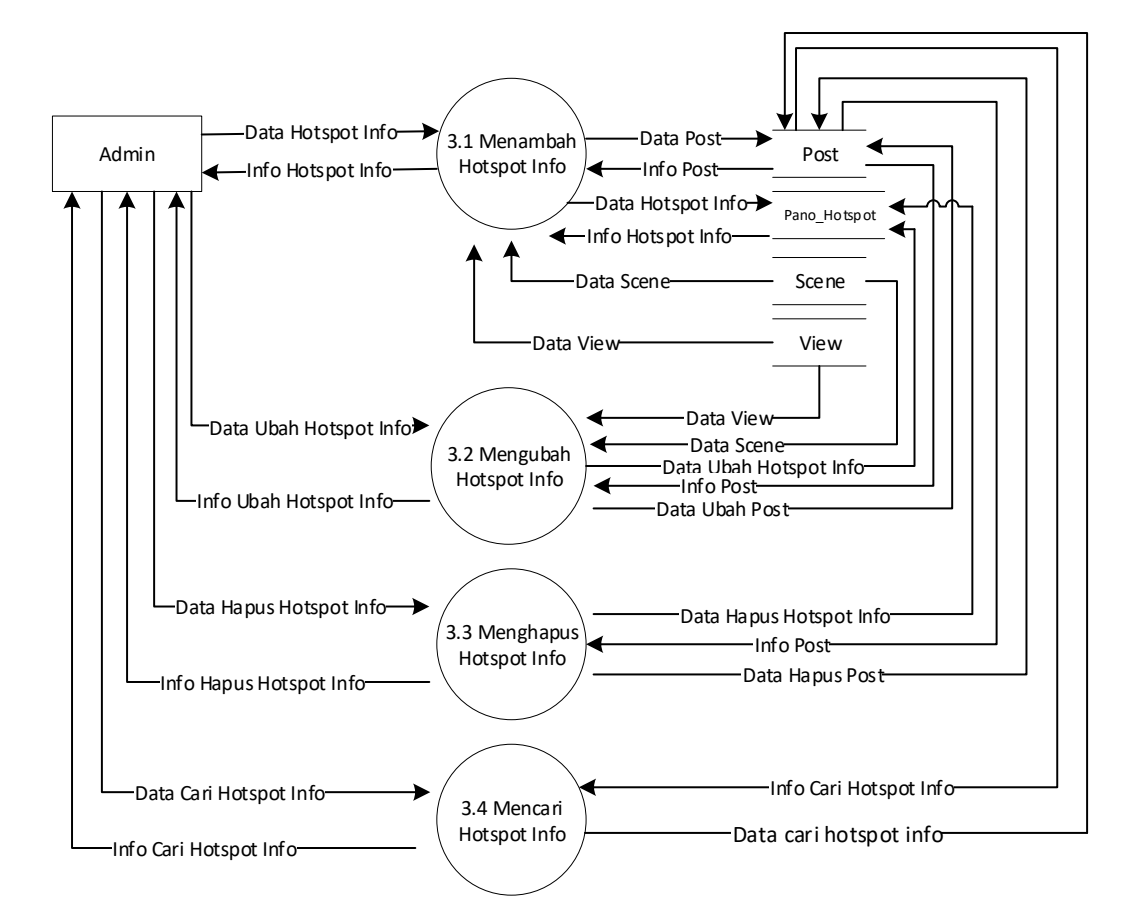

#### Gambar 3.36 DFD Level 2 Mengelola Hotspot Info

c. DFD Level 2 Mengelola Hotspot Media

DFD level 2 mengelola *hotspot* media terdiri dari menambah *hotspot* media, mengubah *hotspot* media, menghapus *hotspot* media, dan mencari hotspot media seperti yang terlihat pada Gambar 3.37

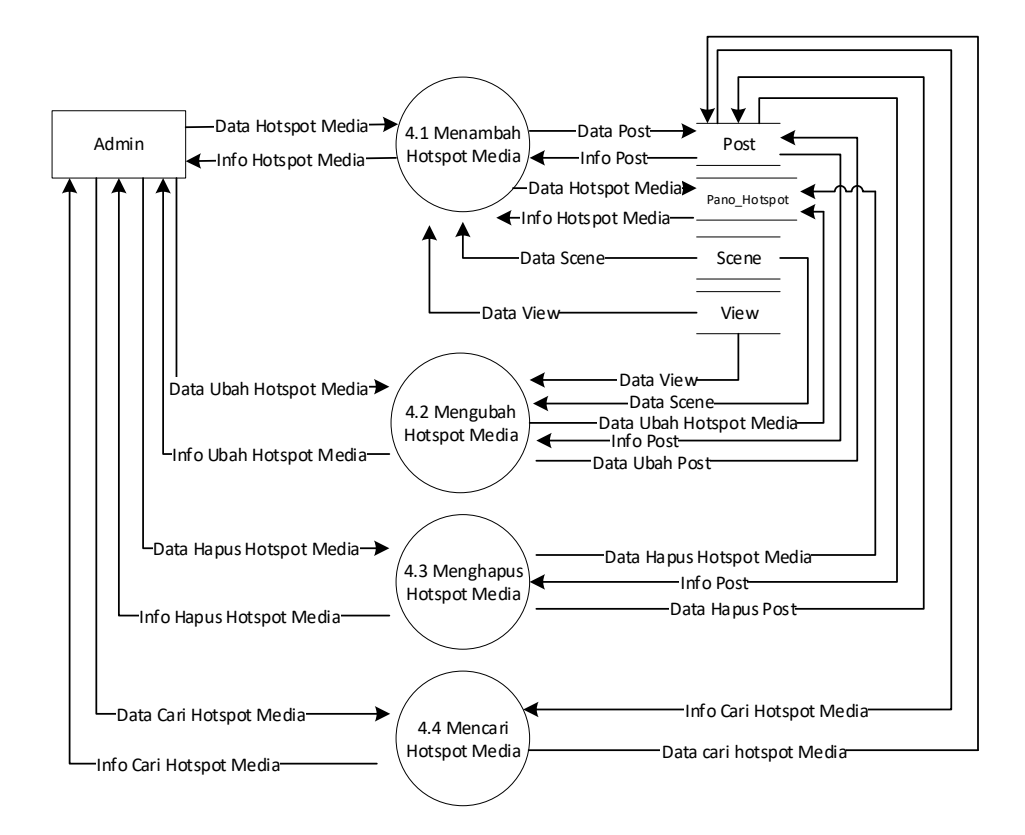

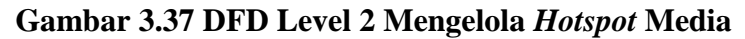

d. DFD Level 2 Mengelola Hotspot Audio

DFD level 2 mengelola *hotspot* audio terdiri dari menambah *hotspot* audio, mengubah *hotspot* audio, menghapus *hotspot* audio, dan mencari hotspot audio seperti yang terlihat pada Gambar 3.38

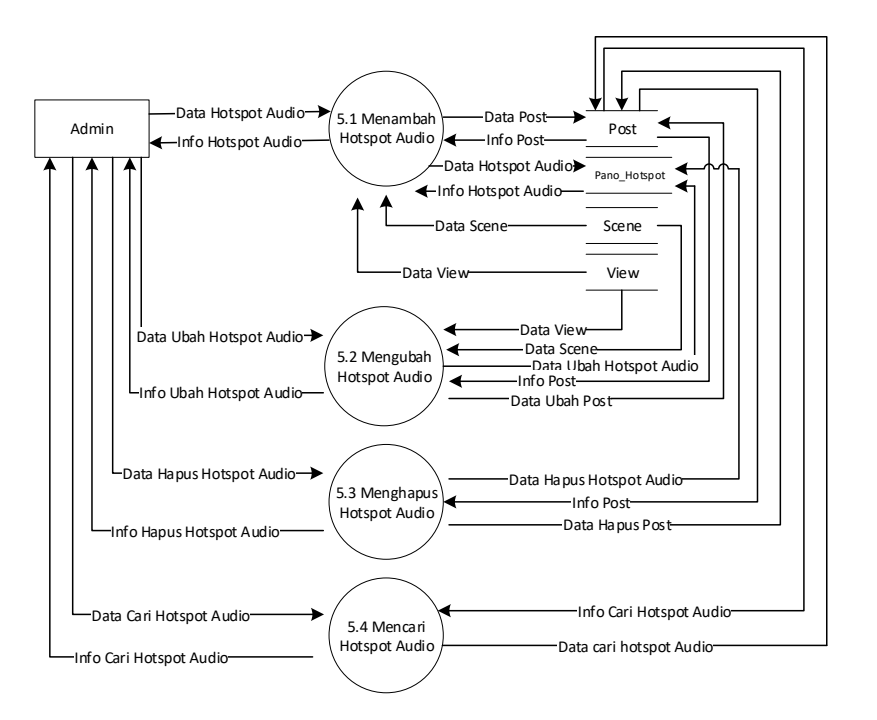

Gambar 3.38 DFD Level 2 Mengelola Hotspot Audio

#### e. DFD Level 2 Mengelola Halaman

DFD level 2 mengelola halaman terdiri dari menambah halaman, mengubah halaman, menghapus halaman, dan mencari halaman seperti yang terlihat pada Gambar 3.39

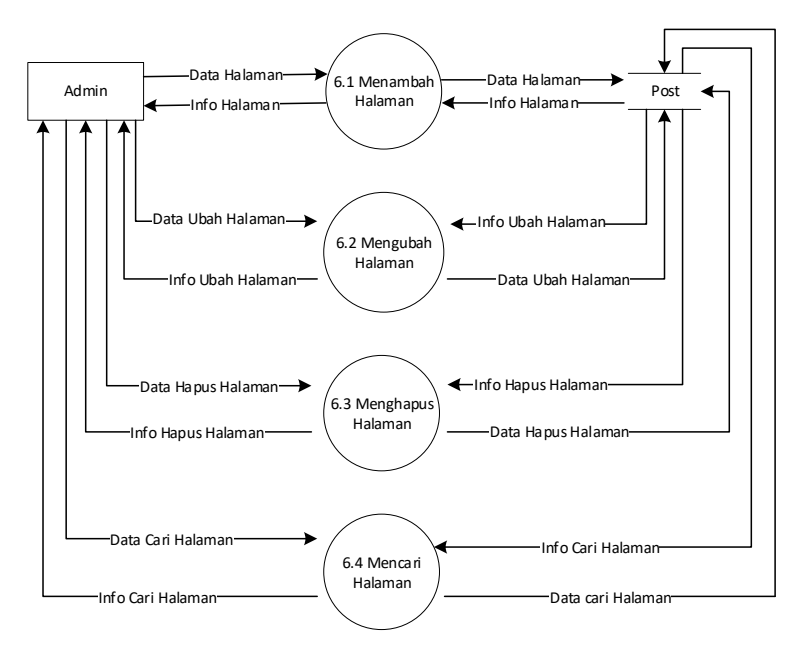

Gambar 3.39 DFD Level 2 Mengelola Halaman

#### f. DFD Level 2 Mengelola Berita

DFD level 2 mengelola berita terdiri dari menambah berita, mengubah berita, menghapus berita, dan mencari berita seperti yang terlihat pada Gambar 3.40

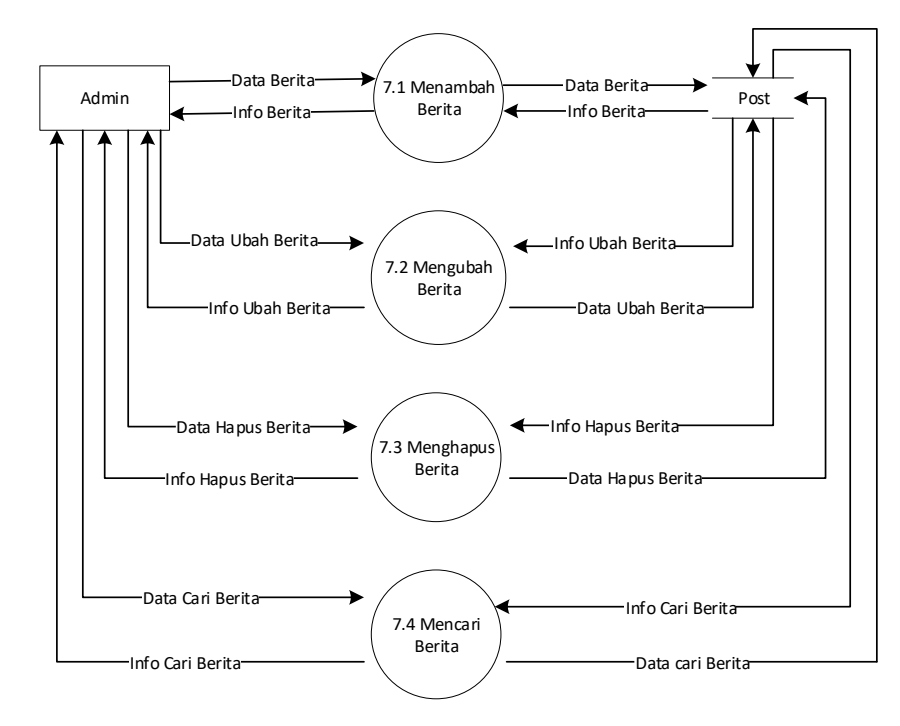

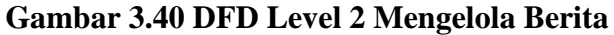

g. DFD Level 2 Mengelola Program Pendidikan

DFD level 2 mengelola program pendidikan terdiri dari menambah program pendidikan, mengubah program pendidikan, menghapus program pendidikan, dan mencari program pendidikan seperti yang terlihat pada Gambar 3.41

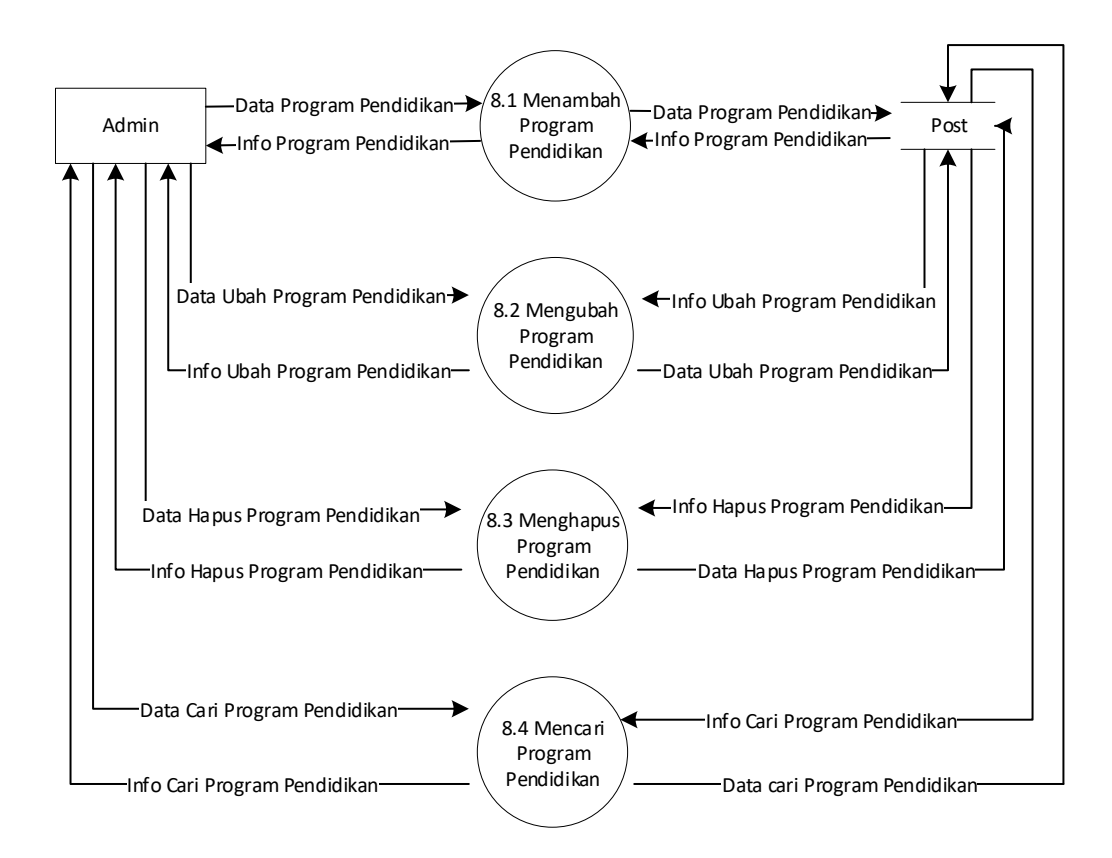

#### Gambar 3.41 DFD Level 2 Mengelola Program Pendidikan

#### 3.1.6.2.3 Spesifikasi Proses

Spesifikasi proses digunakan untuk menggambarkan proses model aliran yang terdapat pada DFD (Data Flow Diagram). Berikut adalah spesifikasi proses aplikasi virtual tour Puspa Iptek Sundial

#### 3.1.6.2.3.1 Spesifikasi Proses Halaman Pengunjung

Berikut adalah spesifikasi proses halaman pengunjung virtual tour Puspa Iptek Sundial

# Tabel 3.16 Spesifikasi Proses Melihat Beranda

| No. Proses    | 1.0                                               |
|---------------|---------------------------------------------------|
| Nama Proses   | Melihat Beranda                                   |
| Sumber        | Pengunjung, post                                  |
| Masukan       | Data post                                         |
| Keluaran      | Info post                                         |
| Tujuan        | Pengunjung                                        |
| Logika Proses | 1. Pengunjung membuka website Puspa Iptek Sundial |
|               | 2. Website menampilkan halaman beranda            |
|               | 3. Pengunjung melihat halaman beranda             |

# Tabel 3.17 Spesifikasi Proses Melihat Profil

| No. Proses    | 2.0                                   |
|---------------|---------------------------------------|
| Nama Proses   | Melihat Profil                        |
| Sumber        | Pengunjung, post                      |
| Masukan       | Data post                             |
| Keluaran      | Info post                             |
| Tujuan        | Pengunjung                            |
| Logika Proses | 1. Pengunjung memilih menu profil     |
|               | 2. Website menampilkan halaman profil |
|               | 3. Pengunjung melihat halaman profil  |

### Tabel 3.18 Spesifikasi Proses Melihat Program Pendidikan

| No. Proses    | 3.0                                               |
|---------------|---------------------------------------------------|
| Nama Proses   | Melihat Program Pendidikan                        |
| Sumber        | Pengunjung, post                                  |
| Masukan       | Data post                                         |
| Keluaran      | Info post                                         |
| Tujuan        | Pengunjung                                        |
| Logika Proses | 1. Pengunjung memilih menu program pendidikan     |
|               | 2. Website menampilkan halaman program pendidikan |
|               | 3. Pengunjung melihat halaman program pendidikan  |

| No. Proses    | 4.0                                                                |
|---------------|--------------------------------------------------------------------|
| Nama Proses   | Melihat Virtual Tour                                               |
| Sumber        | Pengunjung, scene, view, layer, hotspot, pano_hotspot              |
| Masukan       | Data scene, data view, data layer, data hotspot, data hotspot_info |
| Keluaran      | Info scene, data view, info layer, info hotspot, info hotspot_info |
| Tujuan        | Pengunjung                                                         |
| Logika Proses | 1. Pengunjung memilih menu virtual tour                            |
|               | 2. Website menampilkan halaman virtual tour                        |
|               | 3. Pengunjung melihat halaman virtual tour                         |

Tabel 3.19 Spesifikasi Proses Melihat Virtual Tour

| Tabel 3.20 Spesifikasi Proses | s Melihat Hubungi H | Kami |
|-------------------------------|---------------------|------|
|-------------------------------|---------------------|------|

| No. Proses    | 5.0                                         |
|---------------|---------------------------------------------|
| Nama Proses   | Melihat Hubungi Kami                        |
| Sumber        | Pengunjung, post                            |
| Masukan       | Data post                                   |
| Keluaran      | Info post                                   |
| Tujuan        | Pengunjung                                  |
| Logika Proses | 1. Pengunjung memilih menu hubungi kami     |
|               | 2. Website menampilkan halaman hubungi kami |
|               | 3. Pengunjung melihat halaman hubungi kami  |

### Tabel 3.21 Spesifikasi Proses Melihat Tentang Kami

| No. Proses    | 2.1                                         |
|---------------|---------------------------------------------|
| Nama Proses   | Melihat Tentang Kami                        |
| Sumber        | Pengunjung, post                            |
| Masukan       | Data post                                   |
| Keluaran      | Info post                                   |
| Tujuan        | Pengunjung                                  |
| Logika Proses | 1. Pengunjung memilih menu tentang kami     |
|               | 2. Website menampilkan halaman tentang kami |
|               | 3. Pengunjung melihat halaman tentang kami  |

| No. Proses    | 2.2                                                       |
|---------------|-----------------------------------------------------------|
| Nama Proses   | Melihat Kerja Sama dengan Lembaga Lain                    |
| Sumber        | Pengunjung, post                                          |
| Masukan       | Data post                                                 |
| Keluaran      | Info post                                                 |
| Tujuan        | Pengunjung                                                |
| Logika Proses | 1. Pengunjung memilih menu kerja sama dengan lembaga lain |
|               | 2. Website menampilkan halaman kerja sama dengan          |
|               | lembaga lain                                              |
|               | 3. Pengunjung melihat halaman kerja sama dengan lembaga   |
|               | lain                                                      |

Tabel 3.22 Spesifikasi Proses Melihat Kerja Sama dengan Lembaga Lain

Tabel 3.23 Spesifikasi Proses Melihat Program Pendidikan

| No. Proses    | 3.1                                               |
|---------------|---------------------------------------------------|
| Nama Proses   | Melihat Program Pendidikan                        |
| Sumber        | Pengunjung, post                                  |
| Masukan       | Data post                                         |
| Keluaran      | Info post                                         |
| Tujuan        | Pengunjung                                        |
| Logika Proses | 1. Pengunjung memilih menu program pendidikan     |
|               | 2. Website menampilkan halaman program pendidikan |
|               | 3. Pengunjung melihat halaman program pendidikan  |

### Tabel 3.24 Spesifikasi Proses Melihat Tata Tertib & Cara Pembayaran

| No. Proses    | 3.2                                                         |
|---------------|-------------------------------------------------------------|
| Nama Proses   | Melihat Tata Tertib & Cara Pembayaran                       |
| Sumber        | Pengunjung, post                                            |
| Masukan       | Data post                                                   |
| Keluaran      | Info post                                                   |
| Tujuan        | Pengunjung                                                  |
| Logika Proses | 1. Pengunjung memilih menu tata tertib & cara pembayaran    |
|               | 2. Website menampilkan halaman tata tertib & cara           |
|               | pembayaran                                                  |
|               | 3. Pengunjung melihat halaman tata tertib & cara pembayaran |

| No. Proses    | 3.3                                            |
|---------------|------------------------------------------------|
| Nama Proses   | Melihat Percobaan Sains                        |
| Sumber        | Pengunjung, post                               |
| Masukan       | Data post                                      |
| Keluaran      | Info post                                      |
| Tujuan        | Pengunjung                                     |
| Logika Proses | 1. Pengunjung memilih menu percobaan sains     |
|               | 2. Website menampilkan halaman percobaan sains |
|               | 3. Pengunjung melihat halaman percobaan sains  |

Tabel 3.25 Spesifikasi Proses Melihat Percobaan Sains

Tabel 3.26 Spesifikasi Proses Melihat Scene

| No. Proses    | 4.1                                     |
|---------------|-----------------------------------------|
| Nama Proses   | Melihat scene                           |
| Sumber        | Pengunjung, scene, view                 |
| Masukan       | Data scene, Data view                   |
| Keluaran      | Info scene, info view                   |
| Tujuan        | Pengunjung                              |
| Logika Proses | 1. Pengunjung memilih menu virtual tour |
|               | 2. Website menampilkan <i>scene</i>     |
|               | 3. Pengunjung melihat halaman scene     |

# Tabel 3.27 Spesifikasi Proses Melakukan Kontrol

| No. Proses    | 4.2                                                                           |  |
|---------------|-------------------------------------------------------------------------------|--|
| Nama Proses   | Melakukan kontrol                                                             |  |
| Sumber        | Pengunjung, view                                                              |  |
| Masukan       | Data view                                                                     |  |
| Keluaran      | Info view                                                                     |  |
| Tujuan        | Pengunjung                                                                    |  |
| Logika Proses | 1. Pengunjung melakukan kontrol pada Gambar panorama                          |  |
|               | dengan menggunakan mouse atau dengan menu navigasi<br>yang disediakan         |  |
|               | 2. Aplikasi mengubah <i>view</i> gambar panorama sesuai masukan dari pengguna |  |

| No. Proses    | 4.3                                                                 |  |
|---------------|---------------------------------------------------------------------|--|
| Nama Proses   | Memilih hotspot                                                     |  |
| Sumber        | Pengunjung, hotspot, wppano_hotspot, scene, view                    |  |
| Masukan       | Data hotspot, data post, data wppano_hotspot, data scene            |  |
| Keluaran      | Info hostpot, info post, info scene                                 |  |
| Tujuan        | Pengunjung                                                          |  |
| Logika Proses | 1. Pengunjung memilih hotspot                                       |  |
|               | 2. Aplikasi mengubah <i>scene</i> jika yang dipilih pengguna adalah |  |
|               | hotspot navigasi                                                    |  |
|               | 3. Aplikasi menampilkan informasi jika yang dipilih pengguna        |  |
|               | adalah hostpot info                                                 |  |
|               | 4. Aplikasi memainkan narasi jika yang dipilih pengunjung           |  |
|               | adalah hotspot audio                                                |  |

Tabel 3.28 Spesifikasi Proses Memilih Hotspot

# Tabel 3.29 Spesifikasi Proses Memilih Fast Travel

| No. Proses    | 4.4                                                   |  |
|---------------|-------------------------------------------------------|--|
| Nama Proses   | Memilih fast travel                                   |  |
| Sumber        | Pengunjung, scene                                     |  |
| Masukan       | Data scene                                            |  |
| Keluaran      | Info scene                                            |  |
| Tujuan        | Pengunjung                                            |  |
| Logika Proses | 1. Pengunjung memilih thumbnail lokasi                |  |
|               | 2. Aplikasi menampilkan scene yang dipilih pengunjung |  |

# Tabel 3.30 Spesifikasi Proses Melihat Denah

| No. Proses    | 4.5                                                        |
|---------------|------------------------------------------------------------|
| Nama Proses   | Melihat denah                                              |
| Sumber        | Pengunjung, layer                                          |
| Masukan       | Data layer, data scene                                     |
| Keluaran      | Info layer, info scene                                     |
| Tujuan        | Pengunjung                                                 |
| Logika Proses | 3. Pengunjung mengakses denah                              |
|               | 4. Aplikasi menampilkan ukuran denah yang lebih besar      |
|               | 5. Pengunjung memilih <i>hotspot</i> lokasi pada denah     |
|               | 6. Aplikasi menampilkan <i>scene</i> yang dipilih pengguna |

| No. Proses    | 4.6                                                 |  |
|---------------|-----------------------------------------------------|--|
| Nama Proses   | Melihat petunjuk penggunaan                         |  |
| Sumber        | Pengunjung, layer                                   |  |
| Masukan       | Data layer                                          |  |
| Keluaran      | Info layer                                          |  |
| Tujuan        | Pengunjung                                          |  |
| Logika Proses | 1. Pengunjung mengakses menu help                   |  |
|               | 2. Aplikasi menampilkan informasi mengenai petunjuk |  |
|               | penggunaan aplikasi virtual tour                    |  |

Tabel 3.31 Spesifikasi Proses Melihat Petunjuk Penggunaan

| <b>Tabel 3.32</b> | Spesifikasi | <b>Proses Menggeser</b> | Panorama |
|-------------------|-------------|-------------------------|----------|
|-------------------|-------------|-------------------------|----------|

| No. Proses    | 4.2.1                                                    |  |
|---------------|----------------------------------------------------------|--|
| Nama Proses   | Menggeser panorama                                       |  |
| Sumber        | Pengunjung, view                                         |  |
| Masukan       | Data view                                                |  |
| Keluaran      | Info view                                                |  |
| Tujuan        | Pengunjung                                               |  |
| Logika Proses | 1. Pengunjung mengubah view dengan menggeser gambar      |  |
|               | panorama dengan menggunakan mouse atau dengan tombol     |  |
|               | navigasi                                                 |  |
|               | 2. Aplikasi mengubah view gambar panorama sesuai inputan |  |
|               | dari pengguna                                            |  |

# Tabel 3.33 Spesifikasi Proses Mengatur Jarak Pandang

| No. Proses    | 4.2.2                                                                                                    |
|---------------|----------------------------------------------------------------------------------------------------|
| Nama Proses   | Mengatur jarak pandang                                                                                                    |
| Sumber        | Pengunjung, view                                                                                                    |
| Masukan       | Data view                                                                                                    |
| Keluaran      | Info view                                                                                                    |
| Tujuan        | Pengunjung                                                                                                    |
| Logika Proses | <ol> <li>Pengunjung mengubah jarak pandang dengan menggunakan<br/>scroll mouse atau dengan tombol zoom in atau zoom out</li> <li>Aplikasi mengubah jarak pandang gambar panorama sesuai<br/>inputan dari pengguna</li> </ol> |

| No. Proses    | 4.3.1                                                           |
|---------------|-----------------------------------------------------------------|
| Nama Proses   | Mengganti scene                                                 |
| Sumber        | Pengunjung, scene, hotspot                                      |
| Masukan       | Data hotspot, data scene                                        |
| Keluaran      | Info hotspot, info scene                                        |
| Tujuan        | Pengunjung                                                      |
| Logika Proses | 1. Pengunjung memilih hotspot navigasi                          |
|               | 2. Aplikasi menampilkan <i>scene</i> yang dipilih oleh pengguna |
|               | 3. Pengunjung melihat <i>scene</i> yang baru                    |

# Tabel 3.34 Spesifikasi Proses Mengganti Scene

### Tabel 3.35 Spesifikasi Proses Melihat Informasi

| No. Proses    | 4.3.2                                                      |  |
|---------------|------------------------------------------------------------|--|
| Nama Proses   | Melihat informasi                                          |  |
| Sumber        | Pengunjung, post, wppano_hotspot                           |  |
| Masukan       | Data hotspot, data hotspot info, data post                 |  |
| Keluaran      | Info hotspot, info post                                    |  |
| Tujuan        | Pengunjung                                                 |  |
| Logika Proses | 1. Pengunjung memilih <i>hotspot</i> info                  |  |
|               | 2. Aplikasi menampilkan informasi tentang alat peraga atau |  |
|               | fasilitas yang dipilih oleh pengguna                       |  |
|               | 3. Pengunjung mendapatkan informasi                        |  |

### Tabel 3.36 Spesifikasi Proses Mendengarkan Narasi

| No. Proses    | 4.3.3                                                       |  |
|---------------|-------------------------------------------------------------|--|
| Nama Proses   | Mendengarkan narasi                                         |  |
| Sumber        | Pengunjung, hotspot                                         |  |
| Masukan       | Data hotspot                                                |  |
| Keluaran      | Info hotspot                                                |  |
| Tujuan        | Pengunjung                                                  |  |
| Logika Proses | 1. Pengunjung memilih hotspot audio                         |  |
|               | 2. Aplikasi memainkan narasi yang berisi informasi mengenai |  |
|               | Puspa Iptek Sundial                                         |  |

### 3.1.6.2.3.2 Spesifikasi Proses Halaman Admin

Berikut adalah spesifikasi proses halaman admin *virtual tour* Puspa Iptek Sundial

| No. Proses    | 1.0                                                  |  |
|---------------|------------------------------------------------------|--|
| Nama Proses   | Melakukan login                                      |  |
| Sumber        | Admin, user                                          |  |
| Masukan       | Username, password                                   |  |
| Keluaran      | Info login                                           |  |
| Tujuan        | Admin                                                |  |
| Logika Proses | 1. Admin membuka halaman admin                       |  |
|               | 2. Admin memasukkan username dan password            |  |
|               | 3. Aplikasi melakukan validasi data user             |  |
|               | 4. Jika valid aplikasi menampilkan halaman admin     |  |
|               | 5. Jika tidak valid aplikasi menampilkan pesan error |  |

Tabel 3.37 Spesifikasi Proses Melakukan Login

### Tabel 3.38 Spesifikasi Proses Melihat Dashboard

| No. Proses    | 2.0                                                                   |
|---------------|-----------------------------------------------------------------------|
| Nama Proses   | Melihat Dashboard                                                     |
| Sumber        | Statistic                                                             |
| Masukan       | Data statistic                                                        |
| Keluaran      | Info statistic                                                        |
| Tujuan        | Admin                                                                 |
| Logika Proses | 1. Admin memilih menu dashboard                                       |
|               | 2. Website menampilkan halaman dashboard                              |
|               | 3. Admin melihat data statistik pengunjung <i>website</i> Puspa Iptek |
|               | Sundial                                                               |

| No. Proses    | 3.0                                                 |
|---------------|-----------------------------------------------------|
| Nama Proses   | Mengelola hostpot info                              |
| Sumber        | Admin, post, pano_hotspot, scene, view              |
| Masukan       | Data pano_hotspot, data post, data scene, data view |
| Keluaran      | Info pano_hotspot, info post, info hotspot info     |
| Tujuan        | Admin, post, pano_hotspot                           |
| Logika Proses | 1. Admin memilih menu <i>hotspot</i> info           |
|               | 2. Website menampilkan halaman hotspot info         |
|               | 3. Admin mengelola data hotspot info                |

### Tabel 3.39 Spesifikasi Proses Mengelola Hotspot Info

# Tabel 3.40 Spesifikasi Proses Mengelola Hotspot Media

| No. Proses    | 4.0                                                 |
|---------------|-----------------------------------------------------|
| Nama Proses   | Mengelola hostpot media                             |
| Sumber        | Admin, post, pano_hotspot, scene, view              |
| Masukan       | Data pano_hotspot, data post, data scene, data view |
| Keluaran      | Info pano_hotspot, info post, info hotspot info     |
| Tujuan        | Admin, post, pano_hotspot                           |
| Logika Proses | 1. Admin memilih menu hotspot media                 |
|               | 2. Website menampilkan halaman hotspot media        |
|               | 3. Admin mengelola data hotspot media               |

# Tabel 3.41 Spesifikasi Proses Mengelola Hotspot Audio

| No. Proses    | 5.0                                                 |
|---------------|-----------------------------------------------------|
| Nama Proses   | Mengelola hostpot audio                             |
| Sumber        | Admin, post, pano_hotspot, scene, view              |
| Masukan       | Data pano_hotspot, data post, data scene, data view |
| Keluaran      | Info pano_hotspot, info post, info hotspot info     |
| Tujuan        | Admin, post, pano_hotspot                           |
| Logika Proses | 1. Admin memilih menu hotspot audio                 |
|               | 2. Website menampilkan halaman hotspot audio        |
|               | 3. Admin mengelola data hotspot audio               |

|               | 1                                   |
|---------------|-------------------------------------|
| No. Proses    | 6.0                                 |
| Nama Proses   | Mengelola halaman                   |
| Sumber        | Admin, post                         |
| Masukan       | Data halaman, data post             |
| Keluaran      | Info halaman, info post             |
| Tujuan        | Admin, post                         |
| Logika Proses | 1. Admin memilih menu halaman       |
|               | 2. Website menampilkan menu halaman |
|               | 3. Admin mengelola data halaman     |

# Tabel 3.42 Spesifikasi Proses Mengelola Halaman

### Tabel 3.43 Spesifikasi Proses Mengelola Berita

| No. Proses    | 7.0                                   |
|---------------|---------------------------------------|
| Nama Proses   | Mengelola berita                      |
| Sumber        | Admin, post                           |
| Masukan       | Data berita, data post                |
| Keluaran      | Info berita, info post                |
| Tujuan        | Admin, post                           |
| Logika Proses | 1. Admin memilih menu berita          |
|               | 2. Website menampilkan halaman berita |
|               | 3. Admin mengelola data berita        |

# Tabel 3.44 Spesifikasi Proses Mengelola Program Pendidikan

| No. Proses    | 8.0                                                      |
|---------------|----------------------------------------------------------|
| Nama Proses   | Mengelola program pendidikan                             |
| Sumber        | Admin, post                                              |
| Masukan       | Data program pendidikan, data post                       |
| Keluaran      | Info program pendidikan, info post                       |
| Tujuan        | Admin, post                                              |
| Logika Proses | 1. Admin memilih menu program pendidikan                 |
|               | 2. <i>Website</i> menampilkan halaman program pendidikan |
|               | 3. Admin mengelola data program pendidikan               |

| Tabel 3 45  | Snecifikaci | Proces | Mengelola  | Profil |
|-------------|-------------|--------|------------|--------|
| 1 aber 5.45 | Spesifikasi | 110303 | Michgelola | 11011  |

| No. Proses    | 9.0                                   |
|---------------|---------------------------------------|
| Nama Proses   | Mengelola Profil                      |
| Sumber        | Admin, user                           |
| Masukan       | Data user                             |
| Keluaran      | Info user                             |
| Tujuan        | Admin, user                           |
| Logika Proses | 1. Admin memilih menu profil          |
|               | 2. Website menampilkan halaman profil |
|               | 3. Admin mengelola data profil        |

| Tabel 3.46 Spesifikasi Proses Melakukan Logo | ut |
|----------------------------------------------|----|
|----------------------------------------------|----|

| No. Proses    | 10.0                                  |
|---------------|---------------------------------------|
| Nama Proses   | Melakukan Logout                      |
| Sumber        | Admin, user                           |
| Masukan       | Data logout                           |
| Keluaran      | Info logout                           |
| Tujuan        | Admin, user                           |
| Logika Proses | 1. Admin menekan tombol <i>logout</i> |
|               | 2. Website menampilkan halaman login  |

# Tabel 3.47 Spesifikasi Proses Menambah Hotspot Info

| No. Proses    | 3.1                                                      |
|---------------|----------------------------------------------------------|
| Nama Proses   | Menambah hotspot info                                    |
| Sumber        | Admin, post, pano_hotspot, scene, view                   |
| Masukan       | Data hotspot info, Info data post, data scene, data view |
| Keluaran      | Info data hotspot info, data hotspot info, data post     |
| Tujuan        | Admin, pano_hotspot, post                                |
| Logika Proses | 1. Admin membuka halaman tambah <i>hotspot</i> info      |
|               | 2. Admin mengumputkan data hotspot info                  |
|               | 3. Aplikasi menyimpan data <i>hotspot</i> info           |
|               | 4. Aplikasi menampilkan pesan sukses atau gagal          |

| No. Proses    | 3.2                                                            |  |
|---------------|----------------------------------------------------------------|--|
| Nama Proses   | Mengubah hotspot info                                          |  |
| Sumber        | Admin, post, pano_hotspot, scene, view                         |  |
| Masukan       | Data ubah hotspot info, Info data post, data scene, data view  |  |
| Keluaran      | Info data hotspot info, data ubah hotspot info, data ubah post |  |
| Tujuan        | Admin, pano_hotspot, post                                      |  |
| Logika Proses | 1. Admin membuka halaman ubah hotspot info                     |  |
|               | 2. Admin mengubah data hotspot info                            |  |
|               | 3. Aplikasi menyimpan data hotspot info                        |  |
|               | 4. Aplikasi menampilkan pesan sukses atau gagal                |  |

# Tabel 3.48 Spesifikasi Proses Mengubah Hotspot Info

# Tabel 3.49 Spesifikasi Proses Menghapus Hotspot Info

| No. Proses    | 3.3                                                              |  |
|---------------|------------------------------------------------------------------|--|
| Nama Proses   | Menghapus hotspot info                                           |  |
| Sumber        | Admin, pano_hotspot, post                                        |  |
| Masukan       | Data hapus hotspot info, Info data post                          |  |
| Keluaran      | Info data hotspot info, data hapus hotspot info, data hapus post |  |
| Tujuan        | Admin, pano_hotspot, post                                        |  |
| Logika Proses | 1. Admin membuka halaman <i>hotspot</i> info                     |  |
|               | 2. Admin menghapus data hotspot info                             |  |
|               | 3. Aplikasi menampilkan pesan sukses atau gagal                  |  |

### Tabel 3.50 Spesifikasi Proses Mencari Hotspot Info

| No. Proses    | 3.4                                                   |
|---------------|-------------------------------------------------------|
| Nama Proses   | Mencari hotspot info                                  |
| Sumber        | Admin, post                                           |
| Masukan       | Data cari hotspot info                                |
| Keluaran      | Info cari hotspot info                                |
| Tujuan        | Admin                                                 |
| Logika Proses | 1. Admin membuka halaman <i>hotspot</i> info          |
|               | 2. Admin mencari data <i>hotspot</i> info             |
|               | 3. Aplikasi menampilkan data hotspot info yang dicari |

| No. Proses    | 4.1                                                       |  |
|---------------|-----------------------------------------------------------|--|
| Nama Proses   | Menambah hotspot media                                    |  |
| Sumber        | Admin, post, pano_hotspot, scene, view                    |  |
| Masukan       | Data hotspot media, Info data post, data scene, data view |  |
| Keluaran      | Info data hotspot media, data hotspot media, data post    |  |
| Tujuan        | Admin, pano_hotspot, post                                 |  |
| Logika Proses | 1. Admin membuka halaman tambah hotspot media             |  |
|               | 2. Admin mengumputkan data hotspot media                  |  |
|               | 3. Aplikasi menyimpan data hotspot media                  |  |
|               | 4. Aplikasi menampilkan pesan sukses atau gagal           |  |

Tabel 3.51 Spesifikasi Proses Menambah Hotspot Media

| <b>Tabel 3.52 S</b> | pesifikasi | <b>Proses</b> | Mengubah | Hotspot                | t Media |
|---------------------|------------|---------------|----------|------------------------|---------|
|                     |            |               |          | - · · · <b>-</b> · · · |         |

| No. Proses    | 4.2                                                              |  |
|---------------|------------------------------------------------------------------|--|
| Nama Proses   | Mengubah hotspot media                                           |  |
| Sumber        | Admin, post, pano_hotspot, scene, view                           |  |
| Masukan       | Data ubah hotspot media, Info data post, data scene, data view   |  |
| Keluaran      | Info data hotspot media, data ubah hotspot media, data ubah post |  |
| Tujuan        | Admin, pano_hotspot, post                                        |  |
| Logika Proses | 1. Admin membuka halaman ubah hotspot media                      |  |
|               | 2. Admin mengubah data hotspot media                             |  |
|               | 3. Aplikasi menyimpan data hotspot media                         |  |
|               | 4. Aplikasi menampilkan pesan sukses atau gagal                  |  |

# Tabel 3.53 Spesifikasi Proses Menghapus Hotspot Media

| No. Proses    | 4.3                                                           |  |
|---------------|---------------------------------------------------------------|--|
| Nama Proses   | Menghapus hotspot media                                       |  |
| Sumber        | Admin, pano_hotspot, media                                    |  |
| Masukan       | Data hapus hotspot media, Info data post                      |  |
| Keluaran      | Info data hotspot media, data hapus hotspot media, data hapus |  |
|               | post                                                          |  |
| Tujuan        | Admin, pano_hotspot, post                                     |  |
| Logika Proses | 1. Admin membuka halaman hotspot media                        |  |
|               | 2. Admin menghapus data hotspot media                         |  |
|               | 3. Aplikasi menampilkan pesan sukses atau gagal               |  |

| No. Proses    | 4.4                                                    |  |
|---------------|--------------------------------------------------------|--|
| Nama Proses   | Mencari hotspot media                                  |  |
| Sumber        | Admin, post                                            |  |
| Masukan       | Data cari hotspot media                                |  |
| Keluaran      | Info cari hotspot media                                |  |
| Tujuan        | Admin                                                  |  |
| Logika Proses | 1. Admin membuka halaman <i>hotspot</i> media          |  |
|               | 2. Admin mencari data hotspot media                    |  |
|               | 3. Aplikasi menampilkan data hotspot media yang dicari |  |

# Tabel 3.54 Spesifikasi Proses Mencari Hotspot Media

### Tabel 3.55 Spesifikasi Proses Menambah Hotspot Audio

| No. Proses    | 5.1                                                       |  |
|---------------|-----------------------------------------------------------|--|
| Nama Proses   | Menambah hotspot audio                                    |  |
| Sumber        | Admin, post, pano_hotspot, scene, view                    |  |
| Masukan       | Data hotspot audio, Info data post, data scene, data view |  |
| Keluaran      | Info data hotspot audio, data hotspot audio, data post    |  |
| Tujuan        | Admin, pano_hotspot, post                                 |  |
| Logika Proses | 1. Admin membuka halaman tambah <i>hotspot</i> audio      |  |
|               | 2. Admin mengumputkan data <i>hotspot</i> audio           |  |
|               | 3. Aplikasi menyimpan data <i>hotspot</i> audio           |  |
|               | 4. Aplikasi menampilkan pesan sukses atau gagal           |  |

### Tabel 3.56 Spesifikasi Proses Mengubah Hotspot Audio

| No. Proses    | 5.2                                                              |  |
|---------------|------------------------------------------------------------------|--|
| Nama Proses   | Mengubah hotspot audio                                           |  |
| Sumber        | Admin, post, pano_hotspot, scene, view                           |  |
| Masukan       | Data ubah hotspot audio, Info data post, data scene, data view   |  |
| Keluaran      | Info data hotspot audio, data ubah hotspot audio, data ubah post |  |
| Tujuan        | Admin, pano_hotspot, post                                        |  |
| Logika Proses | 1. Admin membuka halaman ubah hotspot audio                      |  |
|               | 2. Admin mengubah data hotspot audio                             |  |
|               | 3. Aplikasi menyimpan data hotspot audio                         |  |
|               | 4. Aplikasi menampilkan pesan sukses atau gagal                  |  |

| No. Proses    | 5.3                                                           |  |
|---------------|---------------------------------------------------------------|--|
| Nama Proses   | Menghapus hotspot audio                                       |  |
| Sumber        | Admin, pano_hotspot, audio                                    |  |
| Masukan       | Data hapus hotspot audio, Info data post                      |  |
| Keluaran      | Info data hotspot audio, data hapus hotspot audio, data hapus |  |
|               | post                                                          |  |
| Tujuan        | Admin, pano_hotspot, post                                     |  |
| Logika Proses | 1. Admin membuka halaman hotspot audio                        |  |
|               | 2. Admin menghapus data hotspot audio                         |  |
|               | 3. Aplikasi menampilkan pesan sukses atau gagal               |  |

Tabel 3.57 Spesifikasi Proses Menghapus Hotspot Audio

# Tabel 3.58 Spesifikasi Proses Mencari Hotspot Audio

| No. Proses    | 5.4                                                    |  |
|---------------|--------------------------------------------------------|--|
| Nama Proses   | Mencari hotspot audio                                  |  |
| Sumber        | Admin, post                                            |  |
| Masukan       | Data cari hotspot audio                                |  |
| Keluaran      | Info cari hotspot audio                                |  |
| Tujuan        | Admin                                                  |  |
| Logika Proses | 1. Admin membuka halaman hotspot audio                 |  |
|               | 2. Admin mencari data hotspot audio                    |  |
|               | 3. Aplikasi menampilkan data hotspot audio yang dicari |  |

### Tabel 3.59 Spesifikasi Proses Menambah Halaman

| No. Proses    | 6.1                                             |
|---------------|-------------------------------------------------|
| Nama Proses   | Menambah Halaman                                |
| Sumber        | Admin                                           |
| Masukan       | Data halaman                                    |
| Keluaran      | Info halaman                                    |
| Tujuan        | Post                                            |
| Logika Proses | 1. Admin membuka halaman tambah halaman         |
|               | 2. Admin memasukkan data halaman                |
|               | 3. Aplikasi menyimpan data halaman              |
|               | 4. Aplikasi menampilkan pesan sukses atau gagal |

| No. Proses    | 6.2                                             |
|---------------|-------------------------------------------------|
| Nama Proses   | Mengubah Halaman                                |
| Sumber        | Admin                                           |
| Masukan       | Data ubah halaman                               |
| Keluaran      | Info ubah halaman                               |
| Tujuan        | Post                                            |
| Logika Proses | 1. Admin membuka halaman ubah halaman           |
|               | 2. Admin mengubah data halaman                  |
|               | 3. Aplikasi menyimpan data halaman              |
|               | 4. Aplikasi menampilkan pesan sukses atau gagal |

# Tabel 3.60 Spesifikasi Proses Mengubah Halaman

# Tabel 3.61 Spesifikasi Proses Menghapus Halaman

| No. Proses    | 6.3                                             |
|---------------|-------------------------------------------------|
| Nama Proses   | Menghapus Halaman                               |
| Sumber        | Admin                                           |
| Masukan       | Data hapus halaman                              |
| Keluaran      | Info hapus halaman                              |
| Tujuan        | Post                                            |
| Logika Proses | 1. Admin membuka menu halaman                   |
|               | 2. Admin menghapus data halaman                 |
|               | 3. Aplikasi menampilkan pesan sukses atau gagal |

### Tabel 3.62 Spesifikasi Proses Mencari Halaman

| No. Proses    | 6.4                                              |
|---------------|--------------------------------------------------|
| Nama Proses   | Mencari Halaman                                  |
| Sumber        | Admin                                            |
| Masukan       | Data cari halaman                                |
| Keluaran      | Info cari halaman                                |
| Tujuan        | Post                                             |
| Logika Proses | 1. Admin membuka menu halaman                    |
|               | 2. Admin mencari data halaman                    |
|               | 3. Aplikasi menampilkan data halaman yang dicari |

| No. Proses    | 7.1                                             |
|---------------|-------------------------------------------------|
| Nama Proses   | Menambah Berita                                 |
| Sumber        | Admin                                           |
| Masukan       | Data berita                                     |
| Keluaran      | Info berita                                     |
| Tujuan        | Post                                            |
| Logika Proses | 1. Admin membuka halaman tambah berita          |
|               | 2. Admin memasukkan data berita                 |
|               | 3. Aplikasi menyimpan data berita               |
|               | 4. Aplikasi menampilkan pesan sukses atau gagal |

# Tabel 3.63 Spesifikasi Proses Menambah Berita

# Tabel 3.64 Spesifikasi Proses Mengubah Berita

| No. Proses    | 7.2                                             |
|---------------|-------------------------------------------------|
| Nama Proses   | Mengubah Berita                                 |
| Sumber        | Admin                                           |
| Masukan       | Data ubah berita                                |
| Keluaran      | Info ubah berita                                |
| Tujuan        | Post                                            |
| Logika Proses | 1. Admin membuka halaman ubah berita            |
|               | 2. Admin mengubah data berita                   |
|               | 3. Aplikasi menyimpan data berita               |
|               | 4. Aplikasi menampilkan pesan sukses atau gagal |

# Tabel 3.65 Spesifikasi Proses Menghapus Berita

| No. Proses    | 7.3                                             |
|---------------|-------------------------------------------------|
| Nama Proses   | Menghapus Berita                                |
| Sumber        | Admin                                           |
| Masukan       | Data hapus berita                               |
| Keluaran      | Info hapus berita                               |
| Tujuan        | Post                                            |
| Logika Proses | 1. Admin membuka menu berita                    |
|               | 2. Admin menghapus data berita                  |
|               | 3. Aplikasi menampilkan pesan sukses atau gagal |

| No Proses     | 74                                              |
|---------------|-------------------------------------------------|
| 140.110865    | 7.4                                             |
| Nama Proses   | Mencari Berita                                  |
| Sumber        | Admin                                           |
| Masukan       | Data cari berita                                |
| Keluaran      | Info cari berita                                |
| Tujuan        | Post                                            |
| Logika Proses | 1. Admin membuka menu berita                    |
|               | 2. Admin mencari data berita                    |
|               | 3. Aplikasi menampilkan data berita yang dicari |

### Tabel 3.66 Spesifikasi Proses Mencari Berita

### Tabel 3.67 Spesifikasi Proses Menambah Program Pendidikan

| No. Proses    | 8.1                                                |
|---------------|----------------------------------------------------|
| Nama Proses   | Menambah Program Pendidikan                        |
| Sumber        | Admin                                              |
| Masukan       | Data program pendidikan                            |
| Keluaran      | Info program pendidikan                            |
| Tujuan        | Post                                               |
| Logika Proses | 1. Admin membuka halaman tambah program pendidikan |
|               | 2. Admin memasukkan data program pendidikan        |
|               | 3. Aplikasi menyimpan data program pendidikan      |
|               | 4. Aplikasi menampilkan pesan sukses atau gagal    |

### Tabel 3.68 Spesifikasi Proses Mengubah Program Pendidikan

| No. Proses    | 8.2                                              |
|---------------|--------------------------------------------------|
| Nama Proses   | Mengubah Program Pendidikan                      |
| Sumber        | Admin                                            |
| Masukan       | Data ubah program pendidikan                     |
| Keluaran      | Info ubah program pendidikan                     |
| Tujuan        | Post                                             |
| Logika Proses | 1. Admin membuka halaman ubah program pendidikan |
|               | 2. Admin mengubah data program pendidikan        |
|               | 3. Aplikasi menyimpan data program pendidikan    |
|               | 4. Aplikasi menampilkan pesan sukses atau gagal  |

| No. Proses    | 8.3                                             |
|---------------|-------------------------------------------------|
| Nama Proses   | Menghapus Program Pendidikan                    |
| Sumber        | Admin                                           |
| Masukan       | Data hapus program pendidikan                   |
| Keluaran      | Info hapus program pendidikan                   |
| Tujuan        | Post                                            |
| Logika Proses | 1. Admin membuka menu program pendidikan        |
|               | 2. Admin menghapus data program pendidikan      |
|               | 3. Aplikasi menampilkan pesan sukses atau gagal |

Tabel 3.69 Spesifikasi Proses Menghapus Program Pendidikan

Tabel 3.70 Spesifikasi Proses Mencari Program Pendidikan

| No. Proses    | 8.4                                                         |
|---------------|-------------------------------------------------------------|
| Nama Proses   | Mencari Program Pendidikan                                  |
| Sumber        | Admin                                                       |
| Masukan       | Data cari program pendidikan                                |
| Keluaran      | Info cari program pendidikan                                |
| Tujuan        | Post                                                        |
| Logika Proses | 1. Admin membuka menu program pendidikan                    |
|               | 2. Admin mencari data program pendidikan                    |
|               | 3. Aplikasi menampilkan data program pendidikan yang dicari |

### 3.1.6.2.4 Kamus Data

Kamus berfungsi untuk menjelaskan semua data yang digunakan di dalam aplikasi. Berikut adalah kamus data untuk aplikasi *virtual tour* Puspa Iptek Sundial yang dibangun dapat dilihat pada Tabel 3.71

#### Tabel 3.71 Kamus Data

| 1 | Nama Aliran Data | Data scene                                            |  |
|---|------------------|-------------------------------------------------------|--|
|   | Deskripsi        | Berisi data scene gambar panorama                     |  |
|   | Digunakan Pada   | Proses 4.0, Proses 4.1, Proses 4.3, Proses 4.4 Proses |  |
|   |                  | 4.3.1, Proses 3.0 Admin, Proses 4.0 Admin, Proses     |  |
|   |                  | 5.0 Admin, Proses 3.1 Admin, Proses 3.2 Admin,        |  |
|   |                  | Proses 4.1 Admin, Proses 4.2 Admin, Proses 5.1        |  |
|   |                  | Admin, Proses 5.2 Admin                               |  |
|   | Struktur Data    | Name + onstart + content                              |  |
|   | name             | [A-Z   a-z   0-9]                                     |  |
|   | onstart          | [A-Z   a-z   0-9]                                     |  |
|   | content          | [A-Z   a-z   0-9]                                     |  |

| 2 | Nama Aliran Data | Data view                                              |
|---|------------------|--------------------------------------------------------|
|   | Deskripsi        | Berisi data view                                       |
|   | Digunakan Pada   | Proses 4.0, Proses 4.1, Proses 4.3, Proses 4.4 Proses  |
|   |                  | 4.3.1, Proses 3.0 Admin, Proses 4.0 Admin, Proses      |
|   |                  | 5.0 Admin, Proses 3.1 Admin, Proses 3.2 Admin,         |
|   |                  | Proses 4.1 Admin, Proses 4.2 Admin, Proses 5.1         |
|   |                  | Admin, Proses 5.2 Admin                                |
|   | Struktur Data    | Hlookat + vlookat + fov + fovmin + fovmax +            |
|   |                  | maxpixelzoom                                           |
|   | hlookat          | [0-9]                                                  |
|   | vlookat          | [0-9]                                                  |
|   | fov              | [0-9]                                                  |
|   | fovmin           | [0-9]                                                  |
|   | fovmax           | [0-9]                                                  |
|   | maxpixelzoom     | [0-9]                                                  |
| 3 | Nama Aliran Data | Data hotspot                                           |
|   | Deskripsi        | Berisi data hotspot                                    |
|   | Digunakan Pada   | Proses 4.0, Proses 4.3, Proses 4.3.1, Proses 4.3.3     |
|   | Struktur Data    | Name + style + ath + atv + linkedscene                 |
|   | name             | [A-Z   a-z   0-9]                                      |
|   | style            | [A-Z   a-z   0-9]                                      |
|   | ath              | [0-9]                                                  |
|   | atv              | [0-9]                                                  |
|   | linkedscene      | [A-Z   a-z   0-9]                                      |
| 4 | Nama Aliran Data | Data layer                                             |
|   | Deskripsi        | Berisi data layer                                      |
|   | Digunakan Pada   | Proses 4.0, Proses 4.5, Proses 4.6                     |
|   | Struktur Data    | Name + style + $x$ + $y$ + zorder + onclick            |
|   | name             | [A-Z   a-z   0-9]                                      |
|   | style            | [A-Z   a-z   0-9]                                      |
|   | Х                | [0-9]                                                  |
|   | У                | [0-9]                                                  |
|   | zorder           | [0-9]                                                  |
|   | onclick          | [A-Z   a-z   0-9]                                      |
| 5 | Nama Aliran Data | Data post                                              |
|   | Deskripsi        | Berisi data <i>post</i>                                |
|   | Digunakan Pada   | Proses 1.0, Proses 2.0, Proses 3.0, Proses 5.0, Proses |
|   |                  | 2.1, Proses 2.2, Proses 3.1, Proses 3.2, Proses 3.3,   |
|   |                  | Proses 4.3, Proses 4.3.2, Proses 3.0 Admin, Proses     |
|   |                  | 4.0 Admin, Proses 5.0 Admin, Proses 6.0 Admin,         |
|   |                  | Proses 7.0 Admin, Proses 8.0 Admin, Proses 3.1         |
|   |                  | Admin, Proses 3.2 Admin, Proses 3.3 Admin, Proses      |
|   |                  | 3.4 Admin, Proses 4.1 Admin, Proses 4.2 Admin,         |

|   |                  | Proses 4.3 Admin, Proses 4.4 Admin, Proses 5.1                                                              |
|---|------------------|----------------------------------------------------------------------------------------------------|
|   |                  | Admin, Proses 5.2 Admin, Proses 5.3 Admin, Proses                                                           |
|   |                  | 5.4 Admin, Proses 6.1 Admin, Proses 6.2 Admin,                                                              |
|   |                  | Proses 6.3 Admin. Proses 6.4 Admin, Proses 7.1                                                              |
|   |                  | Admin Proses 7.2 Admin, Proses 7.3 Admin, Proses                                                            |
|   |                  | 7 4 Admin Proses 8 1 Admin, Proses 8.2 Admin.                                                               |
|   |                  | Proces & 3 Admin Proces & 4 Admin                                                                           |
|   | Struktur Data    | $Id \pm author id \pm nost date \pm nost title \pm$                                                         |
|   |                  | post_content                                                                                                |
|   | id               | [0-9]                                                                                                    |
|   | author id        | [0-9]<br>[0_0]                                                                                              |
|   | post date        | [0-9]<br>[0 0]                                                                                              |
|   | post_title       | [V-2]<br>[A 7   2-7   0-0]                                                                                  |
|   | post_content     | $\begin{bmatrix} \mathbf{A}^{-}\mathbf{Z} \mid \mathbf{a}^{-}\mathbf{Z} \mid 0^{-}\mathbf{y} \end{bmatrix}$ |
| 6 | Nama Aliran Data | $\begin{bmatrix} 1 \ 2 \ 1 \ 2 \ 1 \ 0 \end{bmatrix}$                                                       |
| U | Doglaringi       | Data user                                                                                                   |
|   | Deskripsi        | Derisi data user                                                                                            |
|   | Digunakan Pada   | Proses 1.0 Admin, Proses 9.0 Admin, Proses 10.0                                                             |
|   |                  | Admin                                                                                                    |
|   | Struktur Data    | ld + user_login + user_pass + user_email                                                                    |
|   | id               | [0-9]                                                                                                    |
|   | user_login       | [A-Z   a-z   0-9]                                                                                           |
|   | user_pass        | [A-Z   a-z   0-9]                                                                                           |
|   | user_email       | [A-Z   a-z   0-9]                                                                                           |
| 7 | Nama Aliran Data | Data hotspot_info                                                                                           |
|   | Deskripsi        | Berisi data hotspot info                                                                                    |
|   | Digunakan Pada   | Proses 4.0, Proses 4.3, Proses 4.3.2, Proses 3.0                                                            |
|   |                  | Admin, Proses 3.1 Admin, Proses 3.2 Admin, Proses                                                           |
|   |                  | 3.3 Admin                                                                                                   |
|   | Struktur Data    | Id + vtour_name + pano + scene + data                                                                       |
|   | id               | [0-9]                                                                                                    |
|   | vtour_name       | [A-Z   a-z   0-9]                                                                                           |
|   | pano             | [A-Z   a-z   0-9]                                                                                           |
|   | scene            | [A-Z   a-z   0-9]                                                                                           |
|   | data             | [A-Z   a-z   0-9]                                                                                           |
| 8 | Nama Aliran Data | Data hotspot_media                                                                                          |
|   | Deskripsi        | Berisi data hotspot media                                                                                   |
|   | Digunakan Pada   | Proses 4.0, Proses 4.3, Proses 4.3.2, Proses 4.3.3,                                                         |
|   |                  | Proses 4.3.4, Proses 4.0 Admin, Proses 4.1 Admin,                                                           |
|   |                  | Proses 4.2 Admin, Proses 4.3 Admin                                                                          |
|   | Struktur Data    | Id + vtour_name + pano + scene + data                                                                       |
|   | id               | [0-9]                                                                                                    |
|   | vtour name       | [A-Z   a-z   0-9]                                                                                           |
|   | · tour_nume      |                                                                                                    |

|   | scene            | [A-Z   a-z   0-9]                                   |
|---|------------------|-----------------------------------------------------|
|   | data             | [A-Z   a-z   0-9]                                   |
| 9 | Nama Aliran Data | Data hotspot_audio                                  |
|   | Deskripsi        | Berisi data hotspot audio                           |
|   | Digunakan Pada   | Proses 4.0, Proses 4.3, Proses 4.3.2, Proses 4.3.3, |
|   |                  | Proses 4.3.4, Proses 4.0 Admin, Proses 5.1 Admin,   |
|   |                  | Proses 5.2 Admin, Proses 5.3 Admin                  |
|   | Struktur Data    | Id + vtour_name + pano + scene + data               |
|   | id               | [0-9]                                               |
|   | vtour_name       | [A-Z   a-z   0-9]                                   |
|   | pano             | [A-Z   a-z   0-9]                                   |
|   | scene            | [A-Z   a-z   0-9]                                   |
|   | data             | [A-Z   a-z   0-9]                                   |

#### 3.2 Perancangan Sistem

Perancangan sistem bertujuan untuk menspesifikasikan aspek - aspek yang akan menjadi solusi dalam perencanaan yang dibangun. Pada tahap ini perancangan yang dibangun akan didefinisikan secara detail untuk mengatasi masalah - masalah yang lebih teknis, berkaitan dengan kegiatan implementasi.

#### 3.2.1 Perancangan Data

Perancangan data merupakan perancangan media penyimpanan yang akan dibuat untuk menyimpan *path* dari gambar panorama dan *value* dari *hotspot* navigasi yang akan disimpan dalam XML, sedangkan data dari *hotspot* info akan disimpan dalam *database*.

#### 3.2.1.1 Skema XML

Pada proses ini elemen - elemen data dikelompokkan menjadi satu *file* penyimpanan beserta hubungannya. Berikut adalah skema XML pembangunan aplikasi *virtual tour* wisata edukasi Puspa Iptek Sundial

```
<krpano>
<include>
<preview>
<image>
<view>
<autorotate>
<plugin>
<layer>
<hotspot>
<events>
<action>
<scene>
</krpano>
```

Keterangan:

1. Krpano

Elemen krpano adalah elemen *root* dari *file xml krpano*. Elemen - elemen lain dalam *file* krpano xml berada di dalam elemen krpano.

2. Include

Elemen *include* digunakan untuk memperkenalkan konten *file* xml lainnya. Sebagai contoh, vtourskin.xml yang sering digunakan tertanam di xml utama menggunakan elemen *include*.

3. Preview

Elemen preview merupakan gambar buram sebelum panorama dimuat sepenuhnya. Karena ukurannya yang kecil, ia memuat lebih cepat dan memuat sebelum panorama, menghindari layar hitam.

4. Image

Elemen *image* digunakan untuk mengatur panorama seperti tipe panorama

5. View

Elemen *view* mengontrol bidang tampilan panorama, seperti sudut tampilan awal, batas sudut tampilan, dan skala

#### 6. Autorotate

Elemen *autorotate* mengontrol rotasi otomatis seperti kecepatan rotasi dan waktu *idle* sebelum rotasi otomatis dijalankan

7. Plugin

Elemen *plugin* digunakan untuk memanggil *plugin*, dan menyisipkan gambar.

8. Layer

Elemen *layer* digunakan untuk membuat lapisan atau wadah di layar yang dapat disisipkan gambar atau elemen lainya.

9. Hotspot

Elemen *hotspot* digunakan sebagai titik atau *marker* di dalam panorama yang berfungsi untuk berpindah lokasi dari satu *scene* ke *scene* lain.

10. Events

Elemen event digunakan untuk memanggil berbagai *event* seperti tahapan pemuatan panorama dan *event* yang dipicu oleh aktivitas mouse.

11. Action

Elemen *Action* digunakan untuk menampung kode dinamis khusus untuk memanipulasi *event* dan elemen – elemen di krpano.

12. Scene

Setiap elemen krpano dapat ditempatkan di dalam elemen *scene*. Setiap elemen scene hanya akan dimuat ke browser untuk ditampilkan ketika dipilih oleh *user*.

#### 3.2.1.2 Struktur XML

Berikut adalah struktur XML virtual tour Puspa Iptek Sundial

#### Tabel 3.72 Data Krpano

| Nama Atribut | Tipe         | Default Value |
|--------------|--------------|---------------|
| version      | String       | "1.19-pr16"   |
| onstart      | Action Event |               |

#### Tabel 3.73 Data Include

| Nama Atribut | Tipe   | Default Value |
|--------------|--------|---------------|
| url          | String |               |

### Tabel 3.74 Data Preview

| Nama Atribut | Tipe   | Default Value |
|--------------|--------|---------------|
| url          | String |               |

# Tabel 3.75 Data Image

| Nama Atribut | Tipe    | Default Value |
|--------------|---------|---------------|
| Туре         | String  |               |
| Hvof         | Number  |               |
| Multires     | Boolean |               |
| Tilesize     | Int     |               |

### Tabel 3.76 Data View

| Nama Atribut | Tipe   | Default Value |
|--------------|--------|---------------|
| Hlookat      | Number | 0.0           |
| Vlookat      | Number | 0.0           |
| Fov          | Number | 90.0          |
| Fovmin       | Number | 1.0           |
| Fovmax       | Number | 179.0         |
| Maxpixelzoom | Number |               |

#### Tabel 3.77 Data Autorotate

| Nama Atribut | Tipe    | Default Value |
|--------------|---------|---------------|
| Enabled      | Boolean | False         |
| Waittime     | Number  | 1.5           |
| Speed        | Number  | 10.0          |

# Tabel 3.78 Data Plugin

| Nama Atribut | Tipe    | Default Value |
|--------------|---------|---------------|
| Name         | String  |               |
| Туре         | String  | "image"       |
| url          | String  |               |
| Keep         | Boolean | false         |
| visible      | Boolean | True          |
| Enabled      | Boolean | True          |
| Handcursor   | Boolean | True          |
| Maskchildren | Boolean | False         |

| Zorder                                                                                          | String                                                                                                    |              |
|-------------------------------------------------------------------------------------------------|----------------------------------------------------------------------------------------------------|--------------|
| Style                                                                                           | String                                                                                                    |              |
| Align                                                                                           | String                                                                                                    |              |
| Edge                                                                                            | String                                                                                                    |              |
| Safearea                                                                                        | Boolean                                                                                                    | True         |
| х                                                                                               | String                                                                                                    |              |
| у                                                                                               | String                                                                                                    |              |
| Rotate                                                                                          | Number                                                                                                    | 0.0          |
| Width                                                                                           | String                                                                                                    |              |
| Height                                                                                          | String                                                                                                    |              |
| Scale                                                                                           | Number                                                                                                    | 1.0          |
| Alpha                                                                                           | Number                                                                                                    | 1.0          |
| Сгор                                                                                            | String                                                                                                    |              |
| Parent                                                                                          | String                                                                                                    |              |
| Scalechildren                                                                                   | Boolean                                                                                                    | False        |
| Bgcolor                                                                                         | Int                                                                                                    | 0x000000     |
| Bgalpha                                                                                         | Number                                                                                                    | 0.0          |
| Bgborder                                                                                        | String                                                                                                    | "O"          |
| -                                                                                               | Sung                                                                                                    | 0            |
| Bgroundedge                                                                                     | String                                                                                                    | ··0"         |
| Bgroundedge<br>Bgshadow                                                                         | String<br>String                                                                                                    | "0"          |
| Bgroundedge<br>Bgshadow<br>Bgcapture                                                            | String<br>String<br>Boolean                                                                                         | "0"<br>False |
| Bgroundedge<br>Bgshadow<br>Bgcapture<br>Onover                                                  | String<br>String<br>Boolean<br>Action event                                                                         | "0"<br>False |
| Bgroundedge<br>Bgshadow<br>Bgcapture<br>Onover<br>Onhover                                       | String<br>String<br>Boolean<br>Action event<br>Action event                                                         | "0"<br>False |
| Bgroundedge<br>Bgshadow<br>Bgcapture<br>Onover<br>Onhover<br>Onout                              | StringStringBooleanAction eventAction eventAction event                                                             | False        |
| Bgroundedge<br>Bgshadow<br>Bgcapture<br>Onover<br>Onhover<br>Onout<br>Onclick                   | StringStringBooleanAction eventAction eventAction eventAction eventAction event                                     | False        |
| Bgroundedge<br>Bgshadow<br>Bgcapture<br>Onover<br>Onhover<br>Onout<br>Onclick<br>Ondown         | StringStringBooleanAction eventAction eventAction eventAction eventAction eventAction event                         | False        |
| Bgroundedge<br>Bgshadow<br>Bgcapture<br>Onover<br>Onhover<br>Onout<br>Onclick<br>Ondown<br>Onup | StringStringBooleanAction eventAction eventAction eventAction eventAction eventAction eventAction eventAction event | False        |

# Tabel 3.79 Data Layer

| Nama Atribut | Tipe    | Default Value |
|--------------|---------|---------------|
| Name         | String  |               |
| Туре         | String  | "image"       |
| url          | String  |               |
| keep         | Boolean | false         |
| visible      | Boolean | True          |
| Enabled      | Boolean | True          |
| Handcursor   | Boolean | True          |
| Maskchildren | Boolean | False         |
| Zorder       | String  |               |
| Style        | String  |               |

| Align         | String       |          |
|---------------|--------------|----------|
| Edge          | String       |          |
| Safearea      | Boolean      | True     |
| x             | String       |          |
| У             | String       |          |
| Rotate        | Number       | 0.0      |
| Width         | String       |          |
| Height        | String       |          |
| Scale         | Number       | 1.0      |
| Alpha         | Number       | 1.0      |
| Сгор          | String       |          |
| Parent        | String       |          |
| Scalechildren | Boolean      | False    |
| Bgcolor       | Int          | 0x000000 |
| Bgalpha       | Number       | 0.0      |
| Bgborder      | String       | "0"      |
| Bgroundedge   | String       | "0"      |
| Bgshadow      | String       |          |
| Bgcapture     | Boolean      | False    |
| Onover        | Action event |          |
| Onhover       | Action event |          |
| Onout         | Action event |          |
| Onclick       | Action event |          |
| Ondown        | Action event |          |
| Onup          | Action event |          |
| onloaded      | Action event |          |
|               |              |          |

# Tabel 3.80 Data Hotspot

| Nama Atribut | Tipe    | Default Value |
|--------------|---------|---------------|
| Name         | String  |               |
| Туре         | String  | "image"       |
| url          | String  |               |
| keep         | Boolean | False         |
| visible      | Boolean | True          |
| Enabled      | Boolean | True          |
| Handcursor   | Boolean | True          |
| Maskchildren | Boolean | False         |
| Zorder       | String  |               |
| Style        | String  |               |
| Ath          | Number  | 0.0           |
| Atv          | Number  | 0.0           |

| Onover   | Action event |
|----------|--------------|
| Onhover  | Action event |
| Onout    | Action event |
| Onclick  | Action event |
| Ondown   | Action event |
| Onup     | Action event |
| onloaded | Action event |

#### Tabel 3.81 Data Events

| Nama Atribut      | Tipe         | Default Value |
|-------------------|--------------|---------------|
| Name              | String       |               |
| Keep              | Boolean      | False         |
| Onenterfullscreen | Action event |               |
| Onexitfullscreen  | Action event |               |
| Onxmlcomplete     | Acyion event |               |
| Onpreviewcomplete | Acyion event |               |
| Onloadcomplete    | Action event |               |
| Onnewpano         | Action event |               |
| Onremovepano      | Action event |               |
| Onnewscene        | Action event |               |
| Onkeydown         | Action event |               |
| Onkeyup           | Action event |               |
| Onclick           | Action event |               |
| Onmousedown       | Action event |               |
| Onmouseup         | Action event |               |
| Onmousewheele     | Action event |               |
| Oncontextmenu     | Action event |               |
| Onidle            | Action event |               |
| Onviewchanged     | Action event |               |
| Onresized         | Action event |               |
| Onautorotatestart | Action event |               |
| Onautorotatestop  | Action event |               |

### Tabel 3.82 Data Action

| Nama Atribut | Tipe   | Default Value |
|--------------|--------|---------------|
| Name         | String |               |
| Туре         | String |               |
| Scope        | String |               |
| Args         | String |               |
| Nama Atribut | Tipe         | Default Value |
|--------------|--------------|---------------|
| Name         | String       |               |
| Onstart      | Action Event |               |
| Content      | String       |               |

Tabel 3.83 Data Scene

#### 3.2.1.3 Skema Relasi

Pada proses ini elemen - elemen data dikelompokkan ke dalam satu *file database* beserta hubungannya. Skema relasi *virtual tour* Puspa Iptek Sundial dapat dilihat pada Gambar 3.42

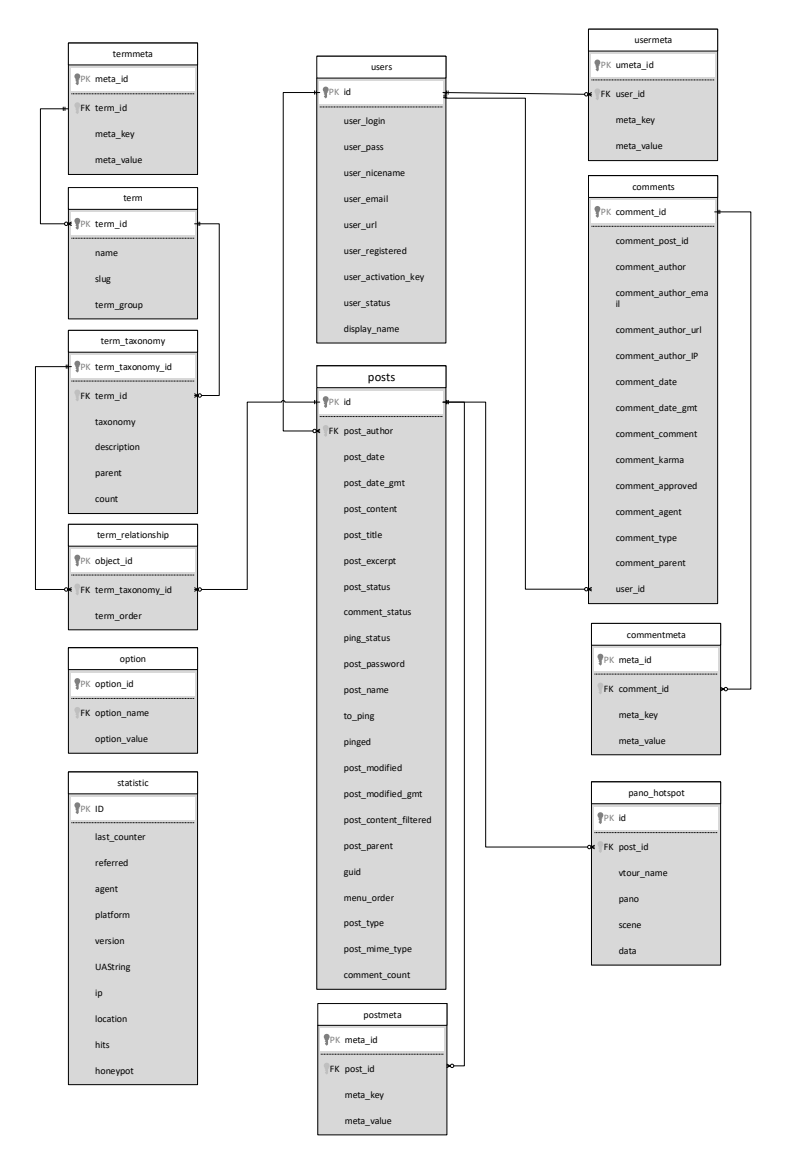

Gambar 3.42 Skema Relasi

# 3.2.1.4 Struktur Tabel

Berikut adalah struktur tabel dari virtual tour Puspa Iptek Sundial

| Field           | Tipe     | Ukuran | Keterangan  |
|-----------------|----------|--------|-------------|
| Id              | Bigint   | 20     | Primary Key |
| User_login      | Varchar  | 60     |             |
| User_pass       | Varchar  | 255    |             |
| User_nicename   | Varchar  | 50     |             |
| User_email      | Varchar  | 100    |             |
| User_url        | Varchar  | 100    |             |
| User_registered | Datetime |        |             |
| User_status     | Int      | 11     |             |
| Display_name    | Varchar  | 250    |             |

#### Tabel 3.84 Struktur Tabel Users

#### Tabel 3.85 Struktur Tabel Usermeta

| Field      | Tipe     | Ukuran | Keterangan  |
|------------|----------|--------|-------------|
| Umeta_id   | Bigint   | 20     | Primary Key |
| User_id    | Bigint   | 20     | Foreign Key |
| Meta_key   | Varchar  | 255    |             |
| Meta_value | Longtext |        |             |

# Tabel 3.86 Struktur Tabel Posts

| Field                 | Tipe     | Ukuran | Keterangan  |
|-----------------------|----------|--------|-------------|
| Id                    | Bigint   | 20     | Primary Key |
| Post_author           | Bigint   | 20     | Foreign Key |
| Post_date             | Datetime |        |             |
| Post_date_gmt         | Datetime |        |             |
| Post_content          | Longtext |        |             |
| Post_title            | Text     |        |             |
| Post_excerpt          | Text     |        |             |
| Post_status           | Varchar  | 20     |             |
| Post_password         | Varchar  | 20     |             |
| Post_name             | Varchar  | 200    |             |
| To_ping               | Text     |        |             |
| Pinged                | Text     |        |             |
| Post_modified         | Datetime |        |             |
| Post_modified_gmt     | Datetime |        |             |
| Post_content_filtered | Longtext |        |             |

| Post_parent    | Bigint  | 20  |  |
|----------------|---------|-----|--|
| Guid           | Varchar | 255 |  |
| Menu_order     | Integer | 11  |  |
| Post_type      | Varchar | 20  |  |
| Post_mime_type | Varchar | 100 |  |
| Comment_count  | Bigint  | 20  |  |

### Tabel 3.87 Struktur Tabel Post\_meta

| Field      | Tipe     | Ukuran | Keterangan  |
|------------|----------|--------|-------------|
| Meta_id    | Bigint   | 20     | Primary Key |
| Post_id    | Bigint   | 20     | Foreign Key |
| Meta_key   | Varchar  | 255    |             |
| Meta_value | Longtext |        |             |

# Tabel 3.88 Struktur Tabel Pano\_hotspot

| Field      | Tipe     | Ukuran | Keterangan  |
|------------|----------|--------|-------------|
| Id         | Int      | 11     | Primary Key |
| Post_id    | Int      | 11     | Foreign Key |
| Vtour_name | Varchar  | 255    |             |
| pano       | Varchar  | 255    |             |
| Scene      | Varchar  | 255    |             |
| Data       | Varchar  | 255    |             |
| Thumb      | Longtext |        |             |

# Tabel 3.89 Struktur Tabel Comments

| Field                | Tipe     | Ukuran | Keterangan  |
|----------------------|----------|--------|-------------|
| Comment_id           | Bigint   | 20     | Primary Key |
| Comment_post_id      | Bigint   | 20     |             |
| Comment_author       | Tinytext |        |             |
| Comment_author_email | Varchar  | 100    |             |
| Comment_author_url   | Varchar  | 200    |             |
| Comment_author_ip    | Varchar  | 100    |             |
| Comment_date         | Datetime |        |             |
| Comment_date_gmt     | Datetime |        |             |
| Comment_content      | Text     |        |             |
| Comment_karma        | Int      | 11     |             |
| Comment_approved     | Varchar  | 20     |             |
| Comment_agent        | Varchar  | 255    |             |
| Comment_type         | Varchar  | 20     |             |

| Comment_parent | Bigint | 20 |             |
|----------------|--------|----|-------------|
| User_id        | Bigint | 20 | Foreign Key |

### Tabel 3.90 Struktur Tabel Commentmeta

| Field      | Tipe     | Ukuran | Keterangan  |
|------------|----------|--------|-------------|
| Meta_id    | Bigint   | 20     | Primary Key |
| comment_id | Bigint   | 20     | Foreign Key |
| Meta_key   | Varchar  | 255    |             |
| Meta_value | Longtext |        |             |

# Tabel 3.91 Struktur Tabel Term\_relationships

| Field            | Tipe   | Ukuran | Keterangan  |
|------------------|--------|--------|-------------|
| Object_id        | Bigint | 20     |             |
| Term_taxonomy_id | Bigint | 20     | Primary Key |
| Term_order       | Int    | 11     |             |

# Tabel 3.92 Struktur Tabel Term\_taxonomy

| Field            | Tipe     | Ukuran | Keterangan  |
|------------------|----------|--------|-------------|
| Term_taxonomy_id | Bigint   | 20     |             |
| Term_id          | Bigint   | 20     | Foreign Key |
| Taxonomy         | Varchar  | 32     |             |
| Description      | Longtext |        |             |
| Parent           | Bigint   | 20     |             |
| Count            | Bigint   | 20     |             |

### Tabel 3.93 Struktur Tabel Terms

| Field      | Tipe    | Ukuran | Keterangan  |
|------------|---------|--------|-------------|
| Term_id    | Bigint  | 20     | Primary Key |
| Name       | Varchar | 200    |             |
| Slug       | Varchar | 200    |             |
| Term_group | Bigint  | 10     |             |

### Tabel 3.94 Struktur Tabel Termmeta

| Field      | Tipe     | Ukuran | Keterangan  |
|------------|----------|--------|-------------|
| Meta_id    | Bigint   | 20     | Primary Key |
| Term_id    | Bigint   | 20     | Foreign Key |
| Meta_key   | Varchar  | 255    |             |
| Meta_value | Longtext |        |             |

#### Tabel 3.95 Struktur Tabel Option

| Field        | Tipe     | Ukuran | Keterangan  |
|--------------|----------|--------|-------------|
| Option_id    | Bigint   | 20     | Primary Key |
| Option_name  | Varchar  | 191    |             |
| Option_value | Longtext | 255    |             |
| Autoload     | Varchar  | 20     |             |

### Tabel 3.96 Struktur Tabel Statistic

| Field        | Tipe    | Ukuran | Keterangan  |
|--------------|---------|--------|-------------|
| ID           | Int     | 11     | Primary Key |
| Last_counter | Date    |        |             |
| Referred     | Text    |        |             |
| Agent        | Varchar | 255    |             |
| Platform     | Varchar | 255    |             |
| Version      | Varchar | 255    |             |
| UAString     | Varchar | 255    |             |
| Ip           | Varchar | 60     |             |
| Location     | Varchar | 10     |             |
| Hits         | Int     | 11     |             |
| Honeypot     | Int     | 11     |             |

#### 3.2.2 Perancangan Struktur Menu

Perancangan struktur menu merupakan gambaran jalur dari pemakaian aplikasi. Struktur menu terbagi menjadi dua jenis yaitu struktur menu pengunjung dan struktur menu administrator. Perancangan struktur menu dari aplikasi *virtual tour* Puspa Iptek Sundial adalah sebagai berikut.

#### 3.2.2.1 Perancangan Struktur Menu Pengunjung

Berikut adalah perancangan struktur menu halaman pengunjung *virtual tour* Puspa Iptek Sundial dapat dilihat pada Gambar 3.43

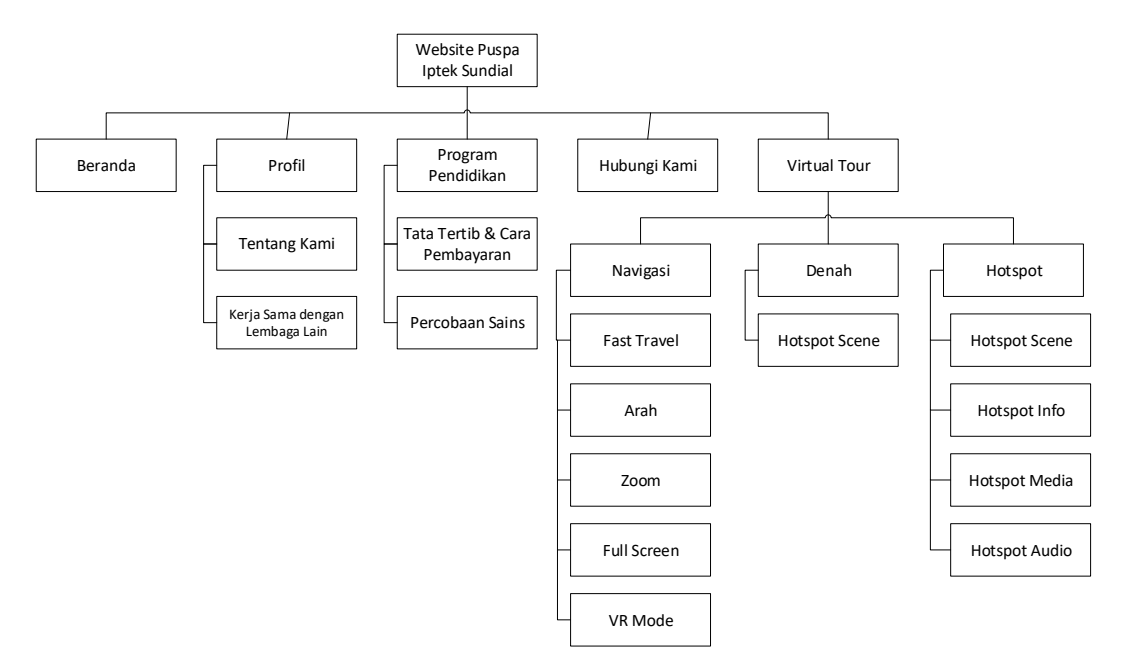

Gambar 3.43 Struktur Menu Pengunjung

### 3.2.2.2 Perancangan Struktur Menu Administrator

Berikut adalah perancangan struktur menu halaman admin *virtual tour* Puspa Iptek Sundial dapat dilihat pada Gambar 3.44

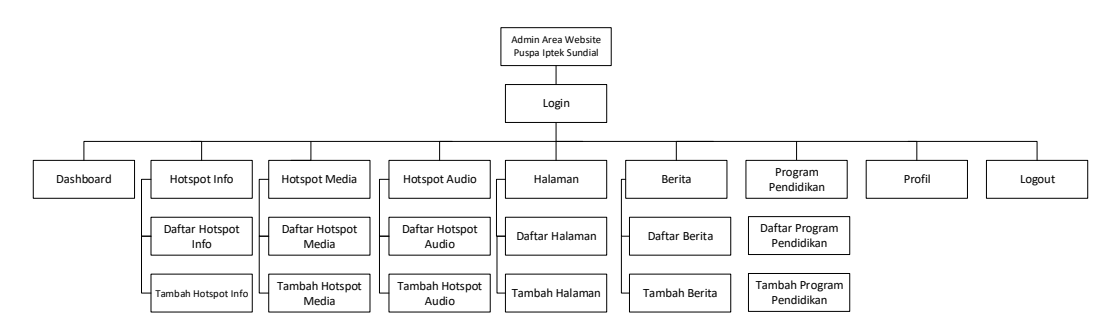

Gambar 3.44 Struktur Menu Administrator

### 3.2.3 Perancangan Antarmuka

### 3.2.3.1 Perancangan Antarmuka Pengunjung

Berikut adalah perancangan antarmuka halaman pengunjung *virtual tour* Puspa Iptek Sundial

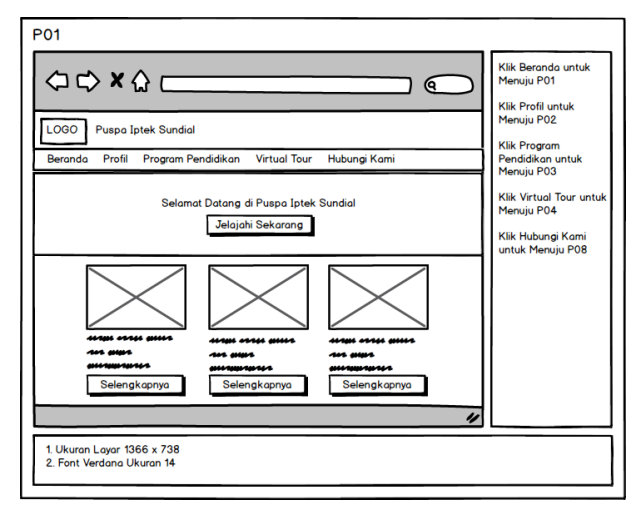

Gambar 3.45 Perancangan Antarmuka Beranda

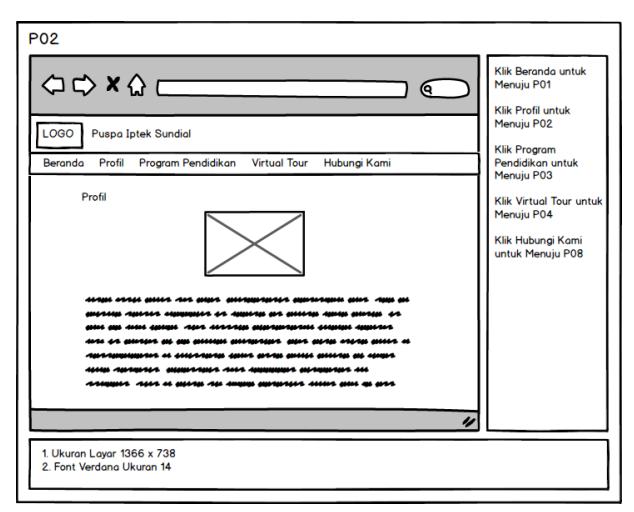

Gambar 3.46 Perancangan Antarmuka Profil

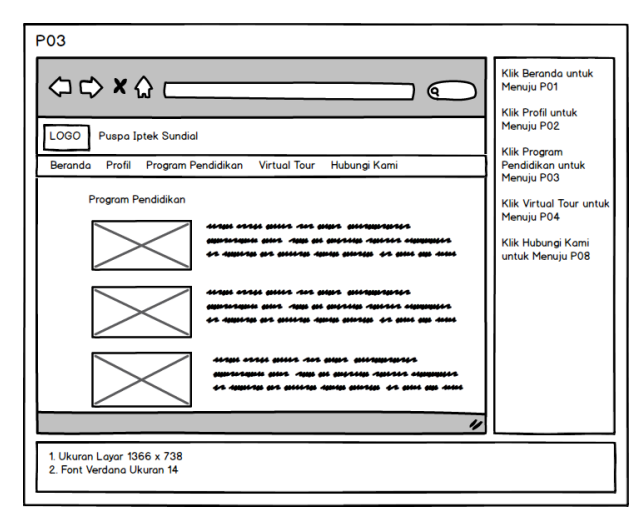

Gambar 3.47 Perancangan Antarmuka Program Pendidikan

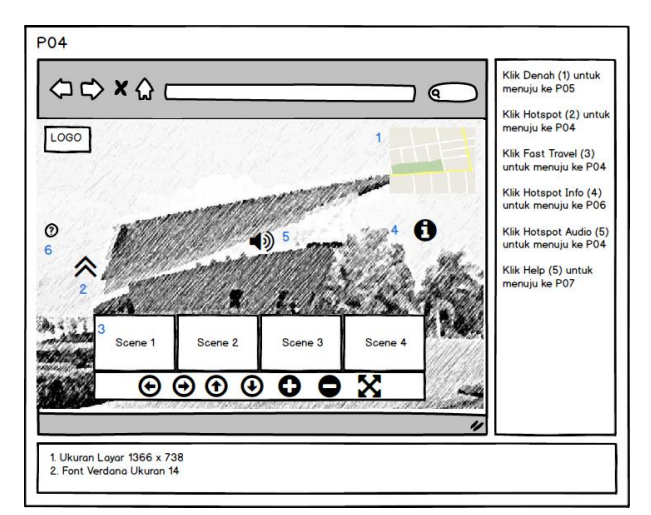

Gambar 3.48 Perancangan Antarmuka Virtual Tour

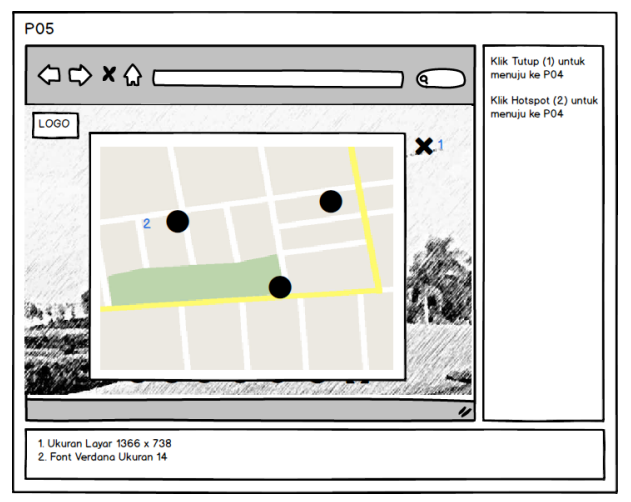

Gambar 3.49 Perancangan Antarmuka Denah

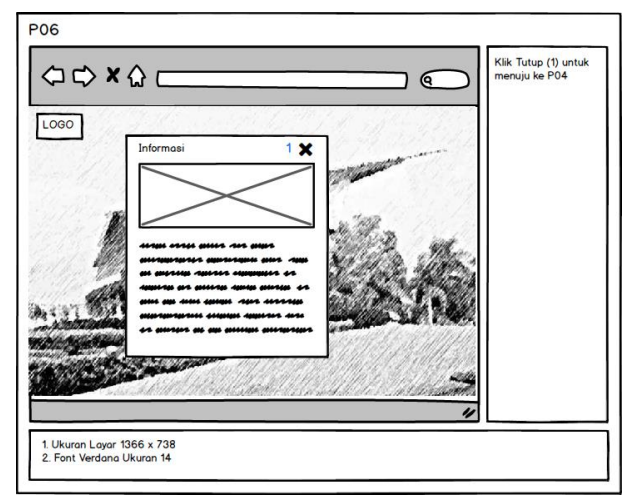

Gambar 3.50 Perancangan Antarmuka Info Hotspot

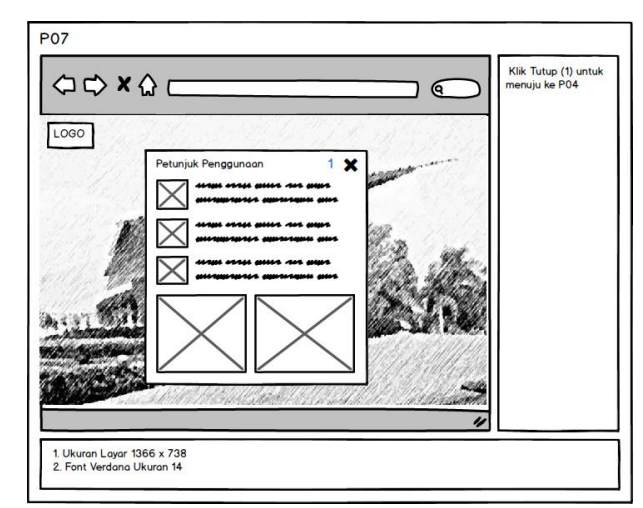

Gambar 3.51 Perancangan Antarmuka Petunjuk Penggunaan

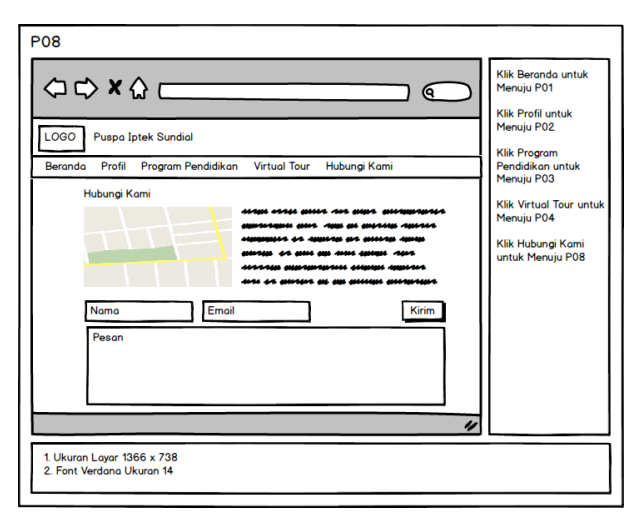

Gambar 3.52 Perancangan Antarmuka Hubungi Kami

### 3.2.3.2 Perancangan Antarmuka Administrator

Berikut adalah perancangan struktur menu halaman admin *virtual tour* Puspa Iptek Sundial

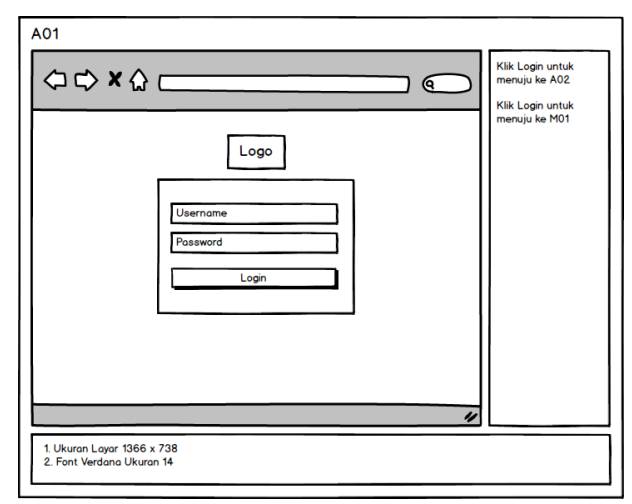

Gambar 3.53 Perancangan Antarmuka Login

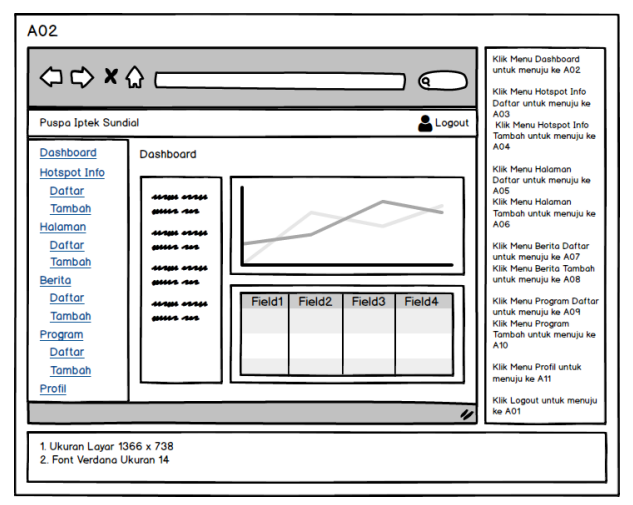

Gambar 3.54 Perancangan Antarmuka Dashboard

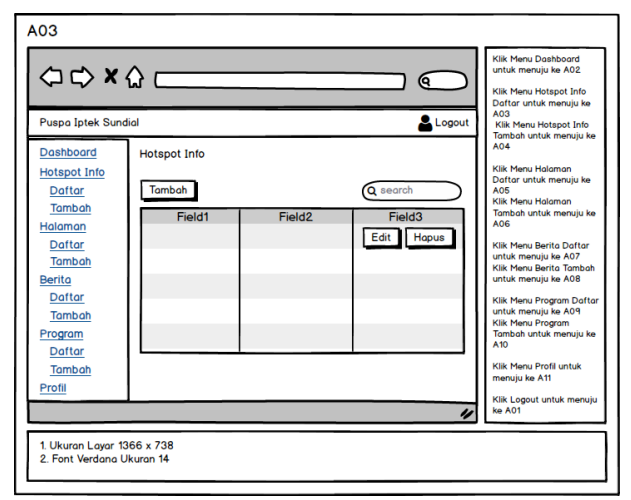

Gambar 3.55 Perancangan Antarmuka Daftar Hotspot Info

|                                                                            | ώ ()                    | Klik Menu Hotspot Info<br>Daftar untuk menuju k<br>A03                                                                                           |
|----------------------------------------------------------------------------|-------------------------|----------------------------------------------------------------------------------------------------|
| Puspa Iptek Sur<br>Dashboard                                               | Indial Logout           | Klik Menu Hotspot Info<br>Tambah untuk menuju I<br>A04                                                                                           |
| Hotspot Info<br>Daftar<br>Tambah<br>Halaman                                | Judul Simpon            | Klik Menu Halaman<br>Daftar untuk menuju ke<br>A05<br>Klik Menu Halaman<br>Tambah untuk menuju k<br>A06                                          |
| <u>Daftar</u><br><u>Tambah</u><br><u>Berita</u><br><u>Daftar</u><br>Tambah | Tambah Hotspot Posisi X | Klik Menu Berita Daftar<br>untuk menuju ke A07<br>Klik Menu Berita Tambo<br>untuk menuju ke A08<br>Klik Menu Program Daft<br>untuk menuju ke A09 |
| Program<br>Daftar<br>Tambah<br>Profil                                      | and a spin ship         | Kiik Menu Program<br>Tambah untuk menuju i<br>A10<br>Kiik Menu Profil untuk<br>menuju ke A11                                                     |

Gambar 3.56 Perancangan Antarmuka Tambah Hotspot Info

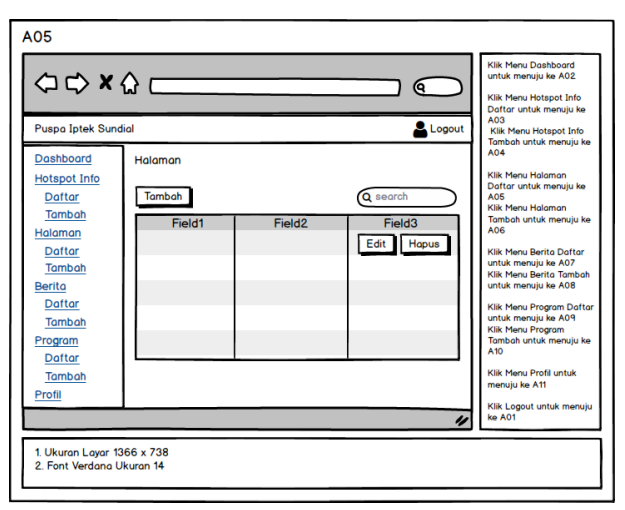

Gambar 3.57 Perancangan Antarmuka Daftar Halaman

| A06                                                                                                    |                                    |        |                                                                                                    |  |
|----------------------------------------------------------------------------------------------------|------------------------------------|--------|----------------------------------------------------------------------------------------------------|--|
| Puspa Iptek Sund                                                                                                    |                                    | Logout | Klik Menu Dashboard<br>untuk menuju ke A02<br>Klik Menu Hotspot Info<br>Daftar untuk menuju ke<br>A03<br>Klik Menu Hotspot Info<br>Tambah untuk menuju ke                                                                                                    |  |
| Desthboard<br>Hotspot Info<br>Dattar<br>Tambah<br>Halaman<br>Dattar<br>Tambah<br>Program<br>Dattar<br>Tambah<br>Program<br>Dattar<br>Tambah<br>Profil | Tambah Halaman<br>Judul<br>Konten  | Simpon | NU*<br>Killi Menu Holaman<br>Daftar untuk menuju ke<br>A05<br>Tambah untuk menuju ke<br>A06<br>Killi Menu Perila Daftar<br>untuk menuju ke A07<br>Killi Menu Perila Tambah<br>untuk menuju ke A08<br>Killi Menu Perila Tambah<br>Sahar Pergam Daftar<br>untuk menuju ke A08<br>Killi Menu Pergam Daftar<br>untuk menuju ke A08<br>Killi Menu Pergam Daftar |  |
|                                                                                                    | Klik Logout untuk menuju<br>ke A01 |        |                                                                                                    |  |
| 1. Ukuran Layar 13<br>2. Font Verdana U                                                                                                    | 166 x 738<br>Ikuran 14             |        |                                                                                                    |  |

Gambar 3.58 Perancangan Antarmuka Tambah Halaman

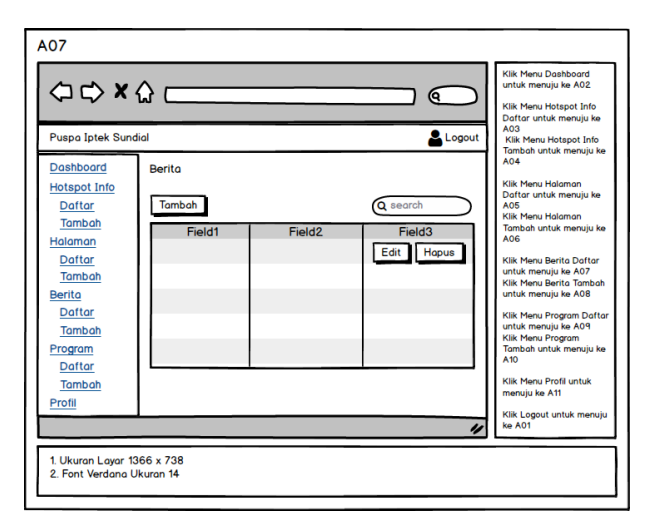

Gambar 3.59 Perancangan Antarmuka Daftar Berita

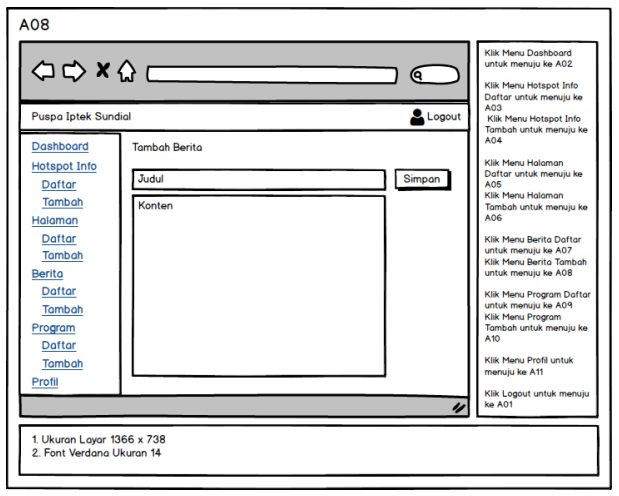

Gambar 3.60 Perancangan Antarmuka Tambah Berita

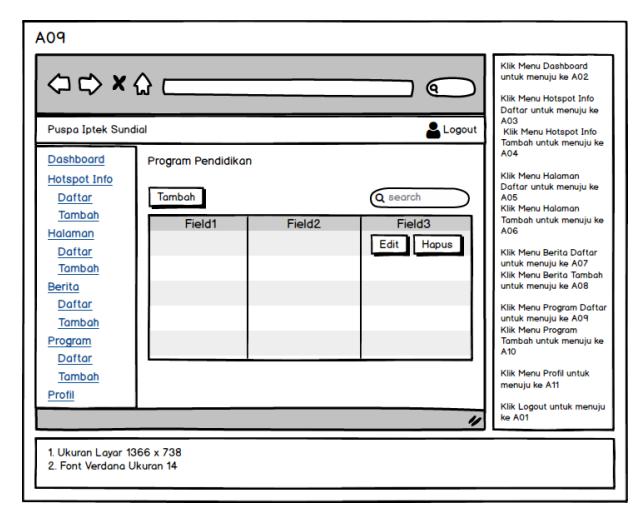

Gambar 3.61 Perancangan Antarmuka Daftar Program Pendidikan

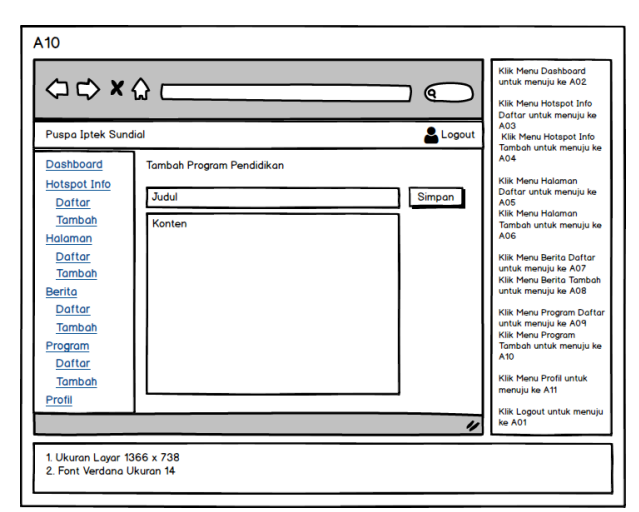

Gambar 3.62 Perancangan Antarmuka Tambah Program Pendidikan

| Dashboard<br>Hotopot Info                                     | Profil                                   | Tambah untuk menuju ke<br>A04                                                                                                    |
|---------------------------------------------------------------|------------------------------------------|----------------------------------------------------------------------------------------------------|
| Daftar<br>Tambah<br>Hotspot Media<br>Daftar<br>Tambah<br>User | Username Nama Email Paseword Foto Simpan | Kilk Menu Halaman<br>Dottor untuk menuju ke<br>Kilk Menu Halaman<br>Tambah untuk menuju ka<br>AGE<br>Kilk Menu Berita Dortar<br>untuk menuju ke A03<br>Kilk Menu Program Daft<br>untuk menuju ke A04<br>Kilk Menu Program Daft<br>Kilk Menu Program Daft<br>Kilk Menu Program Daft<br>Kilk Menu Program Daft<br>Kilk Menu Program Daft |

Gambar 3.63 Perancangan Antarmuka Profil

### 3.2.3.3 Perancangan Pesan

Berikut adalah perancangan pesan virtual tour Puspa Iptek Sundial

| M01    |             |  |
|--------|-------------|--|
| $\int$ | Login Gagal |  |
|        | OK          |  |
|        |             |  |

Gambar 3.64 Perancangan Pesan Login Gagal

| M02       |                             |
|-----------|-----------------------------|
| $\subset$ |                             |
|           | Perubahan Berhasil Disimpan |
|           | ОК                          |
|           |                             |

Gambar 3.65 Perancangan Pesan Simpan Sukses

| M03       |                          |
|-----------|--------------------------|
| $\subset$ |                          |
|           | Perubahan Gagal Disimpan |
|           | ОК                       |
|           |                          |

Gambar 3.66 Perancangan Pesan Simpan Gagal

#### 3.2.3.4 Jaringan Semantik

Setelah melakukan perancangan antarmuka, maka langkah selanjutnya yang dilakukan adalah perancangan terhadap aliran dari menu - menu yang ada pada aplikasi. Untuk menggambarkan hubungannya maka digambarkan jaringan semantik seperti berikut.

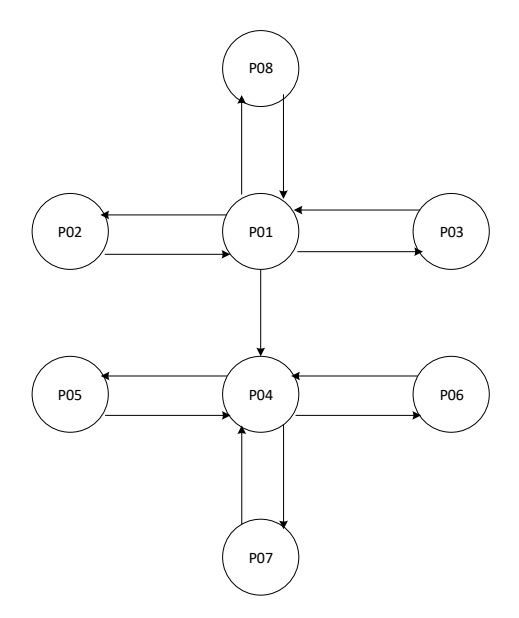

Gambar 3.67 Jaringan Semantik Halaman Pengunjung

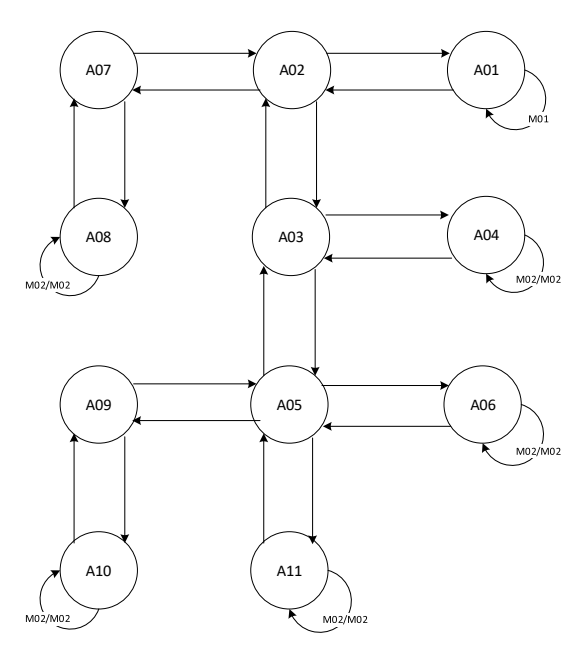

# Gambar 3.68 Jaringan Semantik Halaman Admin

| Kategori   | Nomor | Keterangan                |
|------------|-------|---------------------------|
| Pengunjung | P01   | Beranda                   |
|            | P02   | Profil                    |
|            | P03   | Program Pendidikan        |
|            | P04   | Virtual Tour              |
|            | P05   | Denah                     |
|            | P06   | Hotspot Info              |
|            | P07   | Petunjuk Penggunaan       |
|            | P08   | Hubungi Kami              |
| Admin      | A01   | Login                     |
|            | A02   | Dashboard                 |
|            | A03   | Daftar Hotspot Info       |
|            | A04   | Tambah Hotspot Info       |
|            | A05   | Daftar Halaman            |
|            | A06   | Tambah Halaman            |
|            | A07   | Daftar Berita             |
|            | A08   | Tambah Berita             |
|            | A09   | Daftar Program Pendidikan |
|            | A10   | Tambah Program Pendidikan |
|            | A11   | Profil                    |
| Pesan      | M01   | Login Gagal               |
|            | M02   | Perubahan Sukses          |
|            | M03   | Perubahan Gagal           |

# Tabel 3.97 Keterangan Jaringan Semantik